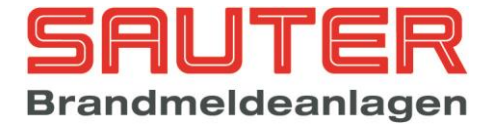

# BMZ Sauter Sauter aveo 6 / 18 Bedienungs- und Installationsanleitung für Errichter

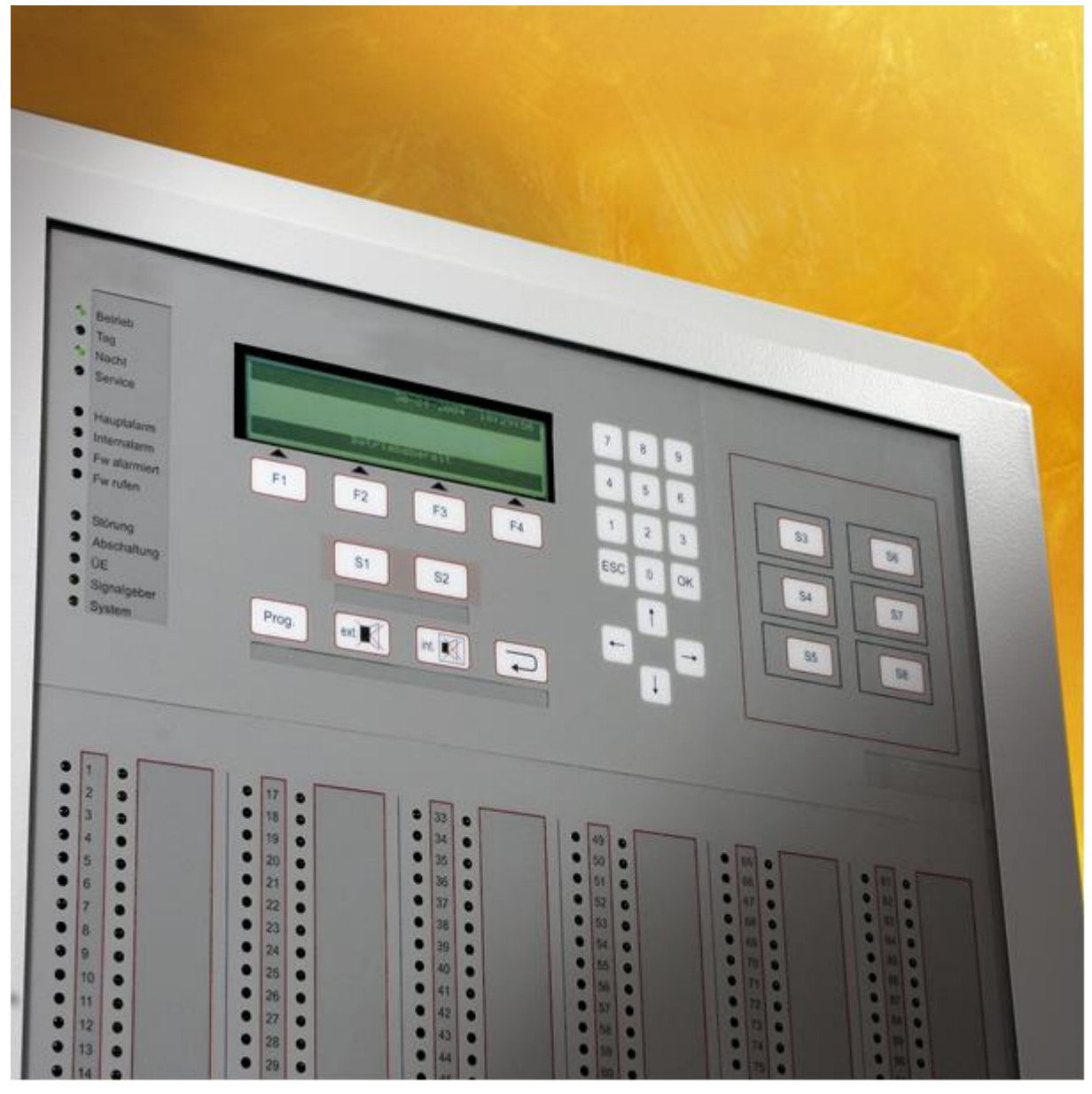

Stand : August 2013

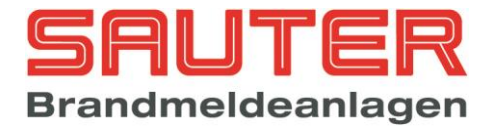

# Inhaltsverzeichnis Errichteranleitung

| 1. | Beschreibung des Bedienfeldes :                                 |     | . 5 |
|----|-----------------------------------------------------------------|-----|-----|
|    | LED-Anzeigen :                                                  | . 5 |     |
|    | LCD-Anzeige :                                                   | . 6 |     |
|    | Tastenbeschreibung :                                            | . 7 |     |
| 2. | Betreibermenüs :                                                |     | . 8 |
|    | Beschreibung                                                    | . 8 |     |
|    | Hauptmenü für Betreiber                                         | . 8 |     |
|    | BMZ Auswahl                                                     | . 8 |     |
|    | Hauptmenü Ein- / Ausschalten                                    | . 9 |     |
|    | Alarmzähler                                                     | . 9 |     |
|    | Ändern des Betreiber-Passwortes                                 | . 9 |     |
|    | Diagnose-Menü                                                   | . 9 |     |
|    | Ein- / Ausschalten von Meldergruppen und Meldern                | 10  |     |
|    | Ein- / Ausschalten von OC-Ausgängen                             | 10  |     |
|    | Ein- / Ausschalten der 4 internen Relais                        | 11  |     |
|    | Ein- / Ausschalten der 3 internen Steuerlinien                  | 11  |     |
|    | Ein- / Ausschalten von externen Signalgebern                    | 12  |     |
|    | Ein- / Ausschalten der ÜE                                       | 12  |     |
|    | Ein- / Ausschalten der ÜE-Verzögerung                           | 12  |     |
|    | Ein- / Ausschalten der Brandfallsteuerungen                     | 12  |     |
|    | Ereignisspeicher-Anzeige                                        | 13  |     |
|    | Melderdaten                                                     | 13  |     |
|    | Anzeige der internen Baugruppen                                 | 13  |     |
|    | Netzwerkdaten                                                   | 14  |     |
|    | Beispiel für Netzteil-Spannungen                                | 14  |     |
|    | Beispiel für Netzteil Statusanzeigen                            | 14  |     |
|    | Mit F1 ("zurück") Rücksprung aus dem Menü                       | 15  |     |
|    | Beisniel für Steuerlinien-Snannungen                            | 15  |     |
|    | Beispiel für Fingangslinien-Spannungen                          | 15  |     |
|    | Beispiel für Anzeige der Software-Version und Seriennummer      | 15  |     |
|    | Fin- / Ausschalten von Meldern                                  | 15  |     |
|    | Enjerionicensicher : Filter"                                    | 16  |     |
|    | Ereignisspeicher : "Inter                                       | 16  |     |
|    | Detaile : Moldor                                                | 16  |     |
|    | Anzaiga verbandener interner Baugruppen                         | 10  |     |
|    | Anzeige vorhandener Interner Daugruppen                         | 10  |     |
|    | Anzeige vomandener Neizwerkkarten                               | 19  |     |
|    |                                                                 | 19  |     |
|    | Anzeige der FATS/LCD Tableaus                                   | 20  |     |
|    | Anzeige der Modbus Gerale                                       | 20  |     |
|    | Details Netzwerkteilnenmer                                      | 21  |     |
|    | Details NetZwerkteilnenmer Meiderdaten                          | 21  |     |
|    | Beispiel für Melderdaten eines Handleuermeiders                 | 22  |     |
|    | Beispiel für Melderdaten eines optischen Rauchmelders           | 22  |     |
|    | Beispiel für Meiderdaten eines LISTEC Temperatursensors SEC15   | 23  |     |
|    | Beispiel für Detaildaten einer Meiderbaugruppe Hocniki ESP      | 23  |     |
|    | Beispiel für Detaildaten eines FAT mit Feuerwehrbedienfeld      | 23  |     |
|    |                                                                 | 24  |     |
|    | Nur Apollo Discovery                                            | 24  |     |
|    |                                                                 | 24  |     |
|    | Daten für "Zeropoint" und "Firepoint" der optischen Rauchmelder | 24  |     |
| _  | Nur Apollo Discovery                                            | 24  |     |
| 3. | Errichtermenüs :                                                |     | 25  |
|    | Abfrage des Errichter-Passwortes                                | 26  |     |
|    | Hauptmenü für Errichter                                         | 26  |     |
|    | Hauptmenü für Testfunktionen                                    | 27  |     |

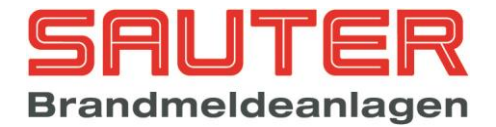

| Hauptmenü "Automatische Steuerungen"                                             | . 27 |
|----------------------------------------------------------------------------------|------|
| Hauptmenü zur Alarmorganisation                                                  | . 28 |
| Einstellungen 1 der BMZ                                                          | . 28 |
| Einstellungen 2 der BMZ                                                          | . 29 |
| Einstellungen 3 der BMZ                                                          | . 29 |
| Meldertest (nur für adressierbare Melder)                                        | . 29 |
| Menü "Manuell Steuern"                                                           | . 30 |
| Menü "Simulation"                                                                | . 30 |
| Menü "Revision"                                                                  | . 31 |
| Automatisches Steuern der OC-Ausgänge                                            | . 31 |
| Automatisches Steuern der 4 Relais                                               | . 31 |
| Automatisches Steuern der 3 Steuerlinien                                         | . 32 |
| Automatisches Steuern von Ausgangs-Modulen                                       | . 32 |
| Automatisches Steuern durch Eingangs-Module                                      | . 32 |
| Automatisches Steuern durch 8 widerstandsüberwachte Eingänge des Zentralrechners | . 33 |
| Automatisches Steuern durch 2 Eingangslinien des Zentralrechners                 | . 33 |
| Auswahl der zu programmierenden Melder : Ringbus oder Grenzwert                  | . 33 |
| Melderparameter                                                                  | . 34 |
| Gruppenparameter                                                                 | . 34 |
| Gruppen-Abhängigkeiten                                                           | . 34 |
| Zeitprogramme                                                                    | . 35 |
| Verzögerung für Hauptalarm (ÜE)                                                  | . 35 |
| Datum / Uhrzeit ändern                                                           | . 36 |
| Feiertage programmieren                                                          | . 36 |
| Systemparameter konfigurieren                                                    | . 36 |
| Melder neu einlesen                                                              | . 38 |
| Programmierungen löschen                                                         | . 39 |
| Texte löschen                                                                    | . 39 |
| Ereignisspeicher löschen                                                         | . 39 |
| Sondertasten S1 – S8 programmieren                                               | . 39 |
| Errichter-Passwort ändern                                                        | . 39 |
| Sprache einstellen                                                               | . 39 |
| Schnittstellen konfigurieren                                                     | . 40 |
| Alarm-/Störungsschwellen für Grenzwertmelder                                     | . 40 |
| Tableaus einlesen                                                                | . 40 |
| Modemfunktionen                                                                  | . 41 |
| Netzwerkeinstellungen                                                            | . 41 |
| Flash Update                                                                     | . 42 |
| Steuerlinien : Schwellwerte                                                      | . 43 |
| Ring Parameter                                                                   | . 43 |
| Optionen                                                                         | . 43 |
| ESPA 4.4.4 Einstellungen                                                         | . 43 |
| Arcnet Geschwindigkeit                                                           | . 44 |
| Bereiche                                                                         | . 44 |
| Arcnet Bereiche                                                                  | . 44 |
| FAT Protokoll Bereiche                                                           | . 44 |
| Webserver Einstellungen                                                          | . 45 |
| Manuelles Steuern : interne OC-Ausgänge                                          | . 45 |
| Manuelles Steuern : 4 interne Relais                                             | . 46 |
| Manuelles Steuern : 3 überwachte Steuerlinien                                    | . 46 |
| Manuelles Steuern : Ringbus-Ausgangs-Module                                      | . 46 |
| Automatisches Steuern : Einstellungen der internen Ausgänge                      | . 46 |
| Automatisches Steuern : Funktionen                                               | . 47 |
| Auswahl der Ereignisanzeige                                                      | . 47 |
| Automatisches Steuern : Einstellungen von Ringbus-Ausgangsmodulen                | . 48 |
| Automatisches Steuern : Einstellungen von Ringbus-Sirenen                        | . 48 |
| Automatisches Steuern : Einstellungen der 8 überwachten Eingänge                 | . 49 |
| Meldergruppen (Ringbus) programmieren                                            | . 49 |

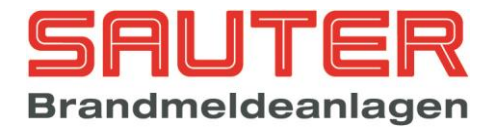

|       | Meldergruppen (Grenzwert) programmieren                                 | 50       |    |
|-------|-------------------------------------------------------------------------|----------|----|
|       | Melderempfindlichkeit / -modus und Zwischenspeicherung (Ringbus-Melder) | 50       |    |
|       | Zeitprogramm konfigurieren                                              | 52       |    |
|       | Schnittstellenprotokoll                                                 | 52       |    |
|       | Schnittstellenbaudrate                                                  | 53       |    |
|       | Grenzwertmelder · Alarm-/Störungsschwellen                              | 53       |    |
|       | Wartung                                                                 | 53       |    |
|       | Finstallungen Sondertasten                                              | 53       |    |
|       | Gruppon I EDc                                                           | 53       |    |
|       | Giuppeil LEDS                                                           | 55       |    |
|       |                                                                         | 04<br>54 |    |
|       |                                                                         | 54       |    |
|       | Ereignis Programmierung                                                 | 54       |    |
|       | Kennungen für Ereignisse                                                | 55       |    |
| Monta | ageanleitung                                                            | {        | 57 |
| 4.    | Inbetriebnahmeanleitung                                                 | {        | 58 |
| 5.    | Technische Daten :                                                      | 6        | 60 |
| -     | Energieversorgung:                                                      | 60       |    |
|       | Allgemeine technische Daten                                             | 61       |    |
|       | Minimale/ maximale Spannungen/Ströme                                    | 62       |    |
|       | Sicherungsworte                                                         | 62       |    |
|       | Vabalaaramatar                                                          | 62       |    |
| 0     |                                                                         | 02       | ~~ |
| 6.    | CE Kennzeichnung :                                                      | 6        | 53 |

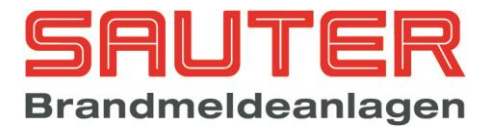

### 1. Beschreibung des Bedienfeldes :

Abbildung des Bedienfeldes der Sauter aveo 6 / 18 :

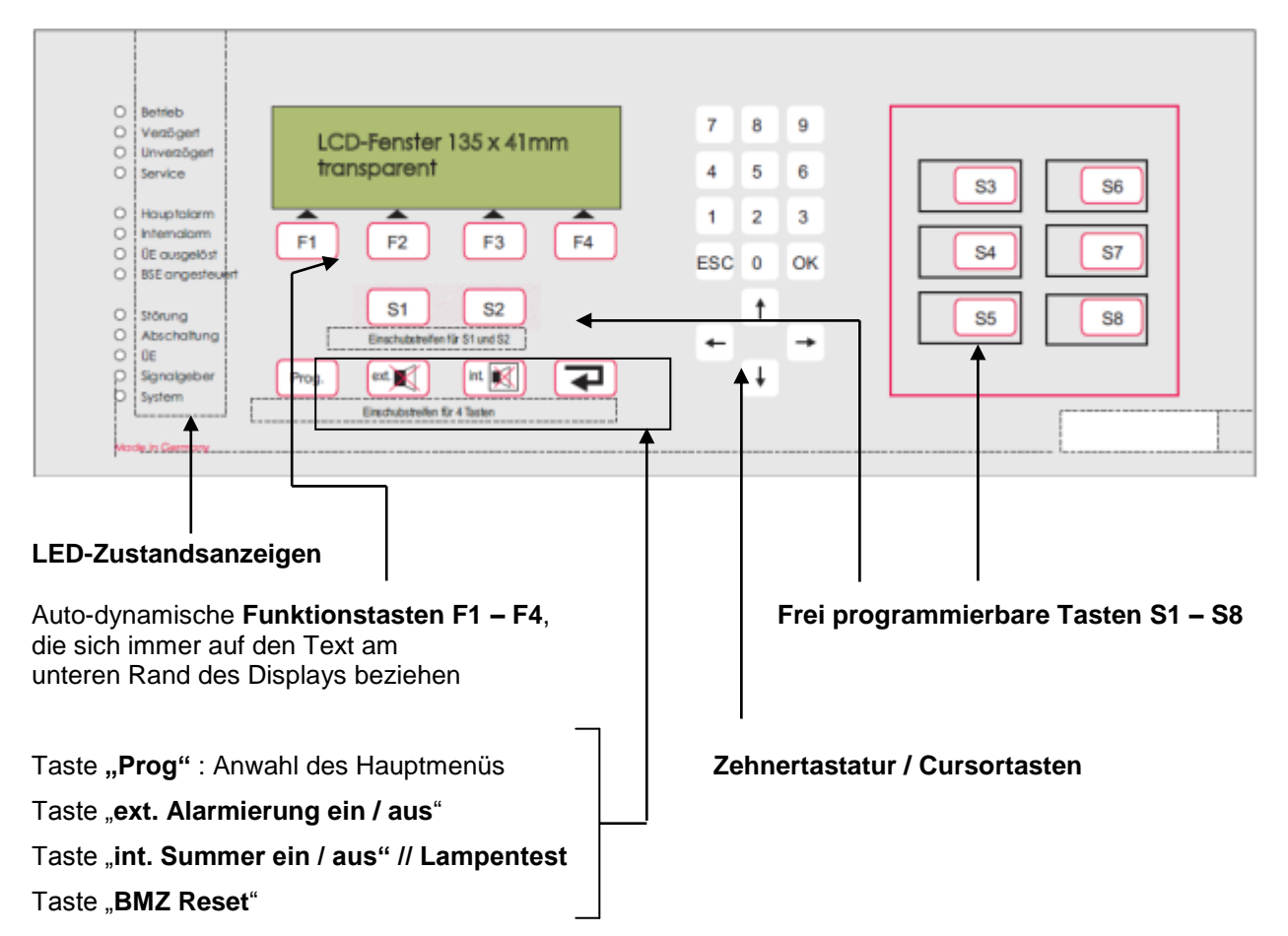

### LED-Anzeigen :

| LED :                   | Bedeutung :                                                                                                    |
|-------------------------|----------------------------------------------------------------------------------------------------|
| Grüne LED "Betrieb"     | Die BMZ wird mit Energie versorgt                                                                                                    |
| Gelbe LED "Verzögert"   | Die BMZ befindet sich im Tagbetrieb, d.h. für<br>automatische Melder gibt es eine verzögerte<br>Weiterleitung des Hauptalarms.                    |
| Grüne LED "Unverzögert" | Die BMZ befindet sich im Nachtbetrieb, d.h. es gibt keine verzögerte Weiterleitung des Hauptalarms.                                               |
| Gelbe LED "Service"     | Die BMZ befindet sich im Prüfzustand.                                                                                                    |
| Rote LED "Hauptalarm"   | Die BMZ befindet sich im Alarmzustand. Ist ein<br>Hauptmelder zur Feuerwehr angeschaltet, hat die BMZ<br>versucht, den Hauptmelder zu aktivieren. |
| Rote LED "Internalarm"  | Die BMZ befindet sich im Alarmzustand. Mindestens ein<br>Melder ist auf Alarm. Es ist aber noch nicht der<br>Hauptalarm ausgelöst worden.         |
| Rote LED "ÜE ausgelöst" | Die BMZ hat den Hauptmelder zur Feuerwehr<br>angesteuert und dieses Signal wurde bestätigt.                                                       |

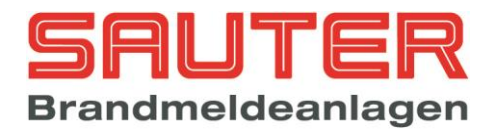

| Rote LED "BSE angesteuert" | Die BMZ hat die automatischen<br>Brandschutzeinrichtungen angesteuert.                                                                                                    |
|----------------------------|----------------------------------------------------------------------------------------------------|
| Gelbe LED "Störung"        | Die BMZ befindet sich im Störungszustand. Mindestens<br>ein Melder / Gerät ist gestört.                                                                                                    |
| Gelbe LED "Abschaltung"    | Die BMZ befindet sich im Abschaltzustand. Mindestens<br>ein Melder / Gerät ist abgeschaltet                                                                                                    |
| Gelbe LED "ÜE"             | Blinkt diese LED (in Verbindung mit der gelben LED<br>"Störung") ist die Leitung zum Hauptmelder gestört. Ist<br>diese LED in Dauerlicht (in Verbindung mit der gelben<br>LED "Abschaltung") ist die Linie zum Hauptmelder<br>manuell abgeschaltet worden. |
| Gelbe LED "Signalgeber"    | Sinngemäß wie für den Hauptmelder, jedoch auf die Steuerlinien für die externe Alarmierung bezogen.                                                                                                    |
| Gelbe LED "System"         | Die BMZ ist auf Systemstörung. Das bedeutet, dass<br>der Zentralrechner nicht ordnungsgemäß läuft. Bitte<br>Ursache umgehend prüfen, ggf. Zentralrechner<br>austauschen.                                                                                   |

### LCD-Anzeige :

Die LCD-Anzeige ist ein grafisches LC-Display, welches automatisch beleuchtet wird, wenn eine Meldung ansteht. Entweder erfolgt die Darstellung in Textform mit bis zu 8 Zeilen oder in grafischer Form, z.B. Balken oder Säulen, um gewisse Werte / Tendenzen dazustellen.

Normalerweise zeigt es immer den aktuellen Zustand der Zentrale an, indem invers (helle Schrift auf dunklem Hintergrund) folgende Meldungen erscheinen:

| BETRIEBSBEREIT | = Normalzustand                              |
|----------------|----------------------------------------------|
| ALARM          | = die BMZ befindet sich im Alarmzustand      |
| TESTALARM      | = die BMZ befindet sich im Test-Alarmzustand |
| STÖRUNG        | = die BMZ befindet sich im Störungszustand   |
| ABSCHALTUNG    | = die BMZ befindet sich im Abschaltzustand   |
| AUSLÖSUNG      | = die BMZ befindet sich im Auslösezustand    |

Befindet sich der Anwender in einem der Menüs, ist der untere Rand des Displays für die **autodynamischen Funktionstasten F1 – F4** reserviert. Die autodynamischen Tasten werden hier nicht im Einzelnen beschrieben, da ihre Funktion immer vom jeweiligen Displayzustand abhängt. Nur soviel: In der Regel ist

- "F1" = "zurück" und das bedeutet Rücksprung aus dem aktuellen Menü in das vorherige Menü
- "F4" = "Enter" und das bedeutet Anwahl des Menüs welches im Display gerade markiert ist

Die einzelnen Menüs, die im Display aufgerufen werden können, werden weiter unten beschrieben.

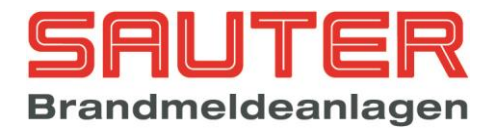

### Tastenbeschreibung :

Bei den im Bedienfeld integrierten Tasten handelt es sich um eine neuartige Technologie in der Sicherheitstechnik. Es sind keine mechanischen Tasten, wie sie im Allgemeinen verwendet werden, sondern es ist eine druckempfindliche Lackschicht, die auf die Trägerpatte regelrecht aufgedruckt wird. Eine intelligente Auswerteschaltung ermittelt, welche Taste gedrückt wurde und quittiert den Tastendruck mit einem **Piepton**. Das bedeutet, die Elektronik hat den Tastendruck erkannt.

Der Vorteil dieser Technologie ist einmal die Langlebigkeit, weil es keinen Verschleiß gibt, die EMV- und Störungsfestigkeit sowie die Robustheit. Sie können ruhig mit handelsüblichen Reinigungsmitteln das Bedienfeld säubern, ohne dass dadurch irgendwelche Schäden entstehen.

| Taste :  | Bedeutung :                                                                                                    |
|----------|----------------------------------------------------------------------------------------------------|
| Prog.    | Mit dieser Taste wechselt die BMZ <u>von der normalen Zustandsanzeige in das</u><br><u>Hauptmenü</u> . Beschreibung der Menüs im Einzelnen s. weiter unten.                                                                                                    |
| ext.     | Die Taste dient dazu die Steuerlinie zu den externen Signalgebern, aber auch die<br>Signalgeber auf den Ringen, inaktiv bzw. wieder aktiv zu schalten                                                                                                    |
| int.     | Mit dieser Taste wird der interne Summer sowohl im Störungs- als auch im<br>Alarmzustand abgeschaltet. Im Alarmfall und bei aktivierter Verzögerung des<br>Hauptalarms, wird mit Abstellen des internen Summers auch die Erkundungszeit<br>gestartet.<br>Liegt kein Alarm und keine Störung aktuell vor, wird durch Betätigen dieser Taste ein<br>"Lampentest" ausgelöst. |
|          | Rückstellen der BMZ in den Betriebsbereitschaftszustand. Bei einem FSD Alarm muss<br>zunächst das Errichterpasswort eingegeben und danach die Taste betätigt werden.                                                                                                    |
| S1       | Freiprogrammierbare Tasten (S1 – S8). Programmierung der Tasten s. in entsprechendem Abschnitt dieser Anleitung.                                                                                                    |
| ОК       | Mit dieser Taste wird eine Eingabe im LC-Display bestätigt, so dass der Cursor weiter springt.                                                                                                    |
| ESC      | Mit dieser Taste wird eine Eingabe im LC-Display rückgängig gemacht. Dient <u>nicht</u> zum Rückspringen aus einem Menü in das vorherige.                                                                                                    |
| <b>→</b> | Cursortaste (1 von 4). Mit den Cursortasten kann innerhalb des LC-Displays der Cursor in alle 4 Richtungen bewegt werden.                                                                                                    |

Die Tasten, die nicht selbsterklärend sind, werden im nachfolgenden beschrieben:

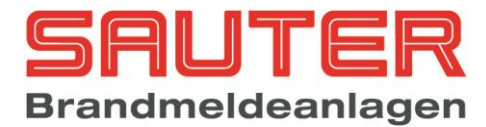

### 2. Betreibermenüs :

Die nachfolgend beschriebenen Menüs stehen auch dem Betreiber zur Verfügung. Ausgehend vom Hauptmenü beschreibt die folgende Anleitung die einzelnen Bedienungsebenen (Menüs), die nach dem

Drücken der Taste

zur Verfügung stehen.

| Nr.  | Display-Anzeige der Sauter aveo 6 / 18                                                                                                    | Beschreibung                                                                                                    |
|------|----------------------------------------------------------------------------------------------------|----------------------------------------------------------------------------------------------------|
| 01   | Hauptmenü<br>1. Ein-/Ausschalten<br>2. Alarmzähler<br>3. Betreiber Passw.<br>4. Diagnose<br>zurück Errichter Enter<br>Anzeige bei vernetzten Anlagen<br>Hauptmenü BMZ 001<br>1. Ein-/Ausschalten<br>2. Alarmzähler<br>3. Betreiber Passw.<br>4. Diagnose<br>zurück BMZ Errichter Enter | <ul> <li>Hauptmenü für Betreiber</li> <li>Das Menü wird unmittelbar nach Anwahl der Taste<br/>"Prog" angezeigt. Die Funktionen bedeuten : <ol> <li>Ein-/Ausschalten von Meldern, Modulen,<br/>Gruppen, Ausgängen etc. → Sprung in<br/>Menü 02</li> <li>Alarmzähler aufrufen. Der Alarmzähler ist<br/>nur im Diagnosemodus der Konfigurations-<br/>software rückstellbar. Der Alarmzähler wird<br/>als 4-stellige Zahl angezeigt Menü 03</li> <li>Ändern des Betreiberpasswortes → Sprung<br/>in Menü 04</li> <li>Aufruf der Diagnose-Funktionen → Sprung<br/>in Menü 05</li> </ol> </li> <li>Die Taste "zurück" (F1) führt zurück in die<br/>normale Zustandsanzeige der BMZ.</li> <li>Die Funktion "BMZ" (F2) steht nur bei vernetzten<br/>Brandmelderzentralen zur Verfügung. Bei Betätigung<br/>erscheint eine Liste mit den im Netzwerk<br/>angeschlossenen Geräten Menü <u>1.1</u></li> <li>Die Taste "Errichter" (F3) ist nur für den Facherrichter<br/>gedacht, um in die Service-Menüs zu gelangen (s.<br/>dazu die Errichtermenüs).</li> <li>Die Taste "Enter" ruft die mittels Cursortaste<br/>angewählte Funktion auf. Stattdessen kann die<br/>gewünschte Funktion auch direkt durch</li> </ul> |
| 01.1 | aktives Gerät wählen<br>BMZ 001 : Id- 001<br>↓+1 ↑-1 Auswahl -> +10 <10<br>>BMZ 001* Gruppenoffset 10000 001<<br>BMZ 002 Gruppenoffset 20000 002<br>ABF 003 Gruppenoffset 00000 003<br>zurück alle Auswahl                                                                             | BMZ Auswahl<br>Bei vernetzten Anlagen kann hier das Gerät<br>ausgewählt werden, für das eine Schaltfunktion<br>ausgeführt werden soll. Das Gerät, an dem man sich<br>gerade befindet, wird mit einem "*" gekennzeichnet.<br>Mit den Pfeiltasten kann man zu dem gewünschten<br>Gerät blättern und dieses dann mit "Auswahl" (F4)<br>aktivieren. Die nächste Ein-/Ausschaltfunktion wird<br>dann für das gewählte Gerät durchgeführt. Um ein<br>Sammelkommando an alle Netzwerkteilnehmer zu<br>senden, ist die Taste "alle" (F3) zu betätigen.                                                                                                    |

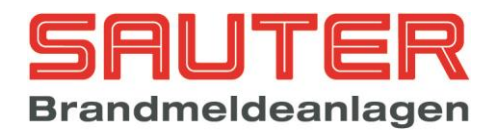

| 02 | Ein-/Ausschalten                                                                                                    | Hauptmenü Ein- / Ausschalten                                                                                                    |
|----|----------------------------------------------------------------------------------------------------|----------------------------------------------------------------------------------------------------|
|    | <pre>1. Gruppen &amp; Melder 5. Signalgeber<br/>2. Ausgang 6. ÜE<br/>3. Relais 7. Verzögerung<br/>4. Steuerlinie 8. Brandfallsteuer.<br/>zurück Enter<br/>Anzeige bei vernetzten Anlagen<br/>Ein-/Ausschalten EMZ 001<br/>1. Gruppen &amp; Melder 5. Signalgeber<br/>2. Ausgang 6. ÜE<br/>3. Relais 7. Verzögerung<br/>4. Steuerlinie 8. Brandfallsteuer.<br/>zurück BMZ Enter</pre> | <ol> <li>Ein-/Ausschalten von Meldergruppen und<br/>Meldern → Sprung in <i>Menü <u>06</u></i></li> <li>Steuerausgänge ein-/ausschalten → Sprung in<br/><i>Menü <u>07</u></i></li> <li>Interne Relais ein-/ausschalten → Sprung in<br/><i>Menü <u>08</u></i></li> <li>Interne (überwachte) Steuerlinien ein-<br/>/ausschalten → Sprung in <i>Menü <u>09</u></i></li> <li>Externe Signalgeber (inkl. Ringbus-<br/>Signalgeber) ein-/ausschalten → Sprung in<br/><i>Bild <u>10</u></i></li> <li>Übertragungseinrichtung für den Hauptalarm<br/>ein-/ausschalten → Sprung in <i>Bild <u>11</u></i></li> <li>Diese Funktion dient dazu, die verzögerte<br/>Weiterleitung des Hauptalarms zu<br/>aktivieren → Sprung in <i>Bild <u>12</u></i></li> <li>Vorübergehendes Abschalten aller<br/>Brandfallsteuerungen. Damit werden alle<br/>Steuerausgänge deaktiviert, so dass im<br/>Alarmfall keine Ausgänge angesteuert<br/>werden. → Sprung in <i>Bild <u>13</u></i></li> <li>Die Funktion "BMZ" (F2) steht nur bei vernetzten<br/>Brandmelderzentralen zur Verfügung. Bei Betätigung<br/>erscheint eine Liste mit den im Netzwerk<br/>angeschlossenen Geräten Menü <u>1.1</u></li> </ol> |
| 03 | Alarmzähler<br>BMZ - Alarm : 0025<br>Testalarm : 0011<br>Netzwerk - Alarm : 0033<br>Testalarm : 0017<br>zurück                                                                                                    | Alarmzähler<br>Der Alarmzähler wird als 4-stellige Zahl angezeigt.<br>Testalarme (Meldertest/Revision) werden mit einem<br>separaten Zähler angezeigt.<br>Die beiden unteren Zeilen werden nur bei vernetzten<br>Anlagen angezeigt. Hier werden die Alarme und<br>Testalarme von anderen Netzwerkteilnehmern<br>gezählt.<br>Der Alarmzähler lässt sich nur über die<br>Konfigurationssoftware im Diagnose Modus<br>zurückstellen                                                                                                    |
| 04 | Potroibor                                                                                                    | Ändern des Betreiber-Passwortes                                                                                                    |
|    | altes Passwort : 0000<br>neues Passwort : 3528<br>neues Passwort : 3528<br>zurück                                                                                                    | Es muss zunächst das alte Passwort eingegeben<br>werden, dann das neue Passwort. Anschließend<br>noch mal das neue Passwort zur Bestätigung.<br>Jede Zeile muss mit OK abgeschlossen werden.<br><u>Beispiel links: altes Passwort 0000 wird mit neuem</u><br><u>Passwort 3528 überschrieben.</u>                                                                                                    |
| 05 | Diagnose<br>1. Ereignisspeicher 5. Spannungen<br>2. Melderdaten 6. Steuerlinien<br>3. Baugruppen 7. Eingänge<br>4. Netzwerk 8. BMZ-Daten<br>zurück Enter                                                                                                    | <ol> <li>Diagnose-Menü         <ol> <li>Aufruf des Ereignisspeichers. Die jüngste<br/>Meldung wird angezeigt → Sprung in Menü<br/><u>14</u></li> <li>Aufruf der Anzeige der Melderdaten. Eine<br/>Liste mit den Details der Meldergruppen<br/>und Anzahl der Melder wird angezeigt →<br/>Sprung in Menü <u>15</u></li> <li>Aufruf einer Liste mit den möglichen und<br/>den vorhandenen internen Baugruppen<br/>(Platinen) → Sprung in Menü <u>16</u></li> <li>Hier wird eine Liste mit den erkannten<br/>Netzwerkteilnehmern angezeigt Menü <u>17</u>.</li> </ol> </li> </ol>                                                                                                    |

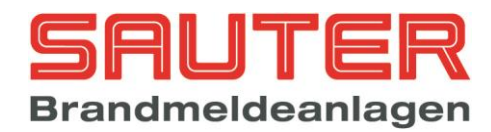

| 0.6 |                                                                                                    | <ol> <li>Aufruf einer Liste mit den tatsächlich<br/>gemessenen Netzteil und Erdschluss-<br/>spannungen. Hier können Störmeldungen<br/>überprüft werden → Beispiel Bild <u>18</u></li> <li>Aufruf einer Liste mit gemessenen<br/>Spannungen auf den überwachten<br/>Steuerlinien. Hier können Störmeldungen<br/>überprüft werden → Beispiel Bild <u>19</u></li> <li>Aufruf einer Liste mit gemessenen<br/>Spannungen auf den 8 widerstands-<br/>überwachten Eingangslinien. Hier können<br/>Störmeldungen überprüft werden → Beispiel<br/>Bild <u>20</u></li> <li>Nach Aufruf dieser Funktion werden die<br/>Software-Version des Zentralrechners und<br/>die Serien-Nummer der Prozessor-platine<br/>angezeigt → Beispiel Bild <u>21</u></li> </ol>                                                                                                    |
|-----|----------------------------------------------------------------------------------------------------|----------------------------------------------------------------------------------------------------|
| 06  | Gruppen & MelderBMZ 001Statusvon Gruppeggf. programmierter Gruppentextbis Gruppe:zurückEinAusMelder                                                                                            | Ein- / Ausschalten von Meldergruppen und<br>Meldern<br>Sie können <u>gleichzeitig mehrere</u> Meldergruppen<br>ausschalten, indem Sie die von – bis Funktion<br>nutzten. Die Eingabe der Gruppennummern ist mit<br>OK abzuschließen.<br>Unter "Status" wird der aktuelle Status der<br>Meldergruppe (Ruhe, Störung, Alarm) angezeigt.<br>Danach muss noch <b>"Aus" (F3)</b> für Ausschalten bzw.<br><b>"Ein" (F2)</b> für Einschalten gewählt werden.<br>Wenn Sie <u>nur eine</u> Meldergruppe abschalten wollen,<br>brauchen Sie in der Zeile "bis Gruppe" nichts<br>einzugeben, sondern drücken gleich F3.<br>Sollen einzelne Melder abgeschaltet werden, ist nach<br>Eingabe der "von Gruppe" bzw. "bis Gruppe" noch die<br>Taste <b>"Melder" (F4)</b> zu wählen → Sprung in<br><i>Menü <u>22</u></i>                                                                                                    |
| 07  | Ein-/Ausschalten ABF 003<br>von Ausgang : 001 Ruhe<br>bis Ausgang :<br>↓+1 ↑-1 Auswahl -> +10 <10<br>>001 Ausgang 001 Zentralrechner<br>002 Ausgang 003 Zentralrechner<br>Zurück Ein Aus Enter | <ul> <li>Ein- / Ausschalten von OC-Ausgängen</li> <li>In diesem Menü können sowohl die 16 OC-Ausgänge auf dem Zentralrechner der Sauter aveo 6 / 18 als auch die OC-Ausgänge auf den Melderbaugruppen ein-/ ausgeschaltet werden. Die Aufteilung ist wie folgt :</li> <li>Ausgänge 1 – 16 : OC-Ausgänge auf Zentralrechner</li> <li>Ausgänge 17 – 24 : OC-Ausgänge auf 1. Melderbaugruppe</li> <li>Ausgänge 25 – 32 : OC-Ausgänge auf 2. Melderbaugruppe</li> <li>usw.</li> <li>Um den oder die abzuschaltenden Ausgänge auszuwählen, gibt es zwei Möglichkeiten : <ul> <li>a) direkte Eingabe per Ziffer oben im Display ("von Ausgang" bzw. "bis Ausgang) und bestätigen mit OK</li> <li>b) mittels Cursortasten ↓ und ↑ (jeweils 1 abwärts bzw. 1 aufwärts) oder den Cursortasten → und ← (jeweils 10 abwärts bzw. 10 aufwärts) den Ausgang markieren und mit "Enter" (F4) oder "OK" bestätigen.</li> </ul> </li> </ul> |

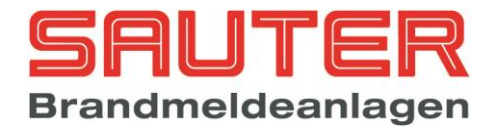

|    |                                                                                                    | aus bzw. aktiv) zeigt die BMZ hinter der Nummer an.<br>Nachdem der gewünschte Ausgang / die<br>gewünschten Ausgänge ausgewählt worden sind, ist<br>noch mittels F3 ("aus") bzw. F2 ("ein") die eigentliche<br>Schaltfunktion durchzuführen.                                                                                                    |
|----|----------------------------------------------------------------------------------------------------|----------------------------------------------------------------------------------------------------|
| 80 | Ein-/Ausschalten BMZ 001                                                                                                    | Ein- / Ausschalten der 4 internen Relais                                                                                                    |
|    | von Relais : 001 Ruhe<br>bis Relais :<br>↓+1 ↑-1 Auswahl -> +10 <10<br>>001 Relais 01 Zentralrechner<br>002 Relais 02 Zentralrechner<br>003 Relais 03 Zentralrechner | In diesem Menü können die 4 internen Relais auf<br>dem Zentralrechner der Sauter aveo 6 / 18<br>ausgeschaltet werden.<br>Um das oder die abzuschaltenden Relais                                                                                                    |
|    | zurück Ein Aus Enter                                                                                                    | auszuwählen, gibt es zwei Möglichkeiten :<br>a) direkte Eingabe per Ziffer oben im<br>Display ("von Relais" bzw. "bis Relais)<br>und bestätigen mit "OK"                                                                                                    |
|    |                                                                                                    | <ul> <li>b) mittels Cursortasten ↓ und ↑ (jeweils 1<br/>abwärts bzw. 1 aufwärts) oder den<br/>Cursortasten → und ← (jeweils 10<br/>abwärts bzw. 10 aufwärts) das Relais<br/>markieren und mit "Enter" (F4) oder<br/>"OK" bestätigen.</li> </ul>                                                                                                    |
|    |                                                                                                    | Den jeweils aktuellen Zustand des Ausgangs (Ruhe, aus bzw. aktiv) zeigt die BMZ hinter der Nummer an.                                                                                                    |
|    |                                                                                                    | Nachdem das/die gewünschte(n) Relais ausgewählt<br>worden ist/sind, ist noch mittels F3 ("aus") bzw. F2<br>("ein") die eigentliche Schaltfunktion durchzuführen.                                                                                                    |
|    |                                                                                                    | Ein- / Ausschalten der 3 internen Steuerlinien                                                                                                    |
| 09 | <pre>Ein-/Ausschalten BMZ 001 von Steuerlinie : 001 Ruhe bis Steuerlinie : µ+1 ↑-1 Auswahl -&gt; +10 &lt;10 &gt;001 Steuerlinie 01 Zentralrechner</pre>              | In diesem Menü können die 3 internen Steuerlinien<br>auf dem Zentralrechner der Sauter aveo 6 / 18<br>ausgeschaltet werden.                                                                                                    |
|    | 002 Steuerlinie 02Zentralrechner003 Steuerlinie 03ZentralrechnerzurückEinAusEnter                                                                                    | Um die abzuschaltenden Steuerlinien auszuwählen, gibt es zwei Möglichkeiten :                                                                                                    |
|    |                                                                                                    | <ul> <li>a) direkte Eingabe per Ziffer oben im Display<br/>("von Steuerlinie" bzw. "bis Steuerlinie) und<br/>bestätigen mit "OK"</li> <li>b) mittels Cursortasten ↓ und ↑ (jeweils 1<br/>abwärts bzw. 1 aufwärts) oder den<br/>Cursortasten → und ← (jeweils 10 abwärts<br/>bzw. 10 aufwärts) die Steuerlinie markieren<br/>und mit "Enter" (F4) oder "OK" bestätigen.</li> </ul> |
|    |                                                                                                    | Den jeweils aktuellen Zustand der Steuerlinie (Ruhe, aus bzw. aktiv) zeigt die BMZ hinter der Nummer an.                                                                                                    |
|    |                                                                                                    | Nachdem die gewünschte(n) Steuerlinie(n)<br>ausgewählt worden sind, ist noch mittels F3 ("aus")<br>bzw. F2 ("ein") die eigentliche Schaltfunktion<br>durchzuführen.                                                                                                    |

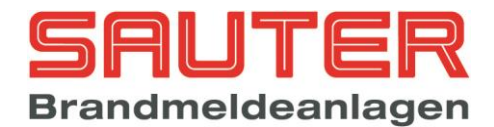

| 10 | Ein-/Ausschalten                                                                                                    | Ein- / Ausschalten von externen Signalgebern                                                                                                    |
|----|----------------------------------------------------------------------------------------------------|----------------------------------------------------------------------------------------------------|
|    | 1. Gruppen & Melder 5. Signalgeber<br>2. Ausgang 6. ÜE                                                                                                    | Nach Anwahl dieser Funktion, erscheint am unteren Display-Rand <b>"aus" (F3)</b> bzw. <b>"ein" (F2)</b> .                                                                                                    |
|    | 3. Relais7. Verzögerung4. Steuerlinie8. Brandfallsteuer.                                                                                                    | Der aktuelle Zustand wird durch die entsprechende, gelbe LED auf dem Bedienfeld bestätigt                                                                                                    |
|    | zurück aus                                                                                                    | Ashtuna                                                                                                    |
|    | Durch Drücken von F3 werden alle externen<br>Signalgeber dauerhaft abgeschaltet.                                                                                                    | Achtung :<br>Mit dieser Funktion werden alle externen<br>Signalgeber dauerhaft abgeschaltet, d.h. bei                                                                                                    |
|    | Als externe Signalgeber werden alle Steuerlinien,<br>Relais und Ausgänge, für die im Bereich<br><b>"automatisches Steuern"</b> die Funktion<br><b>"Signalgeberansteuerung"</b> ausgewählt wurde,<br>definiert. Weiterhin zählen alle Sirenen auf den<br>Melderleitungen zu den externen Signalgebern. | einem evt. erneut eintreffenden Alarm werden sie<br>nicht wieder aktiviert, bis mit der Einschalt-<br>Funktion wieder das Aktivieren der externen<br>Signalgeber vorgenommen worden ist.                                                                                  |
| 11 | Ein-/Ausschalten                                                                                                    | Ein- / Ausschalten der ÜE                                                                                                    |
|    | 1. Gruppen & Melder5. Signalgeber2. Ausgang6. ÜE3. Relais7. Verzögerung4. Steuerlinie8. Brandfallsteuer.                                                                                                    | Nach Anwahl dieser Funktion, erscheint am unteren<br>Display-Rand <b>"aus" (F3)</b> bzw. <b>"ein" (F2)</b> .<br>Der aktuelle Zustand wird durch die entsprechende,<br>gelbe LED auf dem Bedienfeld bestätigt                                                              |
|    | zurück aus                                                                                                    |                                                                                                    |
|    | Durch Drücken von F3 wird die ÜE abgeschaltet.                                                                                                    |                                                                                                    |
|    | Als ÜE werden alle Steuerlinien, Relais und<br>Ausgänge, für die im Bereich <b>"automatisches</b><br>Steuern" die Funktion <b>"ÜE-Ansteuerung</b><br>Dauersignal" oder <b>"ÜE-Ansteuerung Impuls</b> "<br>ausgewählt wurde, definiert.                                                                |                                                                                                    |
| 12 | Ein-/Ausschalten                                                                                                    | Ein- / Ausschalten der ÜE-Verzögerung                                                                                                    |
|    | <ol> <li>Gruppen &amp; Melder 5. Signalgeber</li> <li>Ausgang 6. ÜE</li> <li>Relais 7. Verzögerung</li> <li>Steuerlinie 8. Brandfallsteuer.</li> </ol>                                                                                                    | Mit dieser Funktion wird die verzögerte Weiterleitung<br>des Hauptalarms manuell aktiviert bzw. deaktiviert.<br>Nach Anwahl dieser Funktion, erscheint am unteren<br>Display-Rand <b>"aus" (F3)</b> bzw. <b>"ein" (F2)</b> . "Ein"<br>entspricht "Verzögerung aktiviert". |
|    | Durch Drücken von F2 wird die Verzögerung manuell aktiviert.                                                                                                    | Der aktuelle Zustand wird durch die LEDs "Tag"<br>(verzögert) bzw. "Nacht" (nicht verzögert") auf dem<br>Bedienfeld bestätigt und wenn die Verzögerung aktiv                                                                                                    |
|    |                                                                                                    | ist, wird dies im LC-Display in der normalen<br>Zustandsanzeige in Klartext angezeigt.                                                                                                    |
|    |                                                                                                    | Achtung :<br>Diese Funktion arbeitet nur, sofern zuvor unter<br>"Alarmorganisation" -> "Verzögerung" Reaktions-<br>und Erkundungszeiten eingegeben worden sind.<br>Dazu ist der Zugang in die Errichterebene<br>notwendig.                                                |
| 13 | Ein-/Ausschalten                                                                                                    | Ein- / Ausschalten der Brandfallsteuerungen                                                                                                    |
|    | 1. Gruppen & Melder5. Signalgeber2. Ausgang6. ÜE3. Relais7. Verzögerung4. Steuerlinie8. Brandfallsteuer.                                                                                                    | Mit dieser Funktion werden alle Ausgänge, die unter<br>"Automat. Steuerungen" → Auswahl 1 bis 4 →<br>"Einstellungen" → "Ein-/Aus wie Brandfallsteuerung"<br>entsprechend programmiert sind, deaktiviert! Das<br>können die internen Steuerlinien, die OC-Ausgänge,        |
|    | zurück aus                                                                                                    | die internen Relais und Ringbus-Steuermodule sein.                                                                                                    |
|    | Durch Drücken von F3 werden alle<br>Brandfallsteuerungen deaktiviert.                                                                                                    | Nach Anwahl dieser Funktion, erscheint am unteren Display-Rand <b>"aus" (F3)</b> bzw. <b>"ein" (F2)</b> .                                                                                                    |

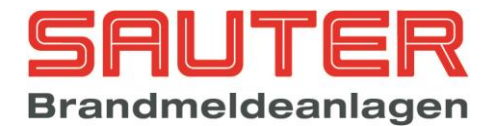

|    |                                                                                                    | Achtung :<br>Mit dieser Funktion werden alle Brandfall-<br>steuerungen dauerhaft abgeschaltet, d.h. bei<br>einem evt. erneut eintreffenden Alarm werden sie<br>nicht wieder aktiviert bis mit der Einschalt-<br>Funktion wieder das Aktivieren vorgenommen<br>worden ist.                                                                                                    |  |
|----|----------------------------------------------------------------------------------------------------|----------------------------------------------------------------------------------------------------|--|
| 14 | Ereignisspeicher                                                                                                    | Ereignisspeicher-Anzeige                                                                                                    |  |
|    | Meldung 00001 von 00391<br>BMZ 001 Ruhe<br>Steuerlinie 001 Drahtbruch                                                                                                    | Die jüngste (letzte) Meldung wird als "Meldung<br>00001" gezeigt. In der vorletzten Zeile des Displays<br>wird jeweils Datum und Uhrzeit angezeigt, wann die<br>Meldung aufgetreten ist.                                                                                                    |  |
|    | zurück Filter drucken                                                                                                    | Mit den Cursortasten kann in den Meldungen<br>geblättert werden :<br>↓ und ↑ : jeweils 1 abwärts bzw. 1 aufwärts<br>➔ und ← : jeweils 10 abwärts bzw. 10 aufwärts                                                                                                    |  |
|    |                                                                                                    | Durch Drücken der Taste F2 ("Filter") → Sprung in<br><i>Menü</i> <u>23</u><br>Durch Drücken der Taste F3 ("drucken") → Sprung<br>in <i>Menü</i> <u>24</u>                                                                                                    |  |
| 15 | Gruppe   vorhanden   programm                                                                                                    | Melderdaten                                                                                                    |  |
|    | Gruppe       vorhanden       programm.         > 0001       010       010         0002       010       010         0003       011       107         0004       003       127         0005       010       010         0006       021       117         zurück       Segment       Details         Segment       vorhanden       Strom         > 01       024       008,4mA         02       031       010,9mA         03       068       023,8mA         04       044       015,4mA         i       i       i         zurück       Gruppe       Details | <ul> <li>Melderdaten</li> <li>Beim Sprung in dieses Menü zeigt die BMZ zunächst zeilenweise die Meldergruppen mit Anzahl der vorhandenen und der programmierten Melder. "Vorhanden" bedeutet physikalisch auf den Ringen / Stichleitungen bei der Adressierung von der BMZ gefunden. "Programm." bedeutet Melder, die per Konfigurationssoftware oder per Bedienfeld programmiert wurden. Im Idealfall ist die Anzahl in allen Zeilen in beiden Spalten identisch.</li> <li>Wenn Sie die Taste F3 "Segment" betätigen, ändert sich die Darstellung, und es werden die erkannten Melder für jedes Segment mit dem zugehörigen Stromverbrauch angezeigt.</li> <li>Mittels der Cursortasten wählen Sie bitte die Meldergruppe/das Segment aus, um sich die Daten im Einzelnen anzeigen zu lassen. Dann bitte auf "Details" (F4) drücken → Sprung in Menü 25</li> </ul> |  |
| 16 | Baugruppen                                                                                                    | Anzeige der internen Baugruppen                                                                                                    |  |
|    | <ol> <li>Melderbaugruppe HOCHIKI ESP : 01</li> <li>Melderbaugruppe Apollo XP : 00</li> <li>Melderbaugruppe Grenzwert : 00</li> <li>Ein-/Ausgangskarte : 00↓</li> </ol>                                                                                                    | Es werden die möglichen Baugruppen aufgelistet und<br>hinter jedem Typ steht die Anzahl, der in der BMZ<br>vorhandenen, Baugruppen (hier: nur 1<br>Melderbaugruppe Hochiki ESP).                                                                                                    |  |
|    | zurückDetailsMit Cursor "↓" folgen noch :5. Netzwerkkarten: 006. Modem: 007. FAT/LCD-Tableau: 008. Modbus Gerät: 00                                                                                                    | Es stehen folgende Melderbaugruppen / Baugruppen<br>zur Verfügung (je nach Software-Version) :<br>- Melderbaugruppe für Hochiki ESP-Melder<br>- Melderbaugruppe für Apollo<br>XP95/Discovery-Melder<br>- Universelle Grenzwert-Melderbaugruppe<br>- Ein- /Ausgangskarte<br>- Netzwerkkarten<br>- Modem/Webserver<br>- FAT/LCD-Tableau                                                                                                    |  |

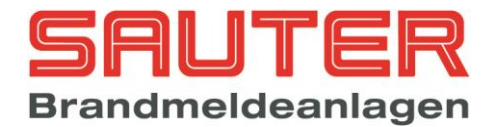

|    |                                                                                                    | - Modbus Gerät (SCU800)                                                                                                    |
|----|----------------------------------------------------------------------------------------------------|----------------------------------------------------------------------------------------------------|
|    |                                                                                                    | Mittels der Cursortasten kann die Type Baugruppe<br>ausgewählt werden, die genauer untersucht werden<br>soll. Dann ist "Details" (F4) zu drücken → Sprung in<br><i>Menü <u>26</u></i>                                                                                                    |
| 17 |                                                                                                    | Netzwerkdaten                                                                                                    |
|    | Id-      Typ      GruppenollSet Modus       >001 BMZ 001       01000      Tag *<       002 BMZ 002       02000      Nacht       003 ABF 001       00000      Nacht                                                                                                    | Hier erscheint eine Liste der Netzwerkteilnehmer. Die<br>fortlaufende Nummer entspricht der eingestellten<br>Netzwerk-ID des Teilnehmers. In der Spalte <b>Typ</b><br>werden der Gerätetyp und die programmierte<br>Gerätenummer angezeigt. In der nächsten Spalte<br>steht der programmierte Gruppenoffset für jedes<br>Gerät. Dieser Gruppenoffset wird bei Meldungen von<br>Melder/Meldergruppen zu der ursprünglichen<br>Gruppennummer addiert, wenn als Anzeigesystem<br>für das Netzwerk <b>Gruppenoffset</b> eingestellt wurde.<br>Der Modus (Tag oder Nacht) gibt an, bei welchen<br>Geräten die Verzögerung aktiv ist und bei welchen<br>nicht.<br>Mittels der Cursortasten kann die Liste der<br>Netzwerkteilnehmer durchgeblättert werden. Der "*"<br>kennzeichnet das Gerät, an dem man sich befindet.                                                                                                    |
|    |                                                                                                    | Durch Betätigen der Taste <b>Melder" (F3)</b> kann man<br>sich die Melderdaten jeder im Netzwerk<br>angeschlossenen BMZ anzeigen lassen.                                                                                                    |
|    |                                                                                                    | Mit <b>"Details" (F4)</b> erhält man weitere Informationen<br>zu dem ausgewählten Teilnehmer → Sprung in <i>Menü</i><br>27                                                                                                    |
|    |                                                                                                    |                                                                                                    |
| 18 | Spannungen                                                                                                    | Beispiel für Netzteil-Spannungen                                                                                                    |
| 18 | SpannungenNetzteil Reglerspannung : 28,80 VNetzteil Ladespannung : 27,65 VNetzteil Akkuspannung : 27,52 VErdschlussspannung : 1,57 VRTC-Batterie : 3,07 Vzurück Details                                                                                                    | <b>Beispiel für Netzteil-Spannungen</b><br>Die Ladespannung sollte zwischen 27,3V und 27,8V<br>(bei 20°C) liegen. Ggf. mit Multimeter überprüfen.<br>Die Erdschlussspannung beträgt normalerweise 1,5-<br>1,7V. Bei einem Erdschluss weicht der gemessene<br>Wert von diesem Nennwert ab, je nachdem ob der<br>Erdschluss gegen Plus oder Minus vorliegt. Über den<br>Systemparameter "Erdschlussschwelle" kann die<br>zulässige Toleranz bis zur Störungsmeldung in 10<br>Stufen variiert werden.                                                                                                    |
| 18 | SpannungenNetzteil Reglerspannung : 28,80 VNetzteil Ladespannung : 27,65 VNetzteil Akkuspannung : 27,52 VErdschlussspannung : 1,57 VRTC-Batterie : 3,07 Vzurück Details                                                                                                    | <b>Beispiel für Netzteil-Spannungen</b><br>Die Ladespannung sollte zwischen 27,3V und 27,8V<br>(bei 20°C) liegen. Ggf. mit Multimeter überprüfen.<br>Die Erdschlussspannung beträgt normalerweise 1,5-<br>1,7V. Bei einem Erdschluss weicht der gemessene<br>Wert von diesem Nennwert ab, je nachdem ob der<br>Erdschluss gegen Plus oder Minus vorliegt. Über den<br>Systemparameter "Erdschlussschwelle" kann die<br>zulässige Toleranz bis zur Störungsmeldung in 10<br>Stufen variiert werden.<br>Die RTC-Batterie sollte bei einer Spannung < 2,1V<br>ausgetauscht werden.                                                                                                    |
| 18 | Spannungen         Netzteil Reglerspannung : 27,65 V         Netzteil Ladespannung : 27,52 V         Erdschlussspannung : 1,57 V         RTC-Batterie : 3,07 V         zurück Details                                                                                                    | Beispiel für Netzteil-Spannungen<br>Die Ladespannung sollte zwischen 27,3V und 27,8V<br>(bei 20°C) liegen. Ggf. mit Multimeter überprüfen.<br>Die Erdschlussspannung beträgt normalerweise 1,5-<br>1,7V. Bei einem Erdschluss weicht der gemessene<br>Wert von diesem Nennwert ab, je nachdem ob der<br>Erdschluss gegen Plus oder Minus vorliegt. Über den<br>Systemparameter "Erdschlussschwelle" kann die<br>zulässige Toleranz bis zur Störungsmeldung in 10<br>Stufen variiert werden.<br>Die RTC-Batterie sollte bei einer Spannung < 2,1V<br>ausgetauscht werden.<br>Mit F1 ("zurück") Rücksprung aus dem Menü.<br>Mit F4 ("Details") erhält man zusätzliche<br>Informationen zum Netzteil.                                                                                                    |
| 18 | Spannungen         Netzteil Reglerspannung : 27,65 V         Netzteil Akkuspannung : 27,52 V         Erdschlussspannung : 1,57 V         RTC-Batterie : 3,07 V         zurück Details         Netzteil S001A00.07                                                                                                    | Beispiel für Netzteil-SpannungenDie Ladespannung sollte zwischen 27,3V und 27,8V<br>(bei 20°C) liegen. Ggf. mit Multimeter überprüfen.<br>Die Erdschlussspannung beträgt normalerweise 1,5-<br>1,7V. Bei einem Erdschluss weicht der gemessene<br>Wert von diesem Nennwert ab, je nachdem ob der<br>Erdschluss gegen Plus oder Minus vorliegt. Über den<br>Systemparameter "Erdschlussschwelle" kann die<br>zulässige Toleranz bis zur Störungsmeldung in 10<br>Stufen variiert werden.Die RTC-Batterie sollte bei einer Spannung < 2,1V<br>ausgetauscht werden.Mit F1 ("zurück") Rücksprung aus dem Menü.<br>Mit F4 ("Details") erhält man zusätzliche<br>Informationen zum Netzteil.Beispiel für Netzteil Statusanzeigen                                                                                                    |
| 18 | Spannungen         Netzteil Reglerspannung : 27,65 V         Netzteil Akkuspannung : 27,52 V         Erdschlussspannung : 1,57 V         RTC-Batterie : 3,07 V         zurück Details         Netzteil S001A00.07         xx   xx   xx   xx   AkU   AkRi   AkE   Temp         -   -   -   OK   OK   OK   OK           F1   F2   F3   F4   xx   xx   NT+   NT-           OK   OK   OK   OK   -   -   OK   OK                                                                  | Beispiel für Netzteil-SpannungenDie Ladespannung sollte zwischen 27,3V und 27,8V<br>(bei 20°C) liegen. Ggf. mit Multimeter überprüfen.<br>Die Erdschlussspannung beträgt normalerweise 1,5-<br>1,7V. Bei einem Erdschluss weicht der gemessene<br>Wert von diesem Nennwert ab, je nachdem ob der<br>Erdschluss gegen Plus oder Minus vorliegt. Über den<br>Systemparameter "Erdschlussschwelle" kann die<br>zulässige Toleranz bis zur Störungsmeldung in 10<br>Stufen variiert werden.Die RTC-Batterie sollte bei einer Spannung < 2,1V<br>ausgetauscht werden.Mit F1 ("zurück") Rücksprung aus dem Menü.<br>Mit F4 ("Details") erhält man zusätzliche<br>Informationen zum Netzteil.Beispiel für Netzteil Statusanzeigen<br>In der ersten Zeile wird die Firmware Version des<br>Netzteiles angezeigt.<br>Danach folgen die Statusanzeigen für:                                                                                                    |
| 18 | Spannungen         Netzteil Reglerspannung : 27,65 V         Netzteil Akkuspannung : 27,52 V         Erdschlussspannung : 1,57 V         RTC-Batterie : 3,07 V         zurück Details         Netzteil S001A00.07         xx   xx   xx   xx   AkU   AkRi   AkE   Temp         -   -   -   OK   OK   OK   OK           F1   F2   F3   F4   xx   xx   NT+   NT-           OK   OK   OK   OK   -   -   OK   OK           aktuelle Temperatur: 22,5°C Ri: 0037mOhm               | Beispiel für Netzteil-Spannungen         Die Ladespannung sollte zwischen 27,3V und 27,8V         (bei 20°C) liegen. Ggf. mit Multimeter überprüfen.         Die Erdschlussspannung beträgt normalerweise 1,5-<br>1,7V. Bei einem Erdschluss weicht der gemessene         Wert von diesem Nennwert ab, je nachdem ob der         Erdschluss gegen Plus oder Minus vorliegt. Über den         Systemparameter "Erdschlussschwelle" kann die         zulässige Toleranz bis zur Störungsmeldung in 10         Stufen variiert werden.         Die RTC-Batterie sollte bei einer Spannung < 2,1V         ausgetauscht werden.         Mit F1 ("zurück") Rücksprung aus dem Menü.         Mit F4 ("Details") erhält man zusätzliche         Informationen zum Netzteil.         Beispiel für Netzteil Statusanzeigen         In der ersten Zeile wird die Firmware Version des         Netzteiles angezeigt.         Danach folgen die Statusanzeigen für:                                                                                                    |
| 18 | Spannungen         Netzteil Reglerspannung : 27,65 V         Netzteil Akkuspannung : 27,52 V         Erdschlussspannung : 1,57 V         RTC-Batterie : 3,07 V         zurück Details         Netzteil S001A00.07         xx   xx   xx   AkU  AkRi AkE  Temp         -   -   -   OK   OK   OK   OK           F1   F2   F3   F4   xx   xx  NT+  NT-           OK   OK   OK   OK   -   -   OK   OK           aktuelle Temperatur: 22,5°C Ri: 0037mOhm                          | Beispiel für Netzteil-Spannungen         Die Ladespannung sollte zwischen 27,3V und 27,8V         (bei 20°C) liegen. Ggf. mit Multimeter überprüfen.         Die Erdschlussspannung beträgt normalerweise 1,5-<br>1,7V. Bei einem Erdschluss weicht der gemessene         Wert von diesem Nennwert ab, je nachdem ob der         Erdschluss gegen Plus oder Minus vorliegt. Über den         Systemparameter "Erdschlussschwelle" kann die         zulässige Toleranz bis zur Störungsmeldung in 10         Stufen variiert werden.         Die RTC-Batterie sollte bei einer Spannung < 2,1V         ausgetauscht werden.         Mit F1 ("zurück") Rücksprung aus dem Menü.         Mit F4 ("Details") erhält man zusätzliche         Informationen zum Netzteil.         Beispiel für Netzteil Statusanzeigen         In der ersten Zeile wird die Firmware Version des         Netzteiles angezeigt.         Danach folgen die Statusanzeigen für:         AkU       Akku Unterspannung (<21V)         AkRi       Akku Innenwiderstand (> 400mΩ)         Akki       Akku Innenwiderstand (> 400mΩ) |
| 18 | Spannungen         Netzteil Reglerspannung : 27,65 V         Netzteil Akkuspannung : 27,52 V         Erdschlussspannung : 1,57 V         RTC-Batterie : 3,07 V         zurück Details         Netzteil S001A00.07         xx   xx   xx   xx   AkU   AkRi   AkE   Temp         -   -   -   OK   OK   OK   OK           F1   F2   F3   F4   xx   xx   NT+  NT-           OK   OK   OK   OK   -   -   OK   OK           aktuelle Temperatur: 22,5°C Ri: 0037mOhm         zurück | Beispiel für Netzteil-SpannungenDie Ladespannung sollte zwischen 27,3V und 27,8V(bei 20°C) liegen. Ggf. mit Multimeter überprüfen.Die Erdschlussspannung beträgt normalerweise 1,5-1,7V. Bei einem Erdschluss weicht der gemesseneWert von diesem Nennwert ab, je nachdem ob derErdschluss gegen Plus oder Minus vorliegt. Über denSystemparameter "Erdschlussschwelle" kann diezulässige Toleranz bis zur Störungsmeldung in 10Stufen variiert werden.Die RTC-Batterie sollte bei einer Spannung < 2,1Vausgetauscht werden.Mit F1 ("zurück") Rücksprung aus dem Menü.Mit F1 ("zurück") Rücksprung aus dem Menü.Mit F4 ("Details") erhält man zusätzlicheInformationen zum Netzteil.Beispiel für Netzteil StatusanzeigenIn der ersten Zeile wird die Firmware Version desNetzteiles angezeigt.Danach folgen die Statusanzeigen für:AkUAkku Unterspannung (<21V)AkEInformation für Akku EndabschaltungTempÜbertemperatur (>50°C)                                                                                                    |

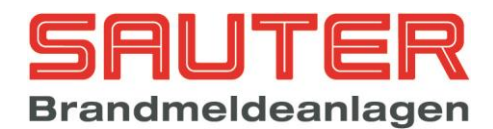

|    |                                                                                                    | Die Worte in Klommern geben en ab wenn ein                                                                                                    |  |
|----|----------------------------------------------------------------------------------------------------|----------------------------------------------------------------------------------------------------|--|
|    | Die Werte in Klammern geben an, ab<br>Status als fehlerhaft <b>"F"</b> angezeigt wir<br>Zusätzlich werden die aktuell vom Ter<br>gemessene Temperatur an den Batter<br>Akku Innenwiderstand angezeigt. |                                                                                                    |  |
|    |                                                                                                    | Mit F1 ("zurück") Rücksprung aus dem Menü                                                                                                    |  |
| 19 | Steuerlinien<br>Nr.: Spg. Sw.KS R-Akt. Sw.DB(Kal.)<br>1 : 1,89V 0735< 0994 <1117 (0997) Ohm<br>2 : 1,89V 0735< 0994 <1117 (0997) Ohm<br>3 : 1,89V 0735< 0994 <1117 (0997) Ohm<br>zurück                | <ul> <li>Beispiel für Steuerlinien-Spannungen</li> <li>Es werden folgende Daten der Steuerlinien angezeigt: <ul> <li>Spannung der Linien (Spg)</li> <li>Kurzschlussschwelle (Sw.KS)</li> <li>aktueller Widerstandswert (R-Akt.)</li> <li>Drahtbruchschwelle (Sw.DB)</li> <li>Widerstandswert der letzten Kalibrierung (Kal.)</li> </ul> </li> <li>Mit F1 Rücksprung aus dem Menü</li> </ul> |  |
| 20 | Eingänge<br>> 01. Eingang 01 : 03,04V<br>02. Eingang 02 : 03,04V<br>03. Eingang 03 : 03,05V<br>04. Eingang 04 : 03,07V<br>05. Eingang 05 : 03,03V<br>06. Eingang 06 : 03,06V<br>zurück                 | Beispiel für Eingangslinien-Spannungen         In diesem Menü werden die Spannungen folgender         Eingänge angezeigt:         • Eingang 1-8         • Eingangslinie FSD         • Eingangslinie SST         • Rückmeldeeingang 1 und 2         Mit F1 Rücksprung aus dem Menü.                                                                                                    |  |
| 21 | BMZ-Daten<br>Softwareversion S040A12.00                                                                                                    | Beispiel für Anzeige der Software-Version<br>und Seriennummer                                                                                                    |  |
|    | Seriennummer 2909/0046<br>S1 <mark>S2</mark> S3 S4 S5 S6 S7 S8                                                                                                    | Es werden die Softwareversion, die Seriennummer<br>der CPU Platine und der Status der Sondertasten<br>angezeigt. In nebenstehendem Beispiel ist die Taste<br>"S2" aktiv.                                                                                                    |  |
|    | ZULUCK                                                                                                    | Mit F1 Rücksprung aus dem Menü                                                                                                    |  |
| 22 | Gruppe 0005 Status                                                                                                    | Ein- / Ausschalten von Meldern                                                                                                    |  |
|    | von Melder : 1 Ruhe<br>ggf. programmierter Meldertext<br>bis Melder : 3 Ruhe<br>ggf. programmierter Meldertext<br>zurück Ein Aus                                                                       | Die Eingabe bezieht sich immer auf die in der oberen<br>Displayzeile angegebenen Meldergruppe (hier : 5).<br>Es kann sowohl nur <u>ein</u> Melder als auch <u>mehrere</u><br>Melder ausgewählt werden.<br>Jede Eingabe ist zeilenweise mit OK zu bestätigen.<br>Nach dem OK zeigt die BMZ den aktuellen Zustand                                                                             |  |
|    |                                                                                                    | des Melders an (hier: Ruhe). Für den Fall, dass<br>individuelle Meldertexte programmiert wurden,<br>werden diese direkt unter der Melderzeile angezeigt.                                                                                                    |  |
|    |                                                                                                    | Zuletzt ist der neue Zustand des Melder /der Melder<br>mit F3 ("aus") bzw. mit F2 ("ein") noch zu wählen.                                                                                                    |  |
|    |                                                                                                    | Wenn Sie <u>nur einen</u> Melder abschalten wollen,<br>brauchen Sie in der Zeile "bis Melder" nichts<br>einzugeben, sondern drücken gleich F3.                                                                                                    |  |

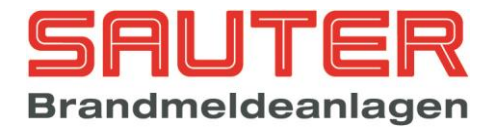

| 23                         | Filter                                                                                                    | Ereignisspeicher : "Filter"                                                                                                    |  |
|----------------------------|----------------------------------------------------------------------------------------------------|----------------------------------------------------------------------------------------------------|--|
| 1.<br>2.<br>3.<br>4.<br>zu | 1. Alarm x 5. Aus –<br>2. Voralarm x 6. Auslösung –<br>3. Testalarm – 7. Ereignisspeicherx<br>4. Störung –<br>zurück Ein                                                                                                    | Die BMZ speichert grundsätzlich alle Ereignisse und gibt diese auf einem optionalen Protokolldrucker aus.                                                                                                    |  |
|                            |                                                                                                    | Über die Filterfunktion können bestimmte<br>Meldungsarten für die Anzeige ausgewählt werden.<br>Der Filter wirkt ebenfalls auf den Protokolldrucker und<br>er kann so konfiguriert werden, dass gefilterte                                                                                                    |  |
|                            |                                                                                                    | Meldungen nicht mehr in den Ereignisspeicher<br>eingetragen werden                                                                                                    |  |
|                            |                                                                                                    | Es gibt 6 verschiedene Kriterien / Ereignisse, die<br>zugelassen werden können. D.h. Ereigniskennungen<br>mit einem "x" werden im Ereignisspeicher angezeigt.<br>Ereigniskennungen mit einem "-, werden nicht<br>angezeigt. Zwischen "x" und "-" wird mit F2 bzw. F3<br>umgeschaltet.<br>Die gefilterten Meldungen werden generell nicht zum<br>Drucker gesendet. Wenn Punkt 7 "Ereignisspeicher"<br>auf "-" (Aus) gesetzt wird, werden die gefilterten<br>Meldungen auch nicht in den Ereignisspeicher<br>eingetragen. Achtung! wenn der Filter für den<br>Ereignisspeicher aktiv ist, werden die gefilterten<br>Meldungen im Netzwerk nicht mehr übertragen. |  |
|                            |                                                                                                    | Im Beispiel links werden nur Alarm und Voralarme<br>angezeigt, alle anderen Meldungen sind<br>ausgeblendet.                                                                                                    |  |
| 24                         | Ereignisspeicher                                                                                                    | Ereignisspeicher : "Drucken"                                                                                                    |  |
|                            | von Meldung :<br>bis Meldung :                                                                                                    | Es müssen zunächst direkt per Zifferneingabe die<br>Meldungen sondiert werden und zeilenweise mit OK<br>bestätigt werden.                                                                                                    |  |
|                            | zuriick drucken                                                                                                    | Dann <b>F4 ("drucken")</b> betätigen.                                                                                                    |  |
|                            |                                                                                                    | Das Drucken erfolgt über die unter "Einstellungen 2" -<br>> "Schnittstellen" ausgewählte Druckerschnittstelle.                                                                                                    |  |
| 25                         | Gruppe       0001       Melder       001/010         Nr.        Typ        Seg. Adr Status         >001 Grenzw.m.       CHQ_MZ        01:0 001 Ruhe         002 Blitzl.       CHQ_AB        01:0 002 Ruhe         003 Ion.       RM       AIE_E        01:0 003 Ruhe         004 opt.       RM       ALG_EN        01:0 004 Ruhe         005 Grenzw.m.       CHQ_Z        01:0 005 Ruhe         zurück       vorhanden       Details | Details : Melder<br>In der oberen Displayzeile zeigt die BMZ die<br>Meldergruppe, den Melder, der gerade durch ">"<br>markiert ist und die Anzahl der Melder in der Gruppe.<br>In diesem Beispiel bedeutet es "Gruppe 0001 /<br>Melder 001 von 10 programmierten Meldern"                                                                                                    |  |
|                            |                                                                                                    | Die BMZ zeigt zunächst in der 2. Spalte im Display<br><u>alle programmierten</u> Melder einer Gruppe an, egal ob<br>sie angeschlossen sind oder nicht.                                                                                                    |  |
|                            |                                                                                                    | Mit <b>"vorhanden" (F2)</b> kann die Anzeige umgeschal-<br>tet werden auf die tatsächlich angeschlossenen<br>Melder. Dann ändert sich die Fußzeile und über <b>F2</b><br>steht nun <b>"program."</b> . Außerdem ändert sich die<br>Anzahl der Melder in Zeile 1, wenn die Anzahl der<br>vorhandenen von der Anzahl der programmierten<br>Melder abweicht.<br>Das bedeutet, man kann mit <b>F2</b> die Display-Anzeige<br>wieder in den vorherigen Zustand umschalten, in dem<br>alle programmierten Melder angezeigt werden.                                                                                                    |  |
|                            |                                                                                                    |                                                                                                    |  |

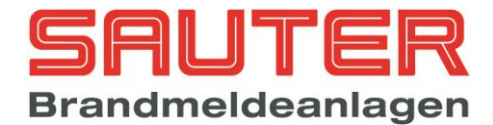

Pro Zeile wird ein Melder dargestellt. Dabei bedeuten:

- Nr. : Melder-Nummer innerhalb der Gruppe
- Typ: zeigt automatisch den Meldertyp an, da dieser vom Melder an die BMZ übermittelt wird. Folgende Meldertypen werden momentan unterstützt:

#### 1. Hochiki ESP

opt. RM ALG-EN Ion. RM AIE-E Thermome. ATG-E Multisen. ACA-E Multisen, ACB-E Handf.me. HCP-E Handf.me. CHQ-MCP Sirenenm. YBO-BS Sirenenm. YBO-BSB Sirenenm. CHQ-WS2 Sirenenm. CHQ-WSB Sirenenm. CHQ-DSC Eing.mod. CHQ\_DIM Grenzw.m.CHQ\_SZM Grenzw.m.CHQ DZM E/A-Mod. CHQ\_MRC E/A-Mod. CHQ\_DRC E/A-Mod. CHQ\_FIO Blitzl. CHQ-AB Parallel. CHQ-ARI Ad. Sock. YCA\_3H2 Ad. Sock. YCA\_5H2 E/A Mod. CHQ-POM E/A Mod. YBO-POM **FIO-Netzteil** CHQ-SIM CHQ-PCM Stratos RAS System

Optischer Rauchmelder Ionisations-Rauchmelder Wärmemelder Multisensor Temperatur Multisensor Druckknopfmelder Druckknopfmelder Sockelsirene Sockelsirene mit Blitz Wandsirene Wandsirene mit Blitz Signalgebermodul Eingangsmodul Mini-Linienmodul Linienmodul Ein- / Ausgangsmodul Relais Ausgangsmodul Ein- / Ausgangsmodul Adressierb. Blitzleuchte Adressierb. Parallelanz. Adressierbarer Sockel Adressierbarer Sockel Stromgesteuerter Ausg. Stromgesteuerter Ausg. Netzteilüberwachung Eingangsmodul Ein-/Ausgangsmodul RAS Modul

#### 2. Apollo Discovery/XP95/Xplorer

| opt. RM DISCOV.<br>Ion. RM DISCOV. | Optischer Rauchmelder<br>Ionisations-Rauchmelder |
|------------------------------------|--------------------------------------------------|
| CO-Melder                          | Kohlenmonoxid-Melder                             |
| DISCOV.                            |                                                  |
| CO/Thermome.                       | Kohlenmonoxid/Wärme                              |
| DISCOV.                            | melder                                           |
| Thermome.DISCO                     | Wärmemelder                                      |
| V.                                 |                                                  |
| Multisen. DISCOV.                  | Multisensor                                      |
| Handf.me.                          | Druckknopfmelder                                 |
| DISCOV.                            |                                                  |
| Sounder/Beacon                     | Signalgeber/Blitz                                |
| DISCOV.                            |                                                  |
| Voicesounder                       | Sprachsignalgeber                                |
| DISCOV.                            |                                                  |
| Voicesounder/Beac                  | Sprachsignalgeber/Blitzl                         |
| on DISCOV.                         | euchte                                           |
| opt. RM XP95                       | Optischer Rauchmelder                            |
| Ion. RM XP95                       | Ionisations-Rauchmelder                          |
| Thermome. XP95                     | Wärmemelder                                      |
| H.Thermo. XP95                     | Wärmemelder hohe                                 |
|                                    | lemperatur                                       |

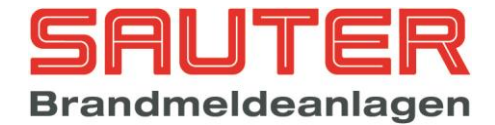

| Multisen. XP95               | Multisensor                           |
|------------------------------|---------------------------------------|
| Handt.me. XP95               | Druckknoptmelder                      |
| Sirenenm. XP95               | Signalgebermodul                      |
| Eing.mod. XP95               | Eingangsmodul                         |
| Grenzw.m. XP95               | Mini-Linienmodul                      |
| E/A-Mod. XP95                | Ein- / Ausgangsmodul                  |
| Flammenm. XP9                | 5 Flammenmelder                       |
| Beam XP95                    | Linearmelder                          |
| Ref.Beam XP95                | Linearmelder mit                      |
|                              | Reflektor                             |
| opt. RM XPlorer              | Optischer Rauchmelder                 |
| Thermome. XPlo               | rer Wärmemelder                       |
| H.Thermo. XPlor              | er Wärmemelder hohe                   |
|                              | Temperatur                            |
| Sounder S90                  | Akust. Signalgeber                    |
| IO S90                       | Ein- / Ausgangsmodul                  |
| lon. S90                     | Ionisations-Rauchmelder               |
| Zone S90                     | Grenzwertmodul                        |
| Opt. S90                     | Optischer Rauchmelder                 |
| Thermo S90                   | Wärmemelder                           |
| MCP S90                      | Druckknopfmelder                      |
|                              |                                       |
|                              |                                       |
| Sea. : Rina / Ad             | ressenblock mit max. 254 Meldern      |
| / Moduler                    | n bei Hochiki und max. 126            |
| Meldern                      | Modulen bei Apollo.                   |
|                              | · · · · · · · · · · · · · · · · · · · |
| Die Segmente sind            | t wie folgt auf die Ringbus Platinen  |
| verteilt                     |                                       |
| Ringbus-                     | Platine 1 · Segmente 1 und 2          |
| - Dinghua                    | Dating 2 · Segmente 2 und 4           |
|                              | Diating 2 . Segments 5 und 6          |
| • Kingbus-                   |                                       |
| Kingbus-                     | Platine 4 : Segmente / Und 8          |
| <ul> <li>Ringbus-</li> </ul> | Platine 5 : Segmente 9 und 10         |
| Ringbus-                     | Platine 6 : Segmente 11 und 12        |
| Ringbus-                     | Platine 7 : Segmente 13 und 14        |
| Ringbus-                     | Platine 8 : Segmente 15 und 16        |
| <ul> <li>Ringbus-</li> </ul> | Platine 9 : Segmente 17 und 18        |
| Ĭ                            | -                                     |
| o : Die                      | BMZ zeigt an, dass es sich um         |
| eine                         | en Ring handelt.                      |
| – : Die                      | BMZ zeigt an, dass es sich um         |
| eine                         | en Stich handelt.                     |
|                              |                                       |
| Adr.: Hier wi                | rd die im Melder einprogrammierte     |
| nhvsika                      | lische Adresse angezeigt              |
| Status : Zeigt de            | en aktuellen Melderstatus an          |
| (Ruhe                        | Alarm Störung Abschaltung)            |
| (Rune,                       | , adding, Absolialitung/              |
| Mit F4 ( Details")           | kann man sich noch weitere            |
| Informationen anz            | eigen lassen. Dazu gehören            |
| aktuelle Analogue            | rte und Verschmutzungen der           |
| Maldar Status Dit            | der Eingengemedule usw                |
| weider, Status-Bits          | s der ⊏ingangsmodule usw.             |
|                              | ld 29 für Handfouermelder             |
|                              | d 29 1 für optischen Bouch            |
| - Sprung zum <b>Bl</b>       | u <u>20.1</u> iur optischen Rauch-    |
| meider                       |                                       |

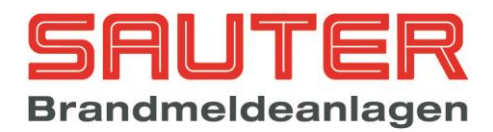

| 26   | Baugruppen 01/09<br>>01 Melderbaugruppe HOCHIKI ESP<br>02 -<br>03 -<br>04 -<br>05 -<br>06 -<br>zurück Details                                                          | Anzeige vorhandener interner Baugruppen<br>Hier werden nur die tatsächlich in der BMZ<br>eingebauten Melderbaugruppen / Baugruppen unter<br>der eingestellten Kartenadresse (1-9) angezeigt.<br>Mittels der Cursortasten kann die Baugruppe<br>ausgewählt werden, die genauer untersucht werden<br>soll. Dann ist "Details" (F4) zu drücken → Sprung in<br>Bild 29                                                                                                    |  |
|------|----------------------------------------------------------------------------------------------------|----------------------------------------------------------------------------------------------------|--|
| 26.2 | Arcnet 1 Arcnet 2                                                                                                    | Anzeige vorhandener Netzwerkkarten                                                                                                    |  |
|      | Stations ID : 001   001<br>Nächste ID : 002   002<br>Empfang : 0K   0K<br>Token gesehen : 0K   0K<br>Senden : 0K   0K<br>Zähler Rekonfig.: 000   000<br>zurück Aus Ein | <ul> <li>folgenden Informationen angezeigt:</li> <li>Stations ID (1-255) ist die Nummer dieses<br/>Teilnehmers im Netzwerk (Geräte-Nr. aus der<br/>Netzwerk Programmierung Menu <u>81</u>).</li> <li>Nächste ID (1-255) ist die Teilnehmernummer,<br/>an die der Token weitergegeben wird</li> <li>Empfang (OK oder F) zeigt an, ob die Karte<br/>Daten von einem anderen Teilnehmer empfängt.</li> <li>Token gesehen (OK oder F) zeigt an, ob die<br/>Karte den Token erkannt hat, auch wenn sie<br/>noch nicht aktiv am Netzwerkbetrieb teilnimmt.</li> <li>Senden (OK oder F) zeigt an, dass der<br/>Sendetreiber aktiv ist.</li> <li>Zähler Rekonfig. zählt mit, wie oft diese Karte<br/>eine Neukonfiguration des Netzwerkes initiiert<br/>hat. Ein Vergleich dieses Zählers bei allen<br/>Teilnehmern deutet auf ein möglicherweise<br/>defektes Gerät hin.</li> <li>Über die Funktionstaste F2 (Aus) kann man den<br/>Sender der Netzwerkkarte inaktiv schalten, so dass<br/>dieser Teilnehmer nicht mehr an der Kommunikation<br/>teilnimmt. Mit der Funktionstaste F3 (Ein) wird der<br/>Sender wieder zugeschaltet und das Netzwerk<br/>konfiguriert sich neu.</li> </ul> |  |
| 26.3 | Anzeige für Analog Modem                                                                                                    |                                                                                                    |  |
| 26.3 | Anzeige für Analog Modem<br>Modem Rufannahme aus<br>56000<br>P2109-V90<br>INSYS SmartSCM<br>FD<br>RCV56DPF-PLL L8<br>zurück Details                                    | ModemdatenWenn ein Modem auf dem Zentralrechner installiertist, werden hier, abhängig vom Modem Typ (Analog,ISDN oder Ethernet), unterschiedliche Modem-Informationen angezeigt. Hier als Beispiel die Datenvom Analogmodem.Zeile 2: Produkt CodeZeile 3: Versionsnummer der FirmwareZeile 4: Modem VersionsbezeichnungZeile 5: Länderkennung (FD=Europa)Zeile 6: Versionsnummer der "Datenpumpe"In Zeile 1 wird der aktuelle Status des Modemsangezeigt. Das Modem nimmt einen eingehendenAnruf erst entgegen, wenn unter Details (wie Menü80) oder im Errichtermenü "Modem" Menü 80 dieautomatische Rufannahme aktiviert wurde.Folgende Geräte werden unterstützt:- Insys Analog Modem- Insys ISDN Modem                                                                                                    |  |

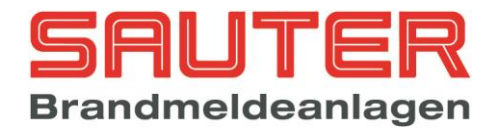

|      |                                                                                                    | <ul> <li>Insys Ethernet Modem</li> <li>WebServer Modul</li> </ul>                                                                                                    |  |
|------|----------------------------------------------------------------------------------------------------|----------------------------------------------------------------------------------------------------|--|
|      | Anzeige für Webserver<br>Webserver<br>NSC Webserver V03.03<br>IP-Adresse 192.168.0.127<br>Netzmaske 255.255.255.0<br>Netzwerk 192.168.0.0#<br>Gateway 192.168.0.254#<br>CONNECT<br>zurück | Im Diagnosemenü für den Webserver wird die<br>Firmware Version des Webserver Moduls angezeigt.<br>Darunter folgen die Netzwerkeinstellungen.<br>Das Zeichen '#' besagt, dass die Einstellungen für<br>"Netzwerk" und "Gateway" nicht aktiv sind. Diese<br>Parameter können bei Bedarf jederzeit über die<br>Konfigurationssoftware aktiviert werden. Dann wird<br>das '#' Zeichen nicht mehr angezeigt.<br>Die "Netzwerk" Einstellung wird üblicherweise nicht<br>benötigt.<br>"Gateway" stellt die Adresse des Routers dar und<br>muss bei externem Zugriff auf den Webserver von<br>außerhalb des Netzwerkes angegeben und aktiviert<br>werden. |  |
| 26.4 | Baugruppen 01/63                                                                                                    | Anzeige der FATs/LCD Tableaus                                                                                                    |  |
|      | >01 FAT mit FBF A B<br>02 Brandmeldetableau A<br>03 Brandmeldetableau A<br>04 FAT A B<br>05 -<br>06 -<br>zurück Details                                                                   | An den seriellen Schnittstellen der BMZ können<br>unterschiedliche Protokolle eingestellt werden (s.<br>Menü 113).<br>Auf allen Schnittstellen, für die das FAT-Protokoll<br>eingestellt wurde, wird nach angeschlossenen<br>Geräten gesucht. Die Adresse dieser Geräte kann im<br>Bereich 1-63 liegen.<br>Die Gerätetypen werden hier im Klartext angezeigt.                                                                                                    |  |
|      |                                                                                                    | <ul> <li>Folgende Geräte sind derzeit vorhanden:</li> <li>FAT</li> <li>FAT mit FBF</li> <li>FAT München</li> <li>FAT mit FBF München</li> <li>LCD Brandmeldetableau</li> <li>PC Managementsystem</li> <li>LED Tableau</li> <li>Sprachalarmanlage EVA8</li> </ul>                                                                                                    |  |
|      |                                                                                                    | Eine über serielle Schnittstelle angeschlossene<br>Sprachalarmanlage EVA8 ist fest der Adresse 63<br>zugeordnet.                                                                                                    |  |
|      |                                                                                                    | Mit den Buchstaben "A" und "B" wird signalisiert, auf<br>welchen Kanälen des redundanten RS485 Bus ein<br>Gerät erkannt wurde.<br>Für mehr Informationen ist <b>"Details" (F4)</b> zu drücken<br>→ Sprung in <b>Bild</b> <u>29.1</u>                                                                                                    |  |
| 26.5 | Modbus Gerät 01/63                                                                                                    | Anzeige der Modbus Geräte                                                                                                    |  |
|      | >01 LISTEC SCU<br>02 -<br>03 -<br>04 -<br>05 -<br>06 -<br>zurück Details                                                                                                    | An den seriellen Schnittstellen der BMZ können<br>unterschiedliche Protokolle eingestellt werden (s.<br>Menü 113).<br>Auf allen Schnittstellen, für die das Modbus Protokoll<br>eingestellt wurde, wird nach angeschlossenen<br>Geräten gesucht. Die Adresse dieser Geräte kann im<br>Bereich 1-63 liegen.<br>Die Gerätetypen werden hier im Klartext angezeigt.                                                                                                    |  |
|      |                                                                                                    | Die Adresse der SCU800 wird über die<br>Konfigurationssoftware "Listterm" im Gerät selbst                                                                                                    |  |

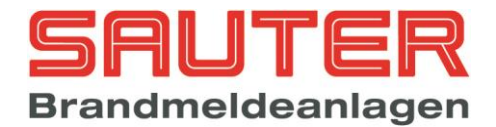

|      |                                                                                                    | eingestellt. Die Adressen 1-8 sind möglich. Intern in<br>der BMZ wird die SCU800 wie eine Melderbaugruppe<br>behandelt. Jeder Kabelabschnitt stellt ein Segment<br>dar. Pro Abschnitt sind maximal 99 Sensoren<br>möglich. Die Sensoren können beliebigen<br>Meldergruppen zugeordnet werden.                                                                                                    |  |
|------|----------------------------------------------------------------------------------------------------|----------------------------------------------------------------------------------------------------|--|
| 27   |                                                                                                    | Details Netzwerkteilnehmer                                                                                                    |  |
|      | Netzwerk-Teilnehmer 002 BMZ 002<br>ID-1 :002 Timeout 000<br>ID-2 :002 Timeout 000<br>Status 1 :00000000<br>Meldung :0951<br>von Meldung :0951<br>zurück                                             | Die ID-Nummern der installierten Karten werden<br>angezeigt und zusätzlich kann man sehen ob noch<br>Meldungen für diesen Teilnehmer in der<br>Warteschlange stehen. Wenn die Zahl hinter<br>"Meldung" ungleich der Zahl hinter "von Meldung" ist,<br>wurden noch nicht alle anstehenden Meldungen zu<br>dem Teilnehmer gesendet.                                                                                                    |  |
|      |                                                                                                    | Der Timeout gibt an, wie lange keine Daten mehr von<br>dem ausgewählten Teilnehmer empfangen wurden.<br>Bei einer Kommunikationsunterbrechung von 90<br>Sekunden wird eine Netzwerkstörung angezeigt.                                                                                                    |  |
|      |                                                                                                    | Die Bitfolge "Status 1" enthält von rechts nach links<br>folgende Zustandsinformationen:                                                                                                    |  |
|      |                                                                                                    | <pre>//bit 0 = Warten auf Quittierung //bit 1 = letzte Meldung nicht quittiert //bit 2 = Meldungssynchronisation //bit 3 = Meldungssynchronisation Ende //bit 4 = Verzögerung aktiv //bit 5 = ÜE abgeschaltet //bit 6 = Hauptalarm</pre>                                                                                                    |  |
|      |                                                                                                    |                                                                                                    |  |
| 27.1 |                                                                                                    | Details Netzwerkteilnehmer Melderdaten                                                                                                    |  |
| 27.1 | Sende-/Empfangsstatus1000001↑↓#Sendeindex4573Startindex0200Melderanzahl504Empfangsindex704Timeout Empfang20Timeout Sendfreigabe30zurückSenden ↑↓StoppEmpfang20                                      | Details Netzwerkteilnehmer Melderdaten<br>Hier kann der Empfang bzw. das Senden von<br>Melderdaten von bzw. zu einem vorher ausgewählten<br>Netzwerkteilnehmer kontrolliert werden.<br>Das Register "Sende-/Empfangsstatus" hat folgende<br>Bedeutung:                                                                                                    |  |
| 27.1 | Sende-/Empfangsstatus 1000001 ↑↓#<br>Sendeindex 4573<br>Startindex 0200<br>Melderanzahl 504<br>Empfangsindex 704<br>Timeout Empfang 20<br>Timeout Sendfreigabe 30<br>zurück Senden ↑↓ Stopp Empfang | Details Netzwerkteilnehmer Melderdaten<br>Hier kann der Empfang bzw. das Senden von<br>Melderdaten von bzw. zu einem vorher ausgewählten<br>Netzwerkteilnehmer kontrolliert werden.<br>Das Register "Sende-/Empfangsstatus" hat folgende<br>Bedeutung:<br>//bit 0 = warten auf Freigabe<br>//bit 1 = Freigabe zum Senden erhalten<br>//bit 2 = Melderdaten angefordert<br>//bit 3 = Melderdaten Empfang aktiv<br>//bit 4 = Daten zum Webserver senden<br>//bit 5 = Freigabe zum Senden gegeben<br>//bit 6 = Senden erforderlich<br>//bit 7 = Senden aktiv                                                                                                    |  |
| 27.1 | Sende-/Empfangsstatus 1000001 ti#<br>Sendeindex 4573<br>Startindex 0200<br>Melderanzahl 504<br>Empfangsindex 704<br>Timeout Empfang 20<br>Timeout Sendfreigabe 30<br>zurück Senden ti Stopp Empfang | Details Netzwerkteilnehmer Melderdaten<br>Hier kann der Empfang bzw. das Senden von<br>Melderdaten von bzw. zu einem vorher ausgewählten<br>Netzwerkteilnehmer kontrolliert werden.<br>Das Register "Sende-/Empfangsstatus" hat folgende<br>Bedeutung:<br>//bit 0 = warten auf Freigabe<br>//bit 1 = Freigabe zum Senden erhalten<br>//bit 2 = Melderdaten angefordert<br>//bit 3 = Melderdaten Empfang aktiv<br>//bit 4 = Daten zum Webserver senden<br>//bit 5 = Freigabe zum Senden gegeben<br>//bit 6 = Senden erforderlich<br>//bit 7 = Senden aktiv<br>Die Pfeile dahinter zeigen einen aktiven Sende-<br>/Empfangsvorgang an.<br>'#' signalisiert, dass der Sendespeicher noch belegt<br>ist.                                                                                                    |  |
| 27.1 | Sende-/Empfangsstatus 1000001 ti#<br>Sendeindex 4573<br>Startindex 0200<br>Melderanzahl 504<br>Empfangsindex 704<br>Timeout Empfang 20<br>Timeout Sendfreigabe 30<br>zurück Senden ti Stopp Empfang | Details Netzwerkteilnehmer Melderdaten         Hier kann der Empfang bzw. das Senden von         Melderdaten von bzw. zu einem vorher ausgewählten         Netzwerkteilnehmer kontrolliert werden.         Das Register "Sende-/Empfangsstatus" hat folgende         Bedeutung:         //bit 0 = warten auf Freigabe         //bit 1 = Freigabe zum Senden erhalten         //bit 2 = Melderdaten angefordert         //bit 3 = Melderdaten Empfang aktiv         //bit 5 = Freigabe zum Senden gegeben         //bit 5 = Freigabe zum Senden gegeben         //bit 7 = Senden erforderlich         //bit 7 = Senden aktiv         Die Pfeile dahinter zeigen einen aktiven Sende-         /Empfangsvorgang an.         '#' signalisiert, dass der Sendespeicher noch belegt ist.         Wenn der Sendeindex auf 4573 steht, bedeutet das, dass alle Melderdaten zu dem ausgewählten Teilnehmer versendet wurden.                    |  |
| 27.1 | Sende-/Empfangsstatus 1000001 ti#<br>Sendeindex 4573<br>Startindex 0200<br>Melderanzahl 504<br>Empfangsindex 704<br>Timeout Empfang 20<br>Timeout Sendfreigabe 30<br>zurück Senden ti Stopp Empfang | Details Netzwerkteilnehmer MelderdatenHier kann der Empfang bzw. das Senden von<br>Melderdaten von bzw. zu einem vorher ausgewählten<br>Netzwerkteilnehmer kontrolliert werden.Das Register "Sende-/Empfangsstatus" hat folgende<br>Bedeutung://bit 0 = warten auf Freigabe<br>//bit 1 = Freigabe zum Senden erhalten<br>//bit 2 = Melderdaten angefordert<br>//bit 3 = Melderdaten Empfang aktiv<br>//bit 5 = Freigabe zum Senden gegeben<br>//bit 5 = Freigabe zum Senden gegeben<br>//bit 7 = Senden erforderlich<br>//bit 7 = Senden aktivDie Pfeile dahinter zeigen einen aktiven Sende-<br>/Empfangsvorgang an.<br>'# signalisiert, dass der Sendespeicher noch belegt<br>ist.Wenn der Sendeindex auf 4573 steht, bedeutet das,<br>dass alle Melderdaten zu dem ausgewählten<br>Teilnehmer versendet wurden.Der Startindex ist die Speicherstelle, ab der die<br>Melderdaten des ausgewählten Teilnehmers<br>eingetragen werden. |  |

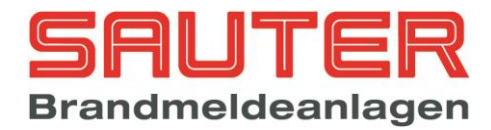

|      |                                                                                                    | Der Empfangsindex muss nach erfolgreichem<br>Empfang die Summe aus Startindex + Melderanzahl<br>enthalten.<br>Über die Funktionstasten kann die Kommunikation<br>manuell gesteuert werden:<br>F2 = Melderdaten senden<br>F3 = Stopp der Kommunikation<br>F4 = Melderdaten empfangen                                                                                                    |  |
|------|----------------------------------------------------------------------------------------------------|----------------------------------------------------------------------------------------------------|--|
| 28   | 0001/012 Handf.me. HCP-E<br>Ggf. programmierter Kundentext<br>1 2 3 4 5 6 7 8<br>Eingänge  0               <br>Ausgänge  0               <br>Störung : fehlt<br>zurück | Beispiel für Melderdaten eines         Handfeuermelders         Hier wird der Status der Eingänge und der Ausgänge von Handfeuermeldern und Modulen angezeigt. Der Status wird nur für die tatsächlich vorhandenen Ein-/Ausgänge angezeigt. In diesem Beispiel für den Handfeuermelder gibt es einen Eingang (Schaltkontakt) und einen Ausgang (LED). Folgender Status ist möglich: <ul> <li>0 = inaktiv</li> <li>1 = aktiv</li> <li>x = zurücksetzen</li> <li>D = Drahtbruch</li> <li>K = Kurzschluss</li> <li>U = undefiniert</li> </ul> <li>In der vorletzten Zeile weist die BMZ noch – falls vorliegend – einen vom Sollzustand abweichenden Status aus (hier : Störung, weil Melder fehlt)</li> |  |
| 28.1 |                                                                                                    | Beispiel für Melderdaten eines optischen<br>Rauchmelders         Hier zeigt die BMZ als waagerechtes Balkendia-<br>gramm an, wie die aktuellen Werte <ul> <li>Analogwert (derzeitiger Messwert)</li> <li>Voralarmschwelle</li> <li>Alarmschwelle</li> <li>Alarmschwelle</li> <li>des betreffenden Melders sind. Die rechts<br/>angezeigten Werte stehen in Relation zu den Balken.</li> </ul> <li>Die Voralarm-/Alarmschwelle ist abhängig :         <ul> <li>a) von der eingestellten Empfindlichkeit des<br/>Melders und</li> <li>b) beim Multisensor vom eingestellten Modus</li> </ul> </li>                                                                                                    |  |
|      | Hochiki ESP<br>0002/001 opt. RM ALG-EN<br>Ggf. programmierter Kundentext<br>Analogw.<br>Voralarm<br>Alarm<br>zurück<br>Kalib. Details                                  | <ul> <li>Nur für Hochiki ESP<br/>Mittels "Kalib"rierung (F3) kann ein automatischer<br/>Rauchmelder (Optisch, Multi) manuell neu kalibriert<br/>werden. Dies geschieht normalerweise automatisch 1<br/>x pro Tag, (Uhrzeit einstellbar unter System-<br/>parameter 12) so dass diese Funktion nur in<br/>folgenden Sonderfällen benutzt werden sollte:         <ol> <li>wenn nach Austausch eines Melders eine<br/>"Störung Kalibrierung" ansteht.</li> <li>wenn nach der täglichen automatischen<br/>Kalibrierung eine "Störung Kalibrierung"<br/>ansteht.</li> </ol> </li> <li>Der manuelle Kalibrierungsprozess dauert etwa 20<br/>Sekunden.</li> </ul>                                            |  |

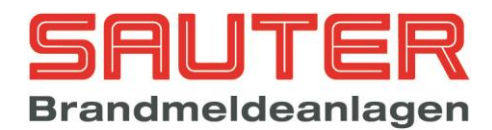

|      |                                                                                                    | Wenn auch die manuelle Kalibrierung mit der Taste<br>F3 die Störung nicht beseitigt, muss der Melder<br>ausgetauscht werden.<br>Mit "Details" (F4) kann das Ergebnis der letzten<br>Kalibrierung für Rauchmelder abgerufen werden →<br>Sprung in <i>Bild <u>30</u></i> .                                                                                                    |
|------|----------------------------------------------------------------------------------------------------|----------------------------------------------------------------------------------------------------|
|      | Apollo0002/001 opt. RM DISCOV.Ggf. programmierter KundentextAnalogw.025Voralarm045Alarm055zurückKompens.Bei den Melderserien "XP95", "Xplorer" und "S90"wird die Alarmschwelle automatisch an dieVerschmutzung angepasst. Wenn der Analogwert für<br>optische Rauchmelder oder Ionisations-Rauchmelder<br>für mehrere Stunden >=40 oder <=9 ist, wird von der<br>Zentrale eine Verschmutzungsstörung angezeigt. | Nur für Apollo<br>Mittels "Kompens."ation (F3) kann ein automatischer<br>Rauchmelder (Optisch, Multi) manuell neu justiert<br>werden. Das ist dann sinnvoll, wenn ein<br>verschmutzter Melder gegen einen neuen Melder<br>ausgetauscht wird. Mit der Kompensation können<br>dann Verschmutzungswerte bzw. Alarmschwellen<br>zurückgesetzt werden. Wenn nicht manuell<br>kompensiert wird, regelt die Zentrale die Werte<br>automatisch nach. Dieses kann jedoch einige<br>Stunden dauern.<br>Mit "Details" (F4) können für Melder der Baureihe<br>"Discovery" zusätzliche Informationen abgerufen<br>werden.→ Sprung in <i>Bild <u>30</u></i> . |
| 28.2 | Listec Sensorkabel SEC15<br>0002/001 opt. RM DISCOV.<br>Ggf. programmierter Kundentext<br>aktuelle Temperatur<br>022,6°C<br>022,6°C<br>022,6°C<br>Referenztemperatur<br>zurück                                                                                                    | Beispiel für Melderdaten eines LISTEC         Temperatursensors SEC15         Hier zeigt die BMZ als waagerechtes Balkendia-<br>gramm folgende Werte an <ul> <li>aktuelle Temperatur</li> <li>Referenztemperatur</li> <li>Referenztemperatur folgt der aktuellen<br/>Temperatur mit zeitlichem Abstand.</li> </ul> Die Schwellwerte für Voralarm, Alarm und<br>das Maximal- bzw. Differentialverhalten<br>werden direkt in der SCU800 eingestellt.         Hierzu wird das Programm "Listterm"<br>benötigt.                                                                                                    |
| 29   | Melderbaugruppe HOCHIKI ESP<br>Softwareversion : S060A03.09<br>Status : OK<br>Ringe/Stiche : 2/4<br>erkannte Ringe : Ring 1, Ring 2<br>zurück                                                                                                    | Beispiel für Detaildaten einer Melderbau-<br>gruppe Hochiki ESP<br>2 Ringe oder 4 Stiche anschließbar<br>Hier: Ring 1 und 2 erkannt.                                                                                                    |
| 29.1 | FAT mit FBF<br>Softwareversion : S156A01.03<br>24V 1 : OK<br>24V 2 : Störung<br>FBF : OK<br>Checksumme : OK<br>Neustart : OK<br>zurück                                                                                                    | Beispiel für Detaildaten eines FAT mit<br>Feuerwehrbedienfeld<br>Hier kann im Falle einer Störung von einem RS485<br>Teilnehmer die Störungsursache abgelesen werden.<br>Im nebenstehenden Beispiel ist die 24V Versorgung<br>am Eingang 2 des FATs unterbrochen.                                                                                                    |

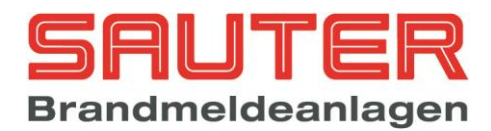

| 30 | Nur Hochiki ESP                                                                                                    |                                                    |                                                   | Nur Hochiki ESP<br>Daten für "Zeropoint" und "Firepoint" der<br>optischen Rauchmelder                                                                                                    |                                                                                                    |
|----|----------------------------------------------------------------------------------------------------|----------------------------------------------------|---------------------------------------------------|----------------------------------------------------------------------------------------------------|----------------------------------------------------------------------------------------------------|
|    | 0002/001 opt. RM ALG-E                                                                                                    |                                                    |                                                   |                                                                                                    |                                                                                                    |
|    | U29<br> <br>Zeropoint<br>61                                                                                                | 094 156<br>                                        | 232<br>I<br>Firepoint<br>190                      | Beim Kalibrieren eines au<br>werden 2 Messwerte des                                                                                                    | tomatischen Melders<br>Melders ermittelt:                                                                                                    |
|    | zurück                                                                                                    |                                                    |                                                   | Zeropoint = Ruhewert<br>Firepoint = Testalarmwer                                                                                                    | (8-110 je nach Typ)<br>t (138-246 je nach Typ)                                                                                                    |
|    | 0002/001<br>029<br>I<br>Zeropoint<br>61<br>zurück                                                                          | Multise<br>094 156<br>   <br>2                     | n ALG-E<br>232<br>I<br>Firepoint<br>190           | Aus diesen beiden Messw<br>Rauchdichte und die Alam<br><i>Bild <u>28</u></i> ).<br>Beim Kalibriervorgang wir<br>gesetzt und die Schweller<br>Am Zeropoint lässt sich di<br>Melders ablesen.<br>Links in den Balkendiagra<br>und die Standardwerte für<br>Meldertypen dargestellt.                                                                                                    | verten werden die aktuelle<br>mschwellen berechnet ( <i>s.</i><br>d die Rauchdichte auf 0<br>n werden neu eingestellt.<br>ie Verschmutzung des<br>mmen sind die Grenzen<br><sup>r</sup> die unterschiedlichen                                                                                                    |
|    |                                                                                                    |                                                    |                                                   | Eine Verschmutzungsstör<br>folgenden Rauchdichten g                                                                                                    | ung wird demnach bei<br>generiert:                                                                                                    |
|    | 0002/001<br>008 1<br>1<br>Zeropoint                                                                                        | Ion RM.                                            | ACA-E<br>246<br>I<br>Firepoint                    | opt. RM ALG-E<br>Multisen ALG-E<br>Ion RM. ACA-E                                                                                                    | +- 1,1 %/m<br>+- 1,1 %/m<br>+- 0,17%/m                                                                                                    |
|    | 61<br>zurück                                                                                                    |                                                    | 190                                               | Nur Apollo Discovery                                                                                                    |                                                                                                    |
|    | Nur Apollo Disc<br>0002/001<br>Produktionsda<br>Verschmutzung<br>Empfindlichke<br>Letzte Revisi<br>Melder-LED b.<br>zurück | overy<br>opt. RM<br>atum<br>sit<br>on<br>Adressier | DISCOV.<br>: 04/11<br>: 16<br>: 3<br>: -<br>. : 0 | Bei Apollo-Melder der Bau<br>im Flash-Speicher des Me<br>werden. Diese Daten bleit<br>der Melder aus dem Sock<br>Daten direkt über die Mel<br>Melder gelesen werden, d<br>bis der erste Wert im Disp<br>Folgende Daten sind verfi                                                                                                    | ureihe "Discovery" können<br>elderkopfes Daten abgelegt<br>ben erhalten, auch wenn<br>el entfernt wird. Da die<br>derbaugruppe aus dem<br>lauert es ca. 1-2 Sekunden,<br>olay erscheint.<br>ügbar:                                                                                                    |
|    |                                                                                                    |                                                    |                                                   | <ul> <li>Produktionsdatum<br/>MM/JJ</li> <li>Verschmutzung im         <ul> <li>16 = unverschmi</li> <li>&lt;=3 und 31 = Ve</li> <li>0 = Störung mit J</li> <li>Empfindlichkeit 1-5</li> <li>Datum der letzten f<br/>Wurde für diesen M<br/>Revisionsalarm aus</li> <li>Melder-LED bei Ad</li> <li>1 = LED blin<br/>angesproche</li> <li>0 = LED aus<br/>angesproche</li> <li>Diese Funktion H<br/>8 eingestellt wer</li> </ul> </li> </ul> | des Melders im Format<br>Bereich 0-31.<br>utzt<br>erschmutzungsstörung<br>Analogwert 4<br>( <b>s. Bild</b> <u>111</u> )<br>Revision im Format MM/JJ.<br>Melder noch kein<br>sgelöst so erscheint "-".<br>Iressierung<br>kt, wenn der Melder<br>en wird.<br>s, wenn der Melder<br>en wird.<br>s, wenn mit Systemparameter<br>den. |

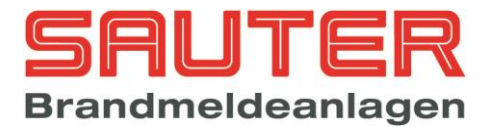

### 3. Errichtermenüs :

Die nachfolgend beschriebenen Menüs stehen nur dem Errichter zur Verfügung. Sie sind nur nach Eingabe eines Errichter-Passwortes zugänglich. Das Errichter-Passwort ist bei Auslieferung

00000

und kann von Ihnen geändert werden. Es ist dann einmalig, so dass niemand die Einstellungen an der Zentrale verändern kann.

Bitte das Errichter-Passwort unbedingt gut und sicher aufbewahren. Es ist Ihr Schutz gegen unsachgemäße Einstellungen der Zentrale.

Ausgehend vom Hauptmenü beschreibt die folgende Anleitung die einzelnen Bedienungsebenen

(Menüs), die nach dem Drücken der Taste und dann F3 ("Errichter") zur Verfügung stehen.

Bei der Anwahl von Untermenüs stehen immer folgende Optionen zur Verfügung :

- Mittels der Cursortasten ↓ und ↑ kann eins der Untermenüs ausgewählt werden. Dann mit F4 ("Enter") bestätigen.
- Direkt per Zifferneingabe im Zehnerblock. Danach ist kein "Enter" mehr erforderlich.

Des Öfteren erscheint im LC-Display aber auch ein Auswahl-Balken wie dieser:

↓+1 ↑-1 Auswahl -> +10 <- -10

Dann können auch die **Cursortasten** benutzt werden, um die Auswahl vorzunehmen, und anschließend ist die Auswahl mit **F4 ("Enter")** zu bestätigen. Die Cursortasten  $\downarrow$  und  $\uparrow$  bewegen den Cursor 1 Zeile runter / rauf, die Cursortasten  $\rightarrow$  und  $\leftarrow$  bewegen den Cursor 10 Zeilen runter / rauf.

Ferner gilt immer folgendes:

- "zurück" in der unteren Displayzeile (F1) bedeutet immer Rücksprung in das vorherige Menü
- Die "ESC"-Taste löscht die derzeitige Eingabe im Display, führt aber nicht zum Rücksprung aus dem Menü

Die untere Displayzeile sieht in der Regel so aus (sofern nicht noch weitere Optionen für F2 und F3 angeboten werden):

zurück

Enter

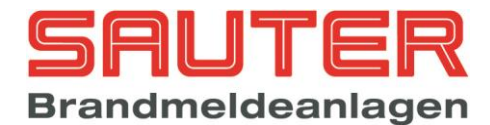

| Nr. | Display-Anzeige der Sauter aveo 6 / 18                                                                                                    | Beschreibung                                                                                                    |  |  |  |
|-----|----------------------------------------------------------------------------------------------------|----------------------------------------------------------------------------------------------------|--|--|--|
| 31  | Errichter<br>Passwort : *****                                                                                                    | Abfrage des Errichter-Passwortes<br>Die BMZ verlangt nach dem Errichter-Passwort. Bitte<br>über den Ziffernblock eingeben und mit OK<br>bestätigen.                                                                                                    |  |  |  |
|     | zurück                                                                                                    |                                                                                                    |  |  |  |
| 32  | Hauptmenü<br>1. Ein-/Ausschalten 5.Testfunktionen<br>2. Alarmzähler 6.Autom. Steuerung<br>3. Betreiber Passw. 7.Alarmorganisation<br>4. Diagnose 8.Einstellungen<br>zurück Betreiber Enter | <ul> <li>Hauptmenü für Errichter</li> <li>Die möglichen Funktionen bedeuten : <ol> <li>Ein-/Ausschalten von Meldern, Modulen, Gruppen, Ausgängen etc. → Sprung in Menü 02</li> <li>Alarmzähler aufrufen. Der Alarmzähler ist nur im Diagnosemodus der Konfigurationssoftware rückstellbar.</li> <li>Ändern des Betreiberpasswortes → Sprung in Menü 04</li> <li>Aufruf der Diagnose-Funktionen → Sprung in Menü 05</li> <li>Testfunktionen aufrufen. Dazu gehören → Meldertest → Manuelles Steuern → Simulation → Revision → Sprung in Menü 33</li> <li>Automatische Steuerungen aufrufen. Dazu gehören → Steuerlinien der BMZ → Relais in der BMZ</li> <li>Relais in der BMZ</li> <li>Ausgangs-Ringbus-Module</li> <li>Eingangs-Ringbus-Module</li> <li>8 überwachte Eingänge des Zentralrechners</li> <li>&gt; Sprung in Menü 34</li> </ol> </li> <li>Alarmorganisation aufrufen. Dazu gehören → Melder / Meldergruppen morgrammieren → Sprung in Menü 35</li> <li>Einstellungen aufrufen. Dazu gehören : → Datum / Uhrzeit</li> <li>Feiertage</li> <li>Systemparameter</li> <li>Melder einlesen</li> <li>Programmieren</li> <li>Systemparameter</li> <li>Meldertexte löschen</li> <li>Ericiptisse löschen</li> <li>Sondertasten S1-S8 programmieren</li> <li>Systemparameter</li> <li>Meldertexte löschen</li> <li>Errichterpasswort ändern</li> <li>Schnittstellen konfigurieren</li> <li>Schnittstellen konfigurieren</li> <li>Alarmorganskelen S1-S8 programmieren</li> <li>Aledertexte löschen</li> <li>Keidertexte löschen</li> <li>Keidertexte löschen</li> <li>Keidertexte löschen</li> <li>Keidertexte löschen</li> <li>Keidertexte löschen</li> <li>Keidertexte löschen</li> <li>Keinstellen konfigurieren</li> <li>Schnittstellen konfigurieren</li> <li>Schnittstellen konfigurieren</li> <li>Kat85-Teilnehmer einlesen</li> </ul> |  |  |  |

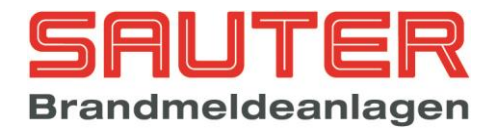

|    |                                                                                                    | <ul> <li>Einstellungen 1→ Sprung in Menü <u>36</u></li> <li>Einstellungen 2→ Sprung in Menü <u>37</u></li> <li>Die Taste "zurück" (F1) führt zurück in die normale Zustandsanzeige der BMZ.</li> <li>Die Taste "Betreiber" (F3) ruft das Betreiber-Hauptmenü (Menü 01) auf.</li> </ul>                                                                                                    |
|----|----------------------------------------------------------------------------------------------------|----------------------------------------------------------------------------------------------------|
| 33 | Testfunktionen<br>1. Meldertest<br>2. Manuell Steuern<br>3. Simulation<br>4. Revision<br>zurück Enter                                          | <ul> <li>Hauptmenü für Testfunktionen</li> <li>Sobald man dieses Menü anwählt, geht die Zentrale in den Prüfzustand. Dies wird durch die grüne LED "Service" angezeigt. Nach Verlassen des Menüs erlischt die LED wieder.</li> <li>1. Mit "Meldertest" können einzelne (adressierbare) Melder elektronisch in Alarm versetzt werden. → Sprung in Menü 50</li> </ul>                                                                                                    |
|    |                                                                                                    | <ol> <li>"Manuelles Steuern" bezieht sich auf die<br/>Ausgänge. Es können Ausgänge manuell<br/>d.h. mit Tastendruck aktiviert werden. →<br/>Sprung in <i>Menü</i> <u>51</u></li> <li>"Simulation" meint das Simulieren von<br/>Alarmen ohne angeschlossene Melder. Dies<br/>ist nützlich z.B. zum Testen von<br/>Programmierungen solange die BMZ noch<br/>nicht installiert ist → Sprung in <i>Menü</i> <u>52</u></li> <li>Mit "Revision" ist die so genannte "Ein-<br/>Mann-Revision" gemeint (Prüfmodus), mit<br/>der Melder mittels Prüfstange in Alarm<br/>versetzt werden, die BMZ diesen Alarm aber<br/>nicht weiterleitet, sondern nach einer<br/>definierten Zeit automatisch zurücksetzt. →<br/>Sprung in <i>Menü</i> <u>53</u></li> </ol>                                                                                                    |
| 34 | Autom. Steuerung<br>1. Ausgang 5. Eingangsmodul<br>2. Relais 6. Eingang<br>3. Steuerlinie 7. Eingangslinie<br>4. Ausgangsmodul<br>zurück Enter | <ul> <li>Hauptmenü "Automatische Steuerungen"</li> <li>Folgende Optionen stehen zur Wahl : <ol> <li>Programmierung der internen OC-Ausgänge (auf Zentralrechner und Melderbaugruppen) → Sprung in <i>Menü <u>54</u></i></li> <li>Programmierung der 4 internen Relais auf dem Zentralrechner → Sprung in <i>Menü <u>55</u></i></li> <li>Programmierung der 3 internen, überwachten Steuerlinien auf dem Zentralrechner ± Sprung in <i>Menü <u>56</u></i></li> <li>Programmierung von Ringbus-Ausgangs-Modulen → Sprung in <i>Menü <u>57</u></i></li> <li>Programmierung der 8 internen, überwachten Eingänge auf dem Zentralrechner → Sprung in <i>Menü <u>58</u></i></li> <li>Programmierung der 8 internen, überwachten Eingänge auf dem Zentralrechner → Sprung in <i>Menü <u>59</u></i></li> <li>Programmierung der 2 internen, überwachten Eingängslinien auf dem Zentralrechner → Sprung in <i>Menü <u>59</u></i></li> </ol> </li> </ul> |

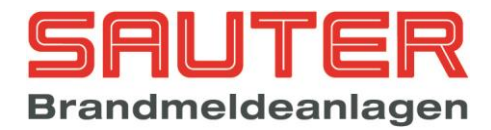

| 35 | Alarmorganisation                                                                                                    | Hauptmenü zur Alarmorganisation                                                                                                    |  |  |  |
|----|----------------------------------------------------------------------------------------------------|----------------------------------------------------------------------------------------------------|--|--|--|
|    | 1. Meldergruppen 5. Zeitprogramme                                                                                            | Folgende Optionen stehen zur Wahl :                                                                                                    |  |  |  |
|    | <ol> <li>A. Melderparameter 6. Verzögerung</li> <li>Gruppenparameter 7. Gruppen LEDs</li> <li>Abhängigkeiten</li> </ol>      | <ol> <li>In dem Untermenü "Meldergruppen" werden<br/>die Melder den Meldergruppen zugeordnet</li> <li>→ Sprung in Menü 61</li> </ol>                                                                                                    |  |  |  |
|    | zurück Enter                                                                                                    | <ul> <li>2. In "Melderparameter" können jedem einzelnen Melder Parameter wie Tag-/Nacht-Empfindlichkeit, Zeitprogramme, Verzögerungen und Voralarm zugeordnet werden → Sprung in <i>Menü 62</i></li> <li>3. In "Gruppenparameter" werden den Meldergruppen Kriterien wie 2-Melder-abhängigkeit, Hausalarmgruppe, Störmeldegruppe etc. zugeordnet → Sprung in <i>Menü 63</i></li> <li>4. In "Abhängigkeiten" werden 2- oder mehrere Meldergruppen in Abhängigkeit programmiert → Sprung in <i>Menü 64</i></li> <li>5. In "Zeitprogramme" können bis zu 16 Zeitprogramme eingerichtet werden → Sprung in <i>Menü 65</i></li> <li>6. In "Verzögerung" werden die "Reaktionszeit" und die "Erkundungszeit" für den Hauptalarm programmiert (nur erforderlich, wenn eine verzögerte Weiterleitung des Hauptalarms gewünscht wird). → Sprung in <i>Menü 66</i></li> <li>7. unter "Gruppen LEDs" können die LEDs der Meldegruppen zugeordnet werden. → Sprung in <i>Menü Menü Meldegruppen zugeordnet werden.</i></li> </ul> |  |  |  |
| 36 | Finstellungen 1                                                                                                    | Einstellungen 1 der BMZ                                                                                                    |  |  |  |
|    | <ol> <li>Datum/Uhrzeit</li> <li>Feiertage</li> <li>Systemparameter</li> <li>Melder einlesen</li> <li>Sondertasten</li> </ol> | <ol> <li>Ruft die Eingabemaske zu Uhrzeit, Datum,<br/>Wochentag auf → Sprung in <i>Menü</i> <u>67</u></li> <li>Ruft die Eingabemaske für bis zu 32<br/>Feiertage auf, die – individuell für jedes Land<br/>– einprogrammiert werden können → Sprung<br/>in <i>Menü</i> <u>68</u></li> <li>Führt zur Eingabemaske der System-<br/>parameter, die gewisse Einstellungen der<br/>BMZ zulassen → Sprung in <i>Menü</i> <u>69</u></li> <li>Führt zur Eingabemaske der Melder-</li> </ol>                                                                                                    |  |  |  |
|    |                                                                                                    | <ul> <li>baugruppen, die zum Neueinlesen der<br/>Melder zur Verfügung stehen → Sprung in<br/>Menü 70</li> <li>5. Löscht alle Programmierungen / Verknüp-<br/>fungen der BMZ. Vor dem Löschen erscheint<br/>eine Sicherheitrabfrage → c. Bild 71</li> </ul>                                                                                                    |  |  |  |
|    |                                                                                                    | <ul> <li>6. Führt zum Löschen aller Meldertexte. Vor dem Löschen erscheint eine Sicherheitsabfrage → s. <i>Bild <u>72</u></i></li> <li>7. Führt zum Löschen aller Ereignisse im Ereignisspeicher. Vor dem Löschen erscheint eine Sicherheitsabfrage → s. <i>Bild</i></li> </ul>                                                                                                    |  |  |  |
|    |                                                                                                    | <ul> <li>73</li> <li>8. Führt zur Eingabemaske für die Programmierung der Sondertasten S1 bis S8 →</li> </ul>                                                                                                    |  |  |  |
|    |                                                                                                    | Sprung in <i>Menü <u>74</u></i>                                                                                                    |  |  |  |

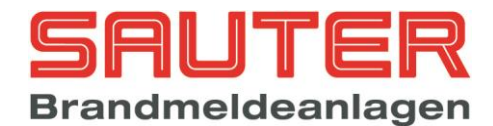

| 37 | Finstellungen 2                                                                                                    | Einstellungen 2 der BMZ                                                                                                    |
|----|----------------------------------------------------------------------------------------------------|----------------------------------------------------------------------------------------------------|
|    | Einstellungen 2<br>1. Errichter Passw. 5. Tableaus einlesen<br>2. Sprache 6. Modem<br>3. Schnittstellen 7. Netzwerk<br>4. Grenzwertmelder 8. Flash Update<br>zurück mehr Enter | <ol> <li>Ruft die Eingabemaske zum Ändern des<br/>Errichter-Passwortes auf → Sprung in <i>Menü</i><br/><u>75</u></li> <li>Ruft die Eingabemaske für die Einstellung<br/>der Benutzersprache auf → Sprung in <i>Menü</i><br/><u>76</u></li> <li>Führt zur Eingabemaske der 3 in der BMZ<br/>vorhandenen seriellen RS232 Schnittstellen.<br/>Es kann pro Schnittstelle ein Protokoll<br/>festgelegt werden → Sprung in <i>Menü</i> <u>77</u></li> <li>Dient zum Festlegen der Alarm- und<br/>Störungsschwellen für die Grenzwert-<br/>meldelinien → Sprung in <i>Menü</i> <u>78</u></li> <li>Nach Anwahl von Punkt 5 werden die<br/>FATs/LCD-Tableaus erneut von der BMZ<br/>adressiert und eingelesen. Die Anzahl der<br/>gefundenen Tableaus wird in der vorletzten<br/>Displayzeile angezeigt → <i>Bild</i> <u>79</u></li> <li>Ruft die Eingabemaske Modems auf →<br/>Sprung in <i>Menü</i> <u>80</u></li> <li>Ruft die Eingabemaske für<br/>Netzwerkeinstellungen auf → Sprung in<br/><i>Menü</i> <u>81</u></li> <li>Ermöglicht ein Software-Update des<br/>Zentralrechners mit Hilfe der<br/>Konfigurationssoftware → Sprung in <i>Menü</i><br/><u>82</u></li> <li>Über F3 ("mehr") gelangt man zum Menü<br/>"Einstellungen 3" → Sprung in <i>Menü</i> <u>38</u></li> </ol> |
| 38 | Einstellungen 3<br>1. Steuerlinien 5. Arcnet<br>2. Ring Parameter 6. Webserver<br>3. Optionen<br>4. Modbus einlesen<br>zurück Enter                                            | <ol> <li>Einstellungen 3 der BMZ         <ol> <li>Ruft die Eingabemaske zum Konfigurieren der Steuerlinien auf → Sprung in Menü 83</li> <li>Ruft die Eingabemaske zum Konfigurieren der Ringe auf → Sprung in Menü 84</li> <li>Springt in das Menü zur Freischaltung von Optionen → Menü 85</li> <li>Liest die Modbus Geräte an den seriellen Schnittstellen ein.</li> <li>Hier kann die Netzwerk Geschwindigkeit eingestellt werden. → Menü 87</li> <li>Ruft die Eingabemaske zum Konfigurieren des Webservers auf → Sprung in Menü 91</li> </ol> </li> </ol>                                                                                                    |
| 50 | Meldertest Status<br>Gruppe : 2 Ruhe<br>Melder : 3 Ruhe<br>Alarm unscharf (ohne Steuerungen) !<br>zurück Ein scharf                                                            | Meldertest (nur für adressierbare Melder)Es sind zunächst Gruppe und Melder (Meldernummer<br>innerhalb der Gruppe) einzugeben. Jede Eingabe ist<br>mit OK zu bestätigen.Dann ist mittels F4 anzugeben, ob bei diesem<br>Testalarm die Ausgänge der BMZ geschaltet werden<br>sollen ("Alarm scharf") oder nicht ("Alarm<br>unscharf").Anschließend wird der Testalarm des Melders mit F2<br>("Ein") aktiviert.Unter den Systemparametern (Parameter 16) kann<br>eingestellt werden, ob sich der Alarm bei einem<br>Meldertest selbständig zurücksetzt (Parameter 16 =<br>00) oder nicht (Parameter 16 = 01). Im zweiten Fall                                                                                                    |

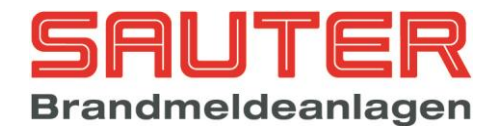

|    | Beispiel Meldertest :<br>Melder noch nicht auf Alarm :<br>0002/001 Multisen ALG-E<br>Modus : Multisen.<br>Analogw.<br>Voralarm 2,7%/m<br>Alarm 3,4%/m<br>zurück Kalib. Details<br>Melder auf Alarm :<br>0002/001 Multisen ALG-E<br>Modus : Multisen.<br>Analogw.<br>Voralarm 4,5%/m<br>Voralarm 3,4%/m<br>zurück Kalib. Details | muss "BMZ Rückstellen"<br>Tum Rücksetzen<br>betätigt werden.<br>Anhand der Balkendiagramme kann im Display<br>verfolgt werden, wie sich der Alarm aufbaut (s.<br>Beispiel links).                                                                                                    |
|----|----------------------------------------------------------------------------------------------------|----------------------------------------------------------------------------------------------------|
| 51 | Manuell Steuern<br>1. Ausgang<br>2. Relais<br>3. Steuerlinie<br>4. Ausgangsmodul<br>zurück Enter                                                                                                    | <ul> <li>Menü "Manuell Steuern"</li> <li>Bitte wählen Sie zunächst welche Art Ausgang Sie manuell steuern möchten (1-4). Es kommen in Frage : <ol> <li>"Ausgang" meint die internen OC-Ausgänge auf dem Zentralrechner und den Melderbaugruppen→ Sprung in Menü 100</li> <li>"Relais" meint die 4 potentialfreien Relais des Zentralrechners→ Sprung in Menü 101</li> <li>"Steuerlinie" meint die 3 überwachten Steuerlinien des Zentralrechners→ Sprung in Menü 102</li> <li>"Ausgangsmodul" meint die Ringbus-Steuermodule→ Sprung in Menü 103</li> </ol> </li> </ul>                                                                                                    |
| 52 | Simulation       Status         Gruppe       : 5       Ruhe         Melder       : 33         Alarm unscharf (ohne Steuerungen) !       zurück         Zurück       Alarm         scharf                                                                                                    | <ul> <li>Menü "Simulation"</li> <li>Mit "Simulation" können Sie einzelne, adressierbare<br/>Melder oder auch Grenzwert-Meldergruppen in Alarm<br/>setzen, ohne dass Melder angeschlossen sein<br/>müssen. Dies ist ideal zum Testen von<br/>Programmierungen (z.B. "Automatisches Steuern"),<br/>solange die BMZ noch nicht installiert ist.</li> <li><u>a) adressierbare Melder</u><br/>Bitte geben Sie die Gruppe und den Melder an<br/>(Melder-Nummer, nicht die physikalische Adresse).<br/><u>b) Grenzwert-Meldergruppe</u><br/>Bitte geben Sie Gruppe ein und als "Melder"<br/>grundsätzlich eine "1"</li> <li>Mit F4 können Sie umschalten zwischen "scharf" und<br/>"unscharf". Das bedeutet die Ausgänge der BMZ<br/>werden bei dem folgenden Testalarm aktiviert (scharf)<br/>oder nicht (unscharf).</li> <li>Der Testalarm wird schließlich mit F2 ("Alarm") aus-<br/>gelöst und erscheint im LC-Display als "ALARM"</li> <li>Der Alarm ist mit "BMZ Rückstellen" Zurückzu-<br/>setzen.</li> </ul> |

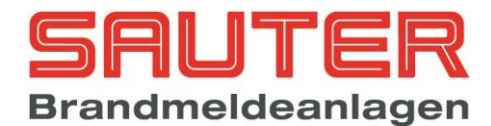

| 53 | Revision Status                                                                                                    | Menü "Revision"                                                                                                    |
|----|----------------------------------------------------------------------------------------------------|----------------------------------------------------------------------------------------------------|
|    | von Gruppe : 2 Ruhe<br>bis Gruppe : 4 Ruhe                                                                                                    | Bitte geben Sie über die Zehnertastatur die<br>Meldergruppen-Nummern ein, die Sie in den<br>Revisionszustand versetzen möchten. Jede Zeile ist<br>mit OK zu bestätigen.                                                                                    |
|    | zurück Ein Aus                                                                                                    | Dann ist abschließend noch der Revisions-Modus mit F2 ("ein") zu aktivieren. <u>Achtung: Die gewählten</u><br>Gruppen werden als "abgeschaltet" angezeigt.                                                                                                 |
|    |                                                                                                    | Wurde ein Melder in einer in Revision befindlichen<br>Meldergruppe in Alarm versetzt, erscheint dieser<br>Alarm im LC-Display als <b>"TESTALARM"</b>                                                                                                    |
|    |                                                                                                    | Nach Ende der Prüfungen darf keinesfalls<br>vergessen werden, den Revisions-Modus mit F3<br>("Aus") wieder zu deaktivieren.                                                                                                    |
| 54 | Autom. Steuerung Status                                                                                                    | Automatisches Steuern der OC-Ausgänge                                                                                                    |
|    | Ausgang: 001Ruhe↓+1 ↑-1Auswahl->+10 <10                                                                                                    | Wählen Sie bitte mit den Cursortasten den OC-<br>Ausgang aus, den Sie programmieren wollen :<br>↓,↑ : Marker ">" eins aufwärts / eins abwärts<br>->, <- : Marker ">" 10 aufwärts / 10 abwärts                                                              |
|    | zurück Enter                                                                                                    | Unter " <b>Auswahl</b> " zeigt die BMZ an, wo sich die<br>einzelnen Ausgänge physikalisch befinden :<br>OC-Ausgänge 01 – 16 : auf dem Zentralrechner<br>OC-Ausgänge 17 – 24 : auf Melderbaugruppe 1<br>OC-Ausgänge 25 – 32 : auf Melderbaugruppe 2<br>usw. |
|    |                                                                                                    | Der gewählte Ausgang muss mit OK oder F4 ("Enter") bestätigt werden.                                                                                                    |
|    | Autom. Steuerung Status<br>Ausgang : 001 Ruhe                                                                                                    | Danach ändert sich die untere Display-Zeile !<br>Siehe dazu linkes Bild.                                                                                                    |
|    | <pre>↓+1 ↑-1 Auswahl -&gt;+10 &lt;10<br/>&gt;001 Ausgang 001 Zentralrechner<br/>002 Ausgang 002 Zentralrechner<br/>003 Ausgang 003 Zentralrechner</pre> | Drücken von <b>F2 ("Einstell.")</b> → Sprung in <i>Menü</i> <u>104</u><br>(dort werden Bedienungs- und Auslöseparameter für<br>den Ausgang angegeben)                                                                                                    |
|    | zurück Einstell. Funktion Ereignis                                                                                                    | Drücken von <b>F3 ("Funktion")</b> → Sprung in <i>Menü</i>                                                                                                    |
|    |                                                                                                    | 105<br>(dort können Standard-Auslösefunktionen für<br>den Ausgang ausgewählt werden)                                                                                                    |
|    |                                                                                                    | Drücken von <b>F4 ("Ereignis")</b> → Sprung in <i>Menü</i> <u>106</u><br>(dort können Ereignisse programmiert werden, bei<br>denen der Ausgang aktiviert werden soll)                                                                                      |
| 55 | Autom. Steuerung Status                                                                                                    | Automatisches Steuern der 4 Relais                                                                                                    |
|    | Relais : 001 Ruhe                                                                                                    | Diese Programmierung bezieht sich auf die 4 auf dem Zentralrechner vorhandenen Relais.                                                                                                    |
|    | ↓+1 ↑-1 Auswah1 ->+10 <10<br>>001 Relais 001 Zentralrechner                                                                                             |                                                                                                    |
|    | 002 Relais 002 Zentralrechner<br>003 Relais 003 Zentralrechner                                                                                          | Die Vorgenensweise zur Programmierung ist wie bei<br>Menü <u>54</u> .                                                                                                    |
|    | Zuruck Enter                                                                                                    |                                                                                                    |

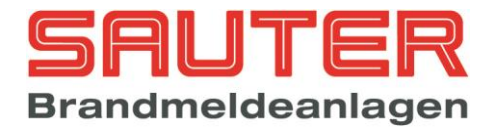

| 56 | Autom. Steuerung Status<br>Steuerlinie : 001 Ruhe                    | Automatisches Steuern der 3 Steuerlinien                                                                                                    |
|----|----------------------------------------------------------------------|----------------------------------------------------------------------------------------------------|
|    | ↓+1 ↑-1 Auswahl ->+10 <10                                            | Zentralrechner enthalten, überwachten Steuerlinien.                                                                                                    |
|    | 002 Steuerlinie 2 Zentralrechner<br>003 Steuerlinie 3 Zentralrechner | Die Vorgehensweise zur Programmierung ist wie bei<br>Menü 54.                                                                                                    |
|    | zurück Enter                                                         |                                                                                                    |
| 57 | Ausgangsmodul<br>Seg. :                                              | Automatisches Steuern von Ausgangs-<br>Modulen                                                                                                    |
|    | Adresse :                                                            | Diese Programmierung bezieht sich auf Ausgangs-<br>Module, die auf den Ringen installiert sind.                                                                                                    |
|    | Ausgang :<br>zurück                                                  | Sie müssen zunächst den Ringbus ("Seg.") angeben                                                                                                    |
|    |                                                                      | und dann die im Modul eingesteine Adresse.                                                                                                    |
|    |                                                                      | Da die Relaissteuermodule B02450/51-00 und<br>Sirenensteuermodule B02460/61-00 Module zwei<br>separate Ausgänge besitzen, muss noch                                                                                                    |
|    |                                                                      | Ausgang : 1 oder Ausgang : 2                                                                                                    |
|    | Beispiel für Ring 1, Adresse 99 :<br>Ausgangsmodul                   | eingegeben werden. Wenn Sie das mit "OK" bestä-<br>tigen, wird Ihnen in der unteren Displayzeile noch die<br>Anwahl                                                                                                    |
|    | Adresse : 99                                                         | F2 ("Modul") und F3 ("Signalg.") angeboten →                                                                                                    |
|    | Ausgang : 1                                                          | Sprung in <i>Menü <u>107</u></i> (dort wird konfiguriert, wie sich das Ausgangsmodul bzw. das Sirenensteuer-                                                                                                    |
|    | zurück Modul Signalg. Ereignis                                       | modul/die Ringbus-Sirene verhalten soll) oder                                                                                                    |
|    |                                                                      | (dort wird programmiert bei welchem Ereignis er aktiviert werden soll)                                                                                                    |
| 58 | Eingangsmodul<br>Seg. :                                              | Automatisches Steuern durch Eingangs-<br>Module                                                                                                    |
|    | Adresse :                                                            | Diese Programmierung bezieht sich auf Eingangs-<br>module, die auf den Ringen installiert sind.                                                                                                    |
|    | Eingang :                                                            | Es besteht durch Eingangsmodule die Möglichkeit                                                                                                    |
|    | zuruck Ereignis                                                      | <ul> <li>zum :</li> <li>Melder / Meldergruppen abschalten</li> <li>Empfindlichkeit von Meldern / Melder-<br/>gruppen umschalten (Tag/Nacht)</li> <li>Auslösen von Ausgängen, Relais,<br/>Steuerlinien</li> <li>Internen Summer abstellen<br/>etc.</li> </ul> |
|    |                                                                      | Bitte <b>Segment</b> , physikalische <b>Adresse</b> und<br>gewünschten <b>Eingang</b> des Moduls im linken Bild<br>eingeben und dann F4 ("Ereignis") betätigen →<br>Sprung in <i>Menü</i> <u>106</u>                                                         |

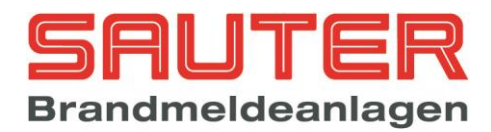

| 59 | Autom. Steuerung Status<br>Eingang : 001 Ruhe<br>↓+1 ↑-1 Auswahl ->+10 <10<br>>001 Eingang 001 Zentralrechner<br>002 Eingang 002 Zentralrechner<br>203 Eingang 003 Zentralrechner<br>zurück Einstell. Funktion Ereignis | <ul> <li>Automatisches Steuern durch 8<br/>widerstandsüberwachte Eingänge des<br/>Zentralrechners</li> <li>Diese Programmierung bezieht sich auf die 8 auf dem<br/>Zentralrechner enthaltenen, überwachten Eingänge.</li> <li>Wählen Sie bitte mit den Cursortasten den Eingang<br/>aus, den Sie programmieren wollen :<br/>↓,↑ : Marker "&gt;" eins aufwärts / eins abwärts<br/>-&gt;, &lt;- : Marker "&gt;" 10 aufwärts / 10 abwärts</li> <li>Wenn Sie die Auswahl mit "OK" bestätigen, wird<br/>Ihnen in der unteren Displayzeile noch die Anwahl</li> <li>F2 ("Einstell.") angeboten → Sprung in <i>Menü</i> <u>108</u><br/>(dort werden Einstellungen für den Eingang<br/>vorgenommen) oder</li> <li>F3 ("Funktion") angeboten → Sprung in <i>Menü</i> <u>105</u><br/>(dort kann eine Standardfunktion für den Eingang<br/>ausgewählt werden) oder</li> <li>F4 ("Ereignis") angeboten → Sprung in <i>Menü</i> <u>106</u><br/>(dort wird programmiert, was der Eingang bewirken<br/>soll)</li> </ul> |
|----|----------------------------------------------------------------------------------------------------|----------------------------------------------------------------------------------------------------|
| 60 | Autom. Steuerung Status<br>Eingangslinie : 001 Ruhe<br>↓+1 ↑-1 Auswahl ->+10 <10<br>>001 Eingangslinie1 Zentralrechner<br>002 Eingangslinie2 Zentralrechner<br>zurück Enter                                             | Automatisches Steuern durch 2 Eingangs-<br>linien des Zentralrechners         Diese Programmierung bezieht sich auf die 2 auf dem<br>Zentralrechner enthaltenen, überwachten<br>Eingangslinien.         Solange für die Eingangslinien kein Ereignis<br>programmieret ist, werden Standardfunktionen<br>verwendet. Diese sind:         Eingangslinie 1 = FSD-Alarm<br>Eingangslinie 2 = Schnittstelle Löschen         Sobald ein Ereignis für eine Eingangslinie<br>programmiert wurde, werden die Standardfunktionen<br>außer Kraft gesetzt.         Sie wählen bitte mit den Cursortasten den<br>gewünschten Eingang aus. Dann mit OK oder F4<br>("Enter") bestätigen → Sprung in Menü 106                                                                                                    |
| 61 | Meldergruppen<br>1. Analogmelder<br>2. Grenzwertmelder<br>zurück speichern                                                                                                    | Auswahl der zu programmierenden Melder :<br>Ringbus oder Grenzwert<br>In diesem Menü treffen Sie die Auswahl, welche Art<br>Melder Sie in Gruppen einsortieren wollen. Bei der<br>"Sauter aveo 6 / 18" lassen sich auch Grenzwert-<br>meldegruppen frei programmieren, d.h. jede der 8<br>Melderleitungen einer Grenzwertbaugruppe lässt sich<br>einer beliebigen Meldergruppe zuordnen.<br>Sie wählen bitte mit den Tasten 1 oder 2 den<br>gewünschten Meldertyp aus :<br>Bei 1 erfolgt → Sprung in Menü <u>109</u><br>Bei 2 erfolgt → Sprung in Menü <u>110</u>                                                                                                    |

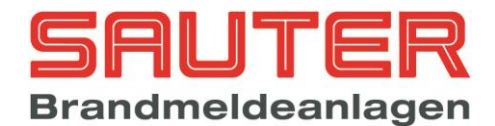

| 62 | Melderparameter                                                                                                    | Melderparameter                                                                                                    |
|----|----------------------------------------------------------------------------------------------------|----------------------------------------------------------------------------------------------------|
|    | Seg. : 1<br>von Adresse : 2<br>bis Adresse : 2<br>zurück                                                                                                    | <ul> <li>Hier können Sie jeden einzelnen adressierbaren</li> <li>Melder frei parametrieren mit folgenden Funktionen :</li> <li>&gt; Empfindlichkeit Tag</li> <li>&gt; Modus Tag (nur Multisensor)</li> <li>&gt; Empfindlichkeit Nacht</li> <li>&gt; Modus Nacht (nur Multisensor)</li> <li>&gt; Zuordnung eines Zeitprogramms</li> <li>&gt; Verzögerung bei Alarm</li> <li>&gt; Verzögerung bei Störung</li> <li>&gt; Voralarm</li> </ul> Nach Eingabe der drei Felder links im Bild und Bestätigung mit "OK", springt das Display automatisch um → Sprung in <i>Menü</i> <u>111</u>                        |
| 63 | Gruppenparameter                                                                                                    | Gruppenparameter                                                                                                    |
|    | Gruppe : 6<br>2 Melderabhängigkeit : Nein<br>Hausalarmgruppe : Nein                                                                                                    | Hier kann jede einzelne Gruppe gemäß den<br>Parametern links im Bild konfiguriert werden.                                                                                                    |
|    | Störmeldergruppe mit Auto-Reset : Nein<br>Störmeldergruppe ohne Auto-Reset: Nein<br>Handfeuermelder : Nein ↓<br>zurück Nein Ja speichern                                                                                                    | <b>"2 Melderabhängigkeit"</b> bedeutet, dass mindestens<br>2 Melder in dieser Gruppe auf Alarm sein müssen,<br>bevor ein Hauptalarm generiert wird.                                                                                                    |
|    | Gruppenparameter                                                                                                    | "Auto-Reset" bedeutet in diesem Zusammenhang,<br>dass sich eine Störung der Gruppe automatisch<br>zurücksetzt.                                                                                                    |
|    | Alarmzwischensp. Grenzwertmelder: Nein ↑<br>Auslösung Löschanlage : Nein                                                                                                    | Der Pfeil nach unten "↓" bedeutet, dass weitere<br>Auswahlpunkte / Funktionen folgen.                                                                                                    |
|    | zurück Nein Ja speichern                                                                                                    | <b>"Auslösung Löschanlage" –</b> ein Alarm in dieser<br>Gruppe aktiviert die LED "Löschanlage ausgelöst" auf<br>dem FBF                                                                                                    |
|    |                                                                                                    | Mit <b>F2 ("Nein")</b> / <b>F3 ("Ja")</b> kann die Programmierung<br>geändert werden.                                                                                                    |
|    |                                                                                                    | Bitte mit <u>OK alle Zeilen bestätigen</u> .<br>Dann bitte Abspeichern mit F4 nicht vergessen !                                                                                                    |
| 64 | Abhängigkeiten 002/512                                                                                                    | Gruppen-Abhängigkeiten                                                                                                    |
|    | Gruppe       0007 mit Gruppe       0011         ↓+1 ↑-1       Auswahl       ->+10 <10         001:Gruppe       0003       mit Gruppe       0022         >002:Gruppe       0000       mit Gruppe       0000         003:Gruppe       0000       mit Gruppe       0000         zurück       speichern | Mit diesem Menü können Sie zwei oder mehr<br>Gruppen miteinander in Alarm-Abhängigkeit bringen.<br>Bei 2 Gruppen spricht man auch von der 2-Gruppen-<br>Abhängigkeit. D.h., erst wenn beide in Abhängigkeit<br>programmierte Gruppen in Alarm gehen, ist das<br>Hauptalarm-Kriterium erfüllt und damit die<br>Weiterleitung zur Feuerwehr gegeben.                                                                                                    |
|    |                                                                                                    | <ul> <li><u>Vorgehensweise :</u></li> <li>In der zweiten Displayzeile sind mittels der<br/>Zehnertastatur die Gruppen-Nummern<br/>einzugeben und jeweils mit OK zu bestätigen.</li> <li>Dann bitte F4 ("speichern") drücken</li> <li>Die gespeicherte Verknüpfung wird übernommen<br/>in den unteren Displaybereich, in dem alle bereits<br/>eingegebenen Abhängigkeiten aufgelistet werden.<br/>Das heißt also unter dem mittleren grauen Balken<br/>werden alle programmierten Abhängigkeiten in<br/>einer Art Tabelle aufgelistet.</li> <li>Nach dem Speichern mit F4 zeigt der Marker ,&gt;'</li> </ul> |

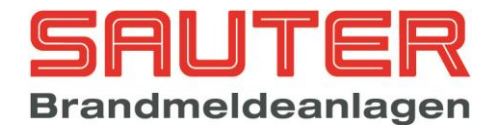

|    |                                                                                                    | links am Displayrand automatisch auf die nächste Zeile und den nächsten freien Speicherplatz.                                                                                                    |
|----|----------------------------------------------------------------------------------------------------|----------------------------------------------------------------------------------------------------|
| 65 | Zeitprogramme 01/16<br>>Zeitprogramm 01 Tag<br>Zeitprogramm 02 Nacht<br>Zeitprogramm 03 Nacht<br>Zeitprogramm 04 Nacht<br>Zeitprogramm 05 Nacht<br>Zeitprogramm 06 Nacht<br>zurück Wochentag | <ul> <li>Zeitprogramme</li> <li>Es können insgesamt 16 verschiedene Zeitprogramme eingerichtet werden.</li> <li>Zeitprogramme haben derzeit zwei Funktionen : <ol> <li>Meldern / Meldegruppen zugeordnet zu werden, um Empfindlichkeiten oder Modi zeitgesteuert umzuschalten (s. dazu Menü 62 "Melderparameter")</li> <li>Die Tag-/Nachtumschaltung für die Weiterleitung des Hauptalarms zu realisieren (s. dazu auch Menü 66 "Verzögerung")</li> </ol> </li> <li>Die Bezeichnung "Tag" bzw. "Nacht" hinter der Zeitprogrammnummer gibt den aktuellen Status an.</li> <li>Bitte wählen Sie hier mit den Cursortasten ein Zeitprogramm aus und drücken Sie F4 ("Wochentag") → Sprung in Menü 112</li> </ul>                                                                                                    |
| 66 | Verzögerung<br>Reaktionszeit : 180 Sek.<br>Erkundungszeit : 7 Min.<br>Zeitprogramm : 00<br>zurück speichern                                                                                  | <ul> <li>Verzögerung für Hauptalarm (ÜE)</li> <li>Diese Verzögerung – bestehend aus Reaktionszeit<br/>und Erkundungszeit – bezieht sich auf den<br/>Hauptalarm und damit in aller Regel auf die<br/>Übertragungseinrichtung (ÜE) zur Feuerwehr.</li> <li>Prinzip der verzögerten Weiterleitung :<br/>Wenn ein Alarm von einem automatischen Melder<br/>gemeldet wird, wird – bei aktivierter Verzögerung –<br/>zunächst die Reaktionszeit gestartet. Wird innerhalb<br/>dieser Zeit der Alarm nicht durch die Taste "int.<br/>Summer aus" quittiert, wird der Hauptalarm ausgelöst.</li> <li>Wird der Alarm quittiert, beginnt die Erkundungszeit<br/>zurückgestellt, wird ebenfalls der Hauptalarm<br/>ausgelöst.</li> <li>Wird während einer dieser beiden Zeiten ein<br/>Handfeuermelder betätigt, wird der Hauptalarm<br/>sofort ausgelöst.</li> <li>Die Reaktionszeit kann 0 – 180 Sekunden betragen.<br/>Die Erkundungszeit kann 1 – 7 Minuten betragen.</li> <li>Bitte jede Zeile mit OK bestätigen und zuletzt mit F4<br/>("speichern") abspeichern.</li> <li>Wichtig :<br/>Die Verzögerung kann mit einem Zeitprogramm<br/>verknüpft werden. Dies eröffnet die Möglichkeit, die<br/>Schaltzeiten für jeden Wochentag individuell<br/>einzustellen und – bei Bedarf – sogar mehrere<br/>Schaltzeiten pro Tag einzugeben.</li> <li>Eins der 16 Zeitprogramm sollte also speziell für die<br/>Verzögerung eingerichtet werden. (Programmieren<br/>der Zeitprogramme s. <i>Menü</i> <u>65</u> "Zeitprogramme").</li> <li>Wenn man kein Zeitprogramm verwenden möchte,<br/>kann die Umschaltung zwischen verzögerter<br/>Weiterleitung und unverzögerter Weiterleitung</li> </ul> |

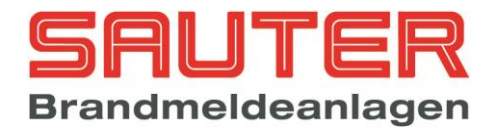

|    |                                                                                                    | "Hauptmenü" → "1. Ein-/Ausschalten" → "7.<br>Verzögerung"                                                                                                    |
|----|----------------------------------------------------------------------------------------------------|----------------------------------------------------------------------------------------------------|
| 67 | Datum/Ilbrzeit                                                                                                    | Datum / Uhrzeit ändern                                                                                                    |
|    | Tag: 09FreitagMonat: 07SommerJahr: 04Stunde: 07Minute: 46                                                                                      | Bitte pro Zeile die Daten eintragen und mit OK<br>bestätigen.<br>Der Wochentag für die Zeitprogrammsteuerung wird<br>automatisch berechnet.                                                                                                    |
|    | Sekunde : 39<br>zurück Wartung speichern                                                                                                    | Die Umschaltung zwischen <b>"Sommer"(zeit)</b> und<br><b>"Winter"(zeit)</b> wird automatisch (rechnerisch)<br>gemacht. Jeweils am letzten März- und Oktober-<br>wochenende schaltet die BMZ selbständig um. Dies<br>kann jedoch unter <b>"Systemparameter" (Menü</b> <u>69</u> )<br>Punkt 7 deaktiviert werden. |
|    |                                                                                                    | Mit <b>F3 ("Wartung")</b> kann ein Wartungsintervall<br>eingestellt werden, nach dessen Ablauf eine<br>Störungsmeldung generiert wird -> <i>Menü</i> <u>116</u>                                                                                                    |
|    |                                                                                                    | Zuletzt bitte mit <b>F4 ("speichern")</b> neue Konfiguration abspeichern.                                                                                                    |
| 68 | Feiertage                                                                                                    | Feiertage programmieren                                                                                                    |
|    | Tag     : 24       Monat     : 12       ↓+1 ↑-1     Auswahl     ->+10 <10       01:     Tag 31     Monat 12       >02:     Tag 00     Monat 00 | In der zweiten Displayzeile ist der Tag und in der 3.<br>Displayzeile der Monat des Feiertages einzutragen.<br>Im Beispiel links : "Heiligabend"                                                                                                    |
|    | 03: Tag 00Monat 00zurückspeichern                                                                                                    | Der Marker ">" vor der Tabelle zeigt auf die Zeile, die momentan bearbeitet wird.                                                                                                    |
|    |                                                                                                    | Nach Betätigen von <b>F4 ("speichern")</b> wird dieser<br>Feiertag in die Auswahl - mittig im LCD – über-<br>nommen. Dort werden also alle eingetragenen<br>Feiertage aufgelistet.                                                                                                    |
|    |                                                                                                    | <b>Löschen von Feiertagen:</b> Den Marker ">" mittels<br>der Cursortasten auf die Zeile einstellen, deren Inhalt<br>gelöscht werden soll und beide Werte (Tag, Monat)<br>mit "00" überschreiben.                                                                                                    |
| 69 | Systemparameter                                                                                                    | Systemparameter konfigurieren                                                                                                    |
|    | FBF-Parameter : 00<br>↓+1 ↑-1 Auswahl ->+10 <                                                                                                  | Hier bietet die BMZ die Möglichkeit diverse systemspezifische Einstellungen vorzunehmen.                                                                                                    |
|    | 10<br>>01: FBF-Parameter (0-3) 00<br>02: Hauptmelder-Parameter (0-2) 00<br>03: BMZ-Deckelkontakt (0-2) 01<br>zurück                            | Der Marker ">" zeigt immer an, welcher Parameter<br>gerade bearbeitet wird. Dieser Parameter wird in der<br>2. Displayzeile im Klartext eingeblendet.                                                                                                    |
|    | Zuruck                                                                                                    | Hinter dem Doppelpunkt ist der gewünschte Wert<br>gemäß unten stehender Tabelle einzutragen und mit<br>OK zu bestätigen. In den Klammern im LCD stehen<br>ebenfalls die möglichen Werte pro Parameter.                                                                                                    |
|    | *) Bei Anschluss eines Feuerwehrbedienfeldes<br>sind automatisch belegt:                                                                       | Wenn alle Parameter gestellt sind, bitte mit <b>F4</b><br>("speichern") die Programmierung abspeichern.<br>Derzeit stehen als Parameter zur Verfügung :                                                                                                    |

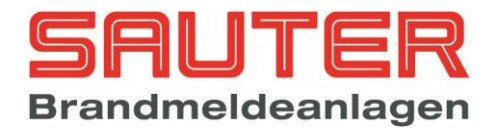

|                                                                                                    | Nr. | Parameter                          | Wert | Beschreibung                         |
|----------------------------------------------------------------------------------------------------|-----|------------------------------------|------|--------------------------------------|
| - Ausgang OC 01 – 06 auf Zentralrechner                                                                                                    | 01  | FBF                                | 0    | Kein FBF                             |
| - Ausgang OC 01 – 07 auf Zentralrechner                                                                                                    |     |                                    | 1 *) | Analoges FBF                         |
| bei SeTec-FBF                                                                                                    |     |                                    | 2 *) | SeTec-FBF                            |
| - Eingang 01 – 05 auf Zentralrechner                                                                                                    |     |                                    | 3    | FBF Schweiz                          |
|                                                                                                    | 02  | Hauptmelder                        | 0    | Dauersignal                          |
|                                                                                                    |     |                                    | 1    | Impulssignal                         |
|                                                                                                    |     |                                    | 2    | Impuls mit                           |
|                                                                                                    |     |                                    |      | Impulsrück-                          |
|                                                                                                    |     |                                    |      | meldung                              |
|                                                                                                    | 03  | BMZ-                               | 0    | Keine                                |
|                                                                                                    |     | Deckelkontakt                      | 4    |                                      |
|                                                                                                    |     |                                    | I    | UE-LINIe                             |
|                                                                                                    |     |                                    |      |                                      |
|                                                                                                    |     |                                    | 2    | ÜE-Linie                             |
|                                                                                                    |     |                                    | -    | automatisch                          |
|                                                                                                    |     |                                    |      | ein / aus                            |
|                                                                                                    | 04  | Netzausfall<br>Verzögerungszeit    | 0-30 | In Minuten                           |
|                                                                                                    |     |                                    | 0.07 |                                      |
|                                                                                                    |     | nur bei FBF-CH<br>(s. Parameter 1) | 0-60 |                                      |
|                                                                                                    | 05  | Störungs-Reset                     | 0    | Automatisch                          |
|                                                                                                    |     |                                    | 1    | mit "Reset<br>BMZ"                   |
|                                                                                                    | 06  | Störungs-<br>Erinnerung            | 0-30 | In Minuten<br>(0=keine)              |
|                                                                                                    | 07  | Sommer-<br>Winterzeit              | 0    | Automatisch                          |
|                                                                                                    |     |                                    | 1    | Aus                                  |
|                                                                                                    | 08  | Melder-LED bei<br>Adressierung     | 0    | Aus                                  |
|                                                                                                    |     | -                                  | 1    | Ein                                  |
|                                                                                                    | 09  | LED-Helligkeit<br>der BMZ          | 0-15 | 0= dunkel<br>7= Standard<br>15= hell |
|                                                                                                    | 10  | Signalgeber-                       | 0    | bei<br>Hauptalarm                    |
|                                                                                                    |     | anotodorang                        | 1    | boi Internalarra                     |
|                                                                                                    | 11  | externe                            | 0    | Nein                                 |
|                                                                                                    |     | Spannung 24\/                      | 0    |                                      |
|                                                                                                    |     | epaining 211                       | 1    | 1-kanalig                            |
|                                                                                                    |     |                                    |      | extern                               |
|                                                                                                    |     |                                    | 2    | 2-kanalig                            |
|                                                                                                    |     |                                    | 3    | extern<br>SLAT Netzteil              |
|                                                                                                    |     |                                    | 4    | N1-4-4-2                             |
|                                                                                                    |     |                                    | 4    | Netzteil neue<br>Version<br>ab 2011  |
|                                                                                                    | 12  | Kalibrierzeit der                  | 0-23 | entspricht der                       |
|                                                                                                    | 12  | ESP-Melder                         | 0 20 | Uhrzeit                              |
|                                                                                                    |     |                                    |      |                                      |
| Achtung: bei abgeschalteter Erdschlussüberwachung                                                                                                    | 12  | Frdschlussüber-                    | 0    | Fin                                  |
| <b>Achtung:</b> bei abgeschalteter Erdschlussüberwachung kann ein Erdschluss, z.B. auf der Melderleitung, zu Störungen der Kommunikation zwischen Zentrale und | 13  | Erdschlussüber-<br>wachung         | 0    | Ein                                  |

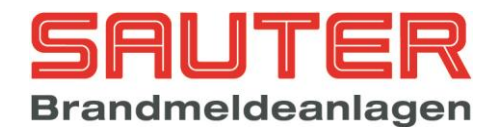

|    | Das Überwachungsfenster,<br>Störung angezeigt wird, änd                                                          | in dem keine Erdschluss<br>lert sich abhängig von der                                          | 14                                                 | Erdschluss-<br>schwelle                                                                                                    | 0-10                                                               | 0=empfindlich                                                                                       |
|----|----------------------------------------------------------------------------------------------------|------------------------------------------------------------------------------------------------|----------------------------------------------------|----------------------------------------------------------------------------------------------------|--------------------------------------------------------------------|----------------------------------------------------------------------------------------------------|
|    | Wert                                                                                                    | Bereich                                                                                        |                                                    |                                                                                                    |                                                                    | findlich                                                                                            |
|    | 0                                                                                                    | 1,0 – 2,0 V                                                                                    | 15                                                 | Voralarm alle<br>Melder                                                                                                    | 0                                                                  | Aus                                                                                                 |
|    | 5                                                                                                    | 0,68 – 2,32 V                                                                                  | 40                                                 | Desethei                                                                                                    | 1                                                                  | Ein                                                                                                 |
|    | 10                                                                                                    | 0,35 – 2,64 V                                                                                  | 16                                                 | Reset bei<br>Meldertest                                                                                                    | 0                                                                  | Automatisch                                                                                         |
|    | Die Schirmüberwachung wi                                                                                         | rd bei folgenden                                                                               | 17                                                 | Anzahl RS485-<br>Kanäle                                                                                                    | 1,2                                                                | manuell                                                                                             |
|    | - beim Einlesen de<br>- ca. 15 Sekunden<br>- alle 24h bei der M                                                  | r Melder<br>nach BMZ rückstellen<br>lelderkalibrierung                                         | 18                                                 | Schirmüberwach.<br>Ringbusleitungen                                                                                                    | 0-1                                                                | 0 = aus<br>1 = ein                                                                                  |
|    | Der Erstalarm Reset führt bei 2 Melder- oder 2<br>Gruppenabhängigkeit dazu, dass der 1, Alarm nach               | 19                                                                                             | Summer bei<br>Information                          | 0-1                                                                                                    | 0 = aus                                                            |                                                                                                    |
|    | Ablauf der eingestellten Zei<br>zurückgestellt wird, wenn in<br>Alarm aufläuft.                                  | t automatisch<br>dieser Zeit kein weiterer                                                     | 20                                                 | Erstalarm Reset                                                                                                    | 0, 5-<br>99                                                        | I = ein<br>In Minuten                                                                               |
|    | Mit der Uhrzeit "Kalibrierung<br>wann eine Störung, die bei                                                      | gsstörung" wird festgelegt,<br>der automatischen 24                                            | 21                                                 | Kalibrierungs-<br>störung                                                                                                    | 0-23                                                               | Entspricht der<br>Uhrzeit                                                                           |
|    | Stunden Kalibrierung aufge gebracht wird.                                                                        | treten ist, zur Anzeige                                                                        | 22                                                 | Rufannahme<br>nach Neu-<br>Start                                                                                                    | 0-1                                                                | 0 = aus                                                                                             |
|    | vorhandenes Modem nach<br>automatisch die Rufannahm                                                              | einem Neustart<br>ne einschaltet.                                                              | 23                                                 | FSD<br>Ansteuerung                                                                                                    | 0-1                                                                | 0 = bei Haupt-<br>alarm <u>und</u>                                                                  |
|    | "FSD Ansteuerung" nur übe<br>nicht VdS2105 konform, wir<br>Feuerwehr TABs gefordert,<br>ohne Bedienung an der BM | r die Rückmeldung ist<br>d aber in einigen<br>um die FSD Funktionalität<br>Z prüfen zu können. |                                                    |                                                                                                    |                                                                    | 1 = bei Rück-<br>meldung                                                                            |
|    | Der Parameter "Drucker" st                                                                                       | '<br>euert den Zeilenvorschub.                                                                 | 24                                                 | Drucker                                                                                                    | 0-1                                                                | 0 = CR<br>(Einbaudrucker)<br>1 = CRLF<br>(ext_Drucker)                                              |
|    |                                                                                                    |                                                                                                |                                                    |                                                                                                    |                                                                    |                                                                                                    |
| 70 | Melder einlesen<br>Melderbaugruppe :<br>↓+1 ↑-1 Auswah                                                           | 01                                                                                             | <b>Meld</b><br>Diese<br><u>Platin</u>              | <b>ler neu einlesen</b><br>er Menüpunkt bezieh<br>en (adressierbare M                                                                                         | t sich nu<br><u>elder)</u> .                                       | ur auf <u>Ringbus-</u>                                                                              |
|    | <pre>&gt; Meiderbaugruppe zurück alle</pre>                                                                      | 01<br>Enter                                                                                    | Mit di<br>einer<br>auf be                          | eser Funktion könne<br>Ringbus-Platine neu<br>eiden Ringen).                                                                                                  | n alle R<br>eingele                                                | ingbusteilnehmer<br>esen werden (immer                                                              |
|    |                                                                                                    |                                                                                                | Bitte<br>einge<br>"Ente<br>LC-D<br>"Ja" b<br>dem l | die <b>Adresse (IIC-BU</b><br>ben und mit OK besi<br><b>er" (F4")</b> erscheint e<br>isplay ("Sind Sie sich<br>bestätigen, beginnt ni<br>Einlesen der Melder. | <b>S)</b> der F<br>tätigen.<br>ine Sich<br>ner ?"). \<br>ur die au | Ringbus-Karte<br>Nach Eingabe von<br>Ierheitsabfrage im<br>Wenn Sie das mit<br>usgewählte Karte mit |
|    |                                                                                                    |                                                                                                | Alterr<br>Melde<br>veran<br>tatsäo                 | nativ können mit <b>F2 (</b><br>erbaugruppen zum N<br>Iasst werden. Auch I<br>chlichen Einlesen die                                                           | " <b>alle")</b><br>leueinle<br>nier gibt<br>Sicherl                | auch <u>alle</u><br>sen der Melder<br>es vor dem<br>heitsabfrage.                                   |

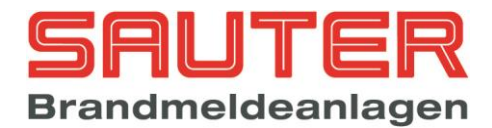

| 71 | Program löschen                                                                                                    | Programmierungen löschen                                                                                                    |
|----|----------------------------------------------------------------------------------------------------|----------------------------------------------------------------------------------------------------|
|    | Sind Sie sicher ?                                                                                                    | Mit dieser Funktion werden alle Programmierungen<br>wie automatische Steuerungen, Meldergruppen,<br>Sondertasten S1-S8, Abhängigkeiten und<br>Zeitprogramme gelöscht. Vor dem tatsächlichen<br>Löschen gibt es eine Sicherheitsabfrage.                                                                    |
|    | Nein Ja                                                                                                    | Nicht gelöscht werden                                                                                                    |
| 72 | Texte löschen                                                                                                    | Texte löschen                                                                                                    |
|    | Sind Sie sicher ?                                                                                                    | Mit dieser Funktion werden programmierten Texte gelöscht. Vor dem tatsächlichen Löschen gibt es eine Sicherheitsabfrage.                                                                                                    |
|    | Nein Ja                                                                                                    |                                                                                                    |
| 73 | Freign löschen                                                                                                    | Ereignisspeicher löschen                                                                                                    |
|    | Sind Sie sicher ?                                                                                                    | Mit dieser Funktion wird der Ereignisspeicher<br>gelöscht. Vor dem tatsächlichen Löschen gibt es eine<br>Sicherheitsabfrage.                                                                                                    |
|    | Nein Ja                                                                                                    |                                                                                                    |
| 74 | Sondertasten                                                                                                    | Sondertasten S1 – S8 programmieren                                                                                                    |
|    | Sondertaste S : 001<br>↓+1 ↑-1 Auswahl ->+10 <10<br>>001 Sondertaste S1<br>002 Sondertaste S2<br>003 Sondertaste S3<br>zurück Einstell. Funktion Enter | Bitte wählen Sie mittels Cursortasten oder per Ziffern-<br>Direkteingabe die Sondertaste aus, die programmiert<br>werden soll. Der Marker ">" zeigt die ausgewählte<br>Taste in der Tabelle im Display an.<br>Dann bitte mit <b>F4 ("Enter")</b> die Wahl bestätigen →<br>Sprung in <i>Menü</i> <u>106</u> |
|    |                                                                                                    | Nach Auswahl der Sondertaste kann mit <b>F2</b><br>("Einstell.") ein Zugangscode für die Sondertaste<br>konfiguriert werden -> Sprung in <i>Menü</i> <u>117</u>                                                                                                    |
|    |                                                                                                    | F3 ("Funktion") → Sprung in <i>Menü</i> <u>105</u><br>(dort kann eine Standardfunktion für die Sondertaste<br>ausgewählt werden).                                                                                                    |
| 75 | Errichter                                                                                                    | Errichter-Passwort ändern                                                                                                    |
|    | altes Passwort : 00000<br>neues Passwort : 22351                                                                                                    | Es muss zunächst das alte Passwort eingegeben<br>werden, dann das neue Passwort. Anschließend noch<br>mal das neue Passwort zur Bestätigung eingeben.                                                                                                    |
|    | neues Passwort : 22351                                                                                                    | Jede Zeile muss mit OK abgeschlossen werden.                                                                                                    |
|    | zurück                                                                                                    | Beispiel links: altes Passwort 00000 wird mit 22351                                                                                                    |
|    |                                                                                                    | überschrieben.                                                                                                    |
| 76 | Sprache                                                                                                    | Sprache einstellen                                                                                                    |
|    | 1. Deutsch5. Slowenisch2. Englisch6. Tschechisch3. Französisch7. Serbisch4. Niederländisch8. Italienisch                                               | Bei dieser Funktion geht es um die Sprache (Texte),<br>die im Display angezeigt werden soll. Bitte wählen Sie<br>per Zifferneingabe direkt die Sprache, die die Zentrale<br>benutzen soll.<br>Durch Betätigen von F3 "mehr" kann aus weiteren                                                              |
|    | zuruck mehr Enter                                                                                                    | Sprachen ausgewahlt werden.                                                                                                    |

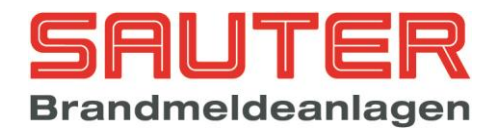

| Schnittstellen          Schnittstellen       Schnittstellen konfigurieren         1. UART 1       Die BMZ verfügt über 3 serielle Schnittstell         2. UART 2       Schnittstellen konfigurieren         3. UART 3       Für die zur Verfügung stehenden Schnittstelle         zurück Protokoll Baudrate       Für die zur Verfügung stehenden Schnittstelle         Vällen Sie bitte mittels Cursortasten ↑, ↓       Schnittstellen möglich.         Wählen Sie bitte mittels Cursortasten ↑, ↓       oder 3. Dann F2 ("Protokoll") → Sprung in         113       Anschließend ist noch über F3 die Baudrat         Die USB Schnittstelle wird ausschließlich au       Übertragung von Programmierung, Ereign                                                                                                    | ellen RS-232<br>tiv auch als<br>stellen kann<br>werden.<br>r<br>UART1, 2<br>in <i>Menü</i><br>ate zu        |
|----------------------------------------------------------------------------------------------------|----------------------------------------------------------------------------------------------------|
| 1. UART 1       Die BMZ verfügt über 3 serielle Schnittstell         1. UART 1       Sanchlussplan), UART 2 kann alternati         2. UART 2       Sanchlussplan), UART 2 kann alternati         3. UART 3       Sanchlussplan), UART 2 kann alternati         2. UIRT 2       Sanchlussplan), UART 2 kann alternati         3. UART 3       Sanchlussplan), UART 2 kann alternati         2. UIRT 2       Sanchlussplan), UART 2 kann alternati         2. UIRT 3       Sanchlussplan), UART 2 kann alternati         2. UIRT 4       Sanchlussplan), UART 2 kann alternati         2. UIRT 3       Sanchlussplan), UART 2 kann alternati         2. UIRT 4       Sanchlussplan), UART 2 kann alternati         2. UIRT 4       Sanchlussplan), UART 2 kann alternati         2. UIRT 5       Sanchlussplan), UART 2 kann alternati         2. UIRT 6       Sanchlussplan), UART 6         2. UIRT 7       Sanchlussplan), UART 6         2. UIRT 7       Sanchlussplan), UART 7         2. UIRT 7       Sanchlussplan), UART 7         2. UIRT 7       Sanchlussplan), UART 7         2. UIRT 7       Sanchlussplan), UART 7         2. UIRT 7       Sanchlussplan), UART 7         3. UIRT 7       Sanchlussplan), UART 7         3. UIRT 7       Sanchlussplan), UIRT 7         3. UIRT | ellen RS-232<br>tiv auch als<br>stellen kann<br>werden.<br>r<br>UART1, 2<br>in <i>Menü</i><br>ate zu<br>zur |
| Für die zur Verfügung stehenden Schnittstilindividuell ein Daten-Protokoll eingestellt w         Somit ist eine sehr flexible Nutzung dieser         Schnittstellen möglich.         Wählen Sie bitte mittels Cursortasten ↑, ↓         oder 3. Dann F2 ("Protokoll") → Sprung i         113         Anschließend ist noch über F3 die Baudra         wählen → Sprung in Menü 114         Die USB Schnittstelle wird ausschließlich z         Übertragung von Programmierung, Ereign                                                                                                    | stellen kann<br>werden.<br>r<br>UART1, 2<br>in <i>Menü</i><br>r <b>ate</b> zu<br>zur                        |
| Wählen Sie bitte mittels Cursortasten ↑, ↓         oder 3. Dann F2 ("Protokoll") → Sprung         113         Anschließend ist noch über F3 die Baudra         wählen → Sprung in Menü 114         Die USB Schnittstelle wird ausschließlich z         Übertragung von Programmierung, Ereign                                                                                                    | UART1, 2<br>in <i>Menü</i><br>rate zu<br>zur                                                                |
| Anschließend ist noch über F3 die Baudra<br>wählen → Sprung in <i>Menü</i> <u>114</u><br>Die USB Schnittstelle wird ausschließlich z<br>Übertragung von Programmierung, Ereign                                                                                                    | zur                                                                                                    |
| Die USB Schnittstelle wird ausschließlich z<br>Übertragung von Programmierung, Ereign                                                                                                    | zur                                                                                                    |
| und Diagnosedaten benutzt. Die USB Sch<br>kann über das Bedienfeld aus- bzw. einge<br>werden, um sie z.B. zu initialisieren oder u<br>ungewollten Zugriff auf die Anlage zu verh                                                                                                    | nisspeicher<br>nnittstelle<br>eschaltet<br>um<br>hindern.                                                   |
| 78 Alarm-/Störungsschwellen für Gren                                                                                                    | nzwort-                                                                                                    |
| melder                                                                                                    | 2001                                                                                                    |
| Baugruppe : 3 Mit dieser Funktion kann iede einzelne Gru                                                                                                    | ronzwortlinio                                                                                               |
| von ML : 1<br>bis ML : 8<br>(aber auch ganze Platinen) individuell von<br>Alarm- und Störungsschwellen auf die unter<br>Lichsten Melder am Markt angenasst werd                                                                                                    | ihren<br>terschied-                                                                                         |
| zurück                                                                                                    |                                                                                                    |
| Ab Werk sind die Grenzwert-Platinen auf H<br>CDX-Melder und Apollo S65/Orbis eingest                                                                                                    | Hochiki<br>stellt.                                                                                          |
| Bei anderen Meldern sollten Sie ein Daten<br>vorliegen haben und danach die Werte ein                                                                                                    | nblatt<br>ntragen.                                                                                          |
| Als "Baugruppe" geben Sie bitte die Karter<br>der Platine ein. Dann sind noch die Meldel<br>Nummern der Grenzwert-Platine zu ergän<br>dann erfolgt die Eingabe der Schwellen du<br>Sprung automatisch in <b>Menü</b> <u>115</u>                                                                                                    | enadresse<br>elinien-<br>nzen und<br>urch →                                                                 |
| 79 INITIALISIERUNG Tableaus einlesen                                                                                                    |                                                                                                    |
| Es wird auf allen seriellen Schnittstellen, fü<br>Protokoll "FAT" eingestellt ist, nach Teilnel<br>gesucht. Die Anzahl der erkannten Geräte<br>angezeigt.                                                                                                    | für die als<br>ehmern<br>e wird                                                                             |
|                                                                                                    |                                                                                                    |
| Folgende Gerätetypen sind derzeit vorhan         FAT         FAT mit FBF         FAT München         FAT mit FBF München         LCD Brandmeldetableau         PC Managementsystem         LED Tableau         Sprachalarmanlage EVA8                                                                                                    | nden:                                                                                                    |

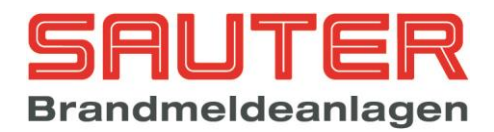

| 80 | Modem<br>1. Rufannahme ein<br>2. Rufannahme aus<br>3. Initialisierung<br>4. Verbindung trennen<br>zurück Terminal OK<br>Netzwerk          | <ul> <li>Modemfunktionen</li> <li>Wenn in die BMZ ein Modem eingebaut ist, können von diesem Menü aus Kommandos zum Modem gesendet werden. Diese Kommandos sind:         <ol> <li><u>Rufannahme ein</u><br/>Bewirkt, dass das Modem bei einem Anruf von extern abnimmt.</li> <li><u>Rufannahme aus</u><br/>Schaltet die automatische Rufannahme wieder aus</li> <li><u>Initialisierung</u><br/>Initialisiert das Modem mit dem Kommando ATZ</li> <li><u>Verbindung trennen</u><br/>Trennt eine bestehende Verbindung zu einem externen Teilnehmer</li> </ol> </li> <li>Mit F2 "Terminal" wird die Schnittstelle in einen Modus geschaltet, in dem über einen an die COM Schnittstelle angeschlossenen PC direkt Kommandos zum Modem gesendet werden. Dieses erleichtert die Konfiguration software oder aus Hyperterminal die Einstellungen über AT-Befehle sehr einfach geändert werden.</li> <li>Netzwerkeinstellungen</li> </ul>                                                                                                    |
|----|----------------------------------------------------------------------------------------------------|----------------------------------------------------------------------------------------------------|
|    | Netzwerk-ID : 003<br>Geräte-Nr. : 000<br>Gruppenoffset : 03000<br>Offset/Geräte-Nr. : Gruppenoffset<br>zurück Bereiche einlesen speichern | Jede Netzwerkkarte erhält eine Netzwerk-ID im<br>Bereich 1-255. Diese Netzwerk-ID wird durch die<br>Eingabe in der Zeile <b>Netzwerk-ID</b> festgelegt. Es ist<br>darauf zu achten, dass jede Nummer im gesamten<br>Netzwerk nur einmal vergeben wird.<br>Die <b>Gerätenummer</b> ist die Nummer, die im Falle<br>einer Meldung im LC-Display angezeigt wird.<br>Als Gerätetypen gibt es:<br>1. BMZ = 000<br>2. ABF = 001<br>Der Unterschied ist, dass bei einem ABF alle<br>eingehenden Meldungen im Ereignisspeicher<br>abgelegt werden. Bei einer BMZ werden nur die<br>eigenen Meldungen im Ereignisspeicher gespeichert.<br>Der <b>Gruppenoffset</b> gibt an, mit welcher Nummer die<br>Gruppennummerierung dieser BMZ beginnt.<br>Mögliche Einstellungen unter <b>Offset/Geräet-Nr.</b> sind:<br>- <b>Geräte-Nr.:</b> der Gruppenoffset muss "00000"<br>sein. Es werden immer die Gerätenummer<br>und die Gruppennummer angezeigt.<br>- <b>Gruppenoffset:</b> bei einer Meldung von<br>einem Melder/Modul wird nicht mehr die<br>Gerätenummer mit dem programmierten<br>Offset. Achtung: bei diesem System<br>müssen die Netzwerk IDs fortlaufend<br>vergeben werden.<br>- <b>ohne:</b> der Gruppenoffset muss "00000" sein.<br>bei einer Meldung von einem Melder/Modul<br>die Gerätenummer nicht angezeigt. Mit<br>dieser Einstellung können die |

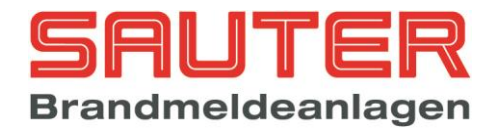

|    |                                     | verschiedene Geräte aufgeteilt werden.                                                                                                    |
|----|-------------------------------------|----------------------------------------------------------------------------------------------------|
|    |                                     | Unter <b>Bereiche</b> kann man Einschränkungen für die<br>Meldungsanzeige und die Bedienung im Netzwerk<br>treffen. Die Standardeinstellung ist, dass jede BMZ<br>und jedes ABF im Netzwerk die Meldungen aller<br>anderen Teilnehmer anzeigt und von jedem Gerät im<br>Netzwerk alle anderen Teilnehmer ohne<br>Einschränkung bedient werden können. Bereiche<br>können für Netzwerkteilnehmer und für Geräte mit<br>"FAT Protokoll", z.B. Brandmeldetableaus, definiert<br>werden> <b>Menü</b> <u>88</u> |
| 82 | Flash Update                        | Flash Update                                                                                                    |
|    | Sind Sie sicher ?<br>Nein Ja        | Mit dieser Funktion kann ein Software Update für den<br>Zentralrechner durchgeführt werden. Die aktuelle<br>Software (z.B. S040A12.00.x) wird mit der<br>Konfigurationssoftware über die serielle Schnittstelle<br>in die Zentralrechnerplatine geladen. Das Protokoll für<br>UART 1 muss dabei auf "PC" stehen und die<br>Baudrate für UART 1 und die benutzte COM-<br>Schnittstelle des PCs müssen auf demselben Wert<br>stehen.                                                                         |
|    | Flash Update V3<br>upload<br>0000   | Mit dem "Flash Update V3" kann die Übertragung<br>auch per USB erfolgen. Die Baudrate für die serielle<br>Schnittstelle wird bei dieser Version automatisch auf<br>57600 gestellt.                                                                                                    |
|    | cancel                              | Nach Bestätigen der Sicherheitsabfrage mit "ja"<br>erscheint die nebenstehende Anzeige.<br>Am PC muss dann die Kommunikation gestartet<br>werden. Es wird die aktuelle Anzahl übertragener<br>Kilobytes angezeigt. Bei einem Fehler erscheint<br>"error" in der Anzeige und mit der Taste "repeat" <b>F4</b><br>kann die Übertragung erneut gestartet werden.                                                                                                    |
|    | Flash Update<br>932<br>ready repeat | Nach beendeter Übertragung erscheint über F1<br>"ready". Durch Betätigen von F1 wird der<br>Flashspeicher gelöscht und die neue Softwareversion<br>wird in den Flashspeicher programmiert. Danach führt<br>die BMZ automatisch einen Neustart aus. Der neue<br>Versionsstand kann unter <b>Diagnose – BMZ Daten</b><br>kontrolliert werden.                                                                                                    |
|    |                                     |                                                                                                    |

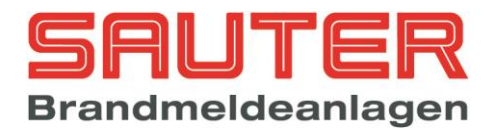

| 02       |                                                                                                    |                                                                                                    |
|----------|----------------------------------------------------------------------------------------------------|----------------------------------------------------------------------------------------------------|
| 05       | Lastwiderstand Toleranz                                                                                                    | Steuerlinien : Schwellwerte                                                                                                    |
|          | Nr.: (alt) Ruhe DB-Tol. Sw.DB Sw.KS                                                                                                    | Hier werden für die 3 überwachten Steuerlinien die                                                                                                    |
|          | 1 : (0903) 0903 + 120 = 1103 , 0/2/ 0  Nm<br>2 : (0977) 0977 + 120 = 1097 . 0724 0 \text{hm}                                                                                                    | Schwellwerte für Drahtbruch- und                                                                                                    |
|          | 3: (0964) 0964 + 120 = 1084, 0717 Ohm                                                                                                    | Kurzschlussmeldung ermittelt bzw. eingestellt. Die                                                                                                    |
|          | ···· , ··· _· _·· , ···· , ···                                                                                                    | Schwellen sind abhängig vom Lastwiderstand der                                                                                                    |
|          |                                                                                                    | angeschlossenen Geräte inklusive                                                                                                    |
|          | zurück Kalib. speichern                                                                                                    | Leitungswiderstand. Dieser Widerstand kann durch                                                                                                    |
|          |                                                                                                    | Betätigen der Taste "Kalib." <b>F3</b> für jede Steuerlinie                                                                                                    |
|          |                                                                                                    | einzeln ermittelt werden. Die Software berechnet                                                                                                    |
|          |                                                                                                    | hieraus automatisch die Schwellen für Drahtbruch                                                                                                    |
|          |                                                                                                    | und Kurzschluss. Der Widerstand kann aber auch mit                                                                                                    |
|          |                                                                                                    | einem Multimeter ermittelt und direkt über die                                                                                                    |
|          |                                                                                                    | ist der gespeicherte Referenzwert, dehinter steht der                                                                                                    |
|          |                                                                                                    | zuletzt dynamisch nachgeregelte Wert                                                                                                    |
|          |                                                                                                    | Die Toleranz für die Drahtbruchmeldung kann für iede                                                                                                    |
|          |                                                                                                    | Steuerlinie individuell eingestellt werden.                                                                                                    |
|          |                                                                                                    | Die Toleranz für die Kurzschlussmeldung wird von der                                                                                                    |
|          |                                                                                                    | Software der BMZ optimal an den angeschlossenen                                                                                                    |
|          |                                                                                                    | Verbraucher angepasst.                                                                                                    |
|          |                                                                                                    |                                                                                                    |
| 84       | Ring Parameter                                                                                                    | Ring Parameter                                                                                                    |
|          | Ring · 1                                                                                                    | In diesem Menü können die aus der Ringkalkulation                                                                                                    |
|          | Drahtbruch : 9999 mV                                                                                                    | (Excel Tabelle) ermittelten Werte für Drahtbruch und                                                                                                    |
|          | Kurzschluss : 100 mA                                                                                                    | Kurzschluss der Ringleitung eingegeben werden. Des                                                                                                    |
|          | Anzahl Melder LEDs : 4                                                                                                    | Alarmfall pro Ping gloichzoitig angestouert worden im                                                                                                    |
|          | zurück speichern                                                                                                    | Bereich von 3-12 parametriert werden. Diese Angabe                                                                                                    |
|          |                                                                                                    | ist wichtig für den maximalen Alarmstrom, der                                                                                                    |
|          |                                                                                                    | wiederum Auswirkung auf die maximal zulässige                                                                                                    |
|          |                                                                                                    | Leitungslänge und damit auf die Funktionalität des                                                                                                    |
|          |                                                                                                    | Sustama hat                                                                                                    |
|          |                                                                                                    | Systems hat.                                                                                                    |
| 85       | Ontionen                                                                                                    | Optionen                                                                                                    |
| 85       | Optionen                                                                                                    | Optionen                                                                                                    |
| 85       | Optionen<br>1. ESPA 4.4.4                                                                                                    | Optionen<br>Hier können Zusatzfunktionen, die nicht im<br>Standardlieferumfang der Software enthalten sind, frei                                                                                                    |
| 85       | Optionen<br>1. ESPA 4.4.4<br>2. Modbus                                                                                                    | Optionen<br>Hier können Zusatzfunktionen, die nicht im<br>Standardlieferumfang der Software enthalten sind, frei<br>geschaltet werden. Die Freischaltung einer Option                                                                                                    |
| 85       | Optionen<br>1. ESPA 4.4.4<br>2. Modbus<br>3. SAA                                                                                                    | Optionen<br>Hier können Zusatzfunktionen, die nicht im<br>Standardlieferumfang der Software enthalten sind, frei<br>geschaltet werden. Die Freischaltung einer Option<br>erfolgt über einen 6-stelligen Code, den Sie auf                                                                                                    |
| 85       | Optionen<br>1. ESPA 4.4.4<br>2. Modbus<br>3. SAA                                                                                                    | Optionen<br>Hier können Zusatzfunktionen, die nicht im<br>Standardlieferumfang der Software enthalten sind, frei<br>geschaltet werden. Die Freischaltung einer Option<br>erfolgt über einen 6-stelligen Code, den Sie auf<br>Anfrage vom Hersteller erhalten können.                                                                                                    |
| 85       | Optionen<br>1. ESPA 4.4.4<br>2. Modbus<br>3. SAA<br>zurück Einstell. Enter                                                                                                    | Optionen<br>Hier können Zusatzfunktionen, die nicht im<br>Standardlieferumfang der Software enthalten sind, frei<br>geschaltet werden. Die Freischaltung einer Option<br>erfolgt über einen 6-stelligen Code, den Sie auf<br>Anfrage vom Hersteller erhalten können.                                                                                                    |
| 85       | Optionen<br>1. ESPA 4.4.4<br>2. Modbus<br>3. SAA<br>zurück Einstell. Enter                                                                                                    | Optionen         Hier können Zusatzfunktionen, die nicht im         Standardlieferumfang der Software enthalten sind, frei         geschaltet werden. Die Freischaltung einer Option         erfolgt über einen 6-stelligen Code, den Sie auf         Anfrage vom Hersteller erhalten können.         Durch Betätigen von Taste F3 "Einstell " gelangt man                                                                                                    |
| 85       | Optionen<br>1. ESPA 4.4.4<br>2. Modbus<br>3. SAA<br>zurück Einstell. Enter                                                                                                    | Optionen         Hier können Zusatzfunktionen, die nicht im         Standardlieferumfang der Software enthalten sind, frei         geschaltet werden. Die Freischaltung einer Option         erfolgt über einen 6-stelligen Code, den Sie auf         Anfrage vom Hersteller erhalten können.         Durch Betätigen von Taste F3 "Einstell." gelangt man         in das Konfigurationsmenü für die jeweilige Option.                                                                                                    |
| 85       | Optionen<br>1. ESPA 4.4.4<br>2. Modbus<br>3. SAA<br>zurück Einstell. Enter                                                                                                    | Optionen         Hier können Zusatzfunktionen, die nicht im         Standardlieferumfang der Software enthalten sind, frei         geschaltet werden. Die Freischaltung einer Option         erfolgt über einen 6-stelligen Code, den Sie auf         Anfrage vom Hersteller erhalten können.         Durch Betätigen von Taste F3 "Einstell." gelangt man         in das Konfigurationsmenü für die jeweilige Option.                                                                                                    |
| 85       | Optionen<br>1. ESPA 4.4.4<br>2. Modbus<br>3. SAA<br>zurück Einstell. Enter                                                                                                    | Optionen         Hier können Zusatzfunktionen, die nicht im         Standardlieferumfang der Software enthalten sind, frei         geschaltet werden. Die Freischaltung einer Option         erfolgt über einen 6-stelligen Code, den Sie auf         Anfrage vom Hersteller erhalten können.         Durch Betätigen von Taste F3 "Einstell." gelangt man         in das Konfigurationsmenü für die jeweilige Option.         ESPA 4.4.4       -> <u>Menü 86</u>                                                                                                    |
| 85       | Optionen<br>1. ESPA 4.4.4<br>2. Modbus<br>3. SAA<br>zurück Einstell. Enter                                                                                                    | Optionen         Hier können Zusatzfunktionen, die nicht im         Standardlieferumfang der Software enthalten sind, frei         geschaltet werden. Die Freischaltung einer Option         erfolgt über einen 6-stelligen Code, den Sie auf         Anfrage vom Hersteller erhalten können.         Durch Betätigen von Taste F3 "Einstell." gelangt man         in das Konfigurationsmenü für die jeweilige Option.         ESPA 4.4.4       -> <u>Menü 86</u> Modbus       -> es kann die Modbus Slave                                                                                                    |
| 85       | Optionen<br>1. ESPA 4.4.4<br>2. Modbus<br>3. SAA<br>zurück Einstell. Enter                                                                                                    | Optionen         Hier können Zusatzfunktionen, die nicht im         Standardlieferumfang der Software enthalten sind, frei         geschaltet werden. Die Freischaltung einer Option         erfolgt über einen 6-stelligen Code, den Sie auf         Anfrage vom Hersteller erhalten können.         Durch Betätigen von Taste F3 "Einstell." gelangt man         in das Konfigurationsmenü für die jeweilige Option.         ESPA 4.4.4       -> Menü 86         Modbus       -> es kann die Modbus Slave         Adresse eingestellt werden.         SAA       -> keine Einstellung erforderlich                                                                                                    |
| 85       | Optionen<br>1. ESPA 4.4.4<br>2. Modbus<br>3. SAA<br>zurück Einstell. Enter                                                                                                    | Systems nat.         Optionen         Hier können Zusatzfunktionen, die nicht im         Standardlieferumfang der Software enthalten sind, frei         geschaltet werden. Die Freischaltung einer Option         erfolgt über einen 6-stelligen Code, den Sie auf         Anfrage vom Hersteller erhalten können.         Durch Betätigen von Taste F3 "Einstell." gelangt man         in das Konfigurationsmenü für die jeweilige Option.         ESPA 4.4.4       -> Menü 86         Modbus       -> es kann die Modbus Slave         Adresse eingestellt werden.         SAA       -> keine Einstellung erforderlich                                                                                                    |
| 85       | Optionen<br>1. ESPA 4.4.4<br>2. Modbus<br>3. SAA<br>zurück Einstell. Enter<br>ESPA 4.4.4                                                                                                    | Systems nat.         Optionen         Hier können Zusatzfunktionen, die nicht im         Standardlieferumfang der Software enthalten sind, frei         geschaltet werden. Die Freischaltung einer Option         erfolgt über einen 6-stelligen Code, den Sie auf         Anfrage vom Hersteller erhalten können.         Durch Betätigen von Taste F3 "Einstell." gelangt man         in das Konfigurationsmenü für die jeweilige Option.         ESPA 4.4.4       -> Menü 86         Modbus       -> es kann die Modbus Slave         Adresse eingestellt werden.         SAA       -> keine Einstellung erforderlich                                                                                                    |
| 85<br>86 | Optionen<br>1. ESPA 4.4.4<br>2. Modbus<br>3. SAA<br>zurück Einstell. Enter<br>ESPA 4.4.4<br>Call address : 0001                                                                                                    | Systems nat.         Optionen         Hier können Zusatzfunktionen, die nicht im         Standardlieferumfang der Software enthalten sind, frei         geschaltet werden. Die Freischaltung einer Option         erfolgt über einen 6-stelligen Code, den Sie auf         Anfrage vom Hersteller erhalten können.         Durch Betätigen von Taste F3 "Einstell." gelangt man         in das Konfigurationsmenü für die jeweilige Option.         ESPA 4.4.4       -> Menü 86         Modbus       -> es kann die Modbus Slave         Adresse eingestellt werden.         SAA       -> keine Einstellung erforderlich                                                                                                    |
| 85       | Optionen<br>1. ESPA 4.4.4<br>2. Modbus<br>3. SAA<br>zurück Einstell. Enter<br>ESPA 4.4.4<br>Call address : 0001<br>Beep Coding : 1                                                                                                    | Systems nat.         Optionen         Hier können Zusatzfunktionen, die nicht im         Standardlieferumfang der Software enthalten sind, frei         geschaltet werden. Die Freischaltung einer Option         erfolgt über einen 6-stelligen Code, den Sie auf         Anfrage vom Hersteller erhalten können.         Durch Betätigen von Taste F3 "Einstell." gelangt man         in das Konfigurationsmenü für die jeweilige Option.         ESPA 4.4.4       -> Menü 86         Modbus       -> es kann die Modbus Slave         Adresse eingestellt werden.         SAA       -> keine Einstellung erforderlich         ESPA 4.4.4 Einstellungen         Mit dem ESPA 4.4.4 Protokoll werden alle         Alarmmeldungen und eine Sammelstörungsmeldung                                                                                                    |
| 85       | Optionen  1. ESPA 4.4.4  2. Modbus 3. SAA  zurück Einstell. Enter  ESPA 4.4.4  Call address : 0001 Beep Coding : 1 Priority : 1 Call Statum : 2                                                                                                    | Systems nat.         Optionen         Hier können Zusatzfunktionen, die nicht im         Standardlieferumfang der Software enthalten sind, frei         geschaltet werden. Die Freischaltung einer Option         erfolgt über einen 6-stelligen Code, den Sie auf         Anfrage vom Hersteller erhalten können.         Durch Betätigen von Taste F3 "Einstell." gelangt man         in das Konfigurationsmenü für die jeweilige Option.         ESPA 4.4.4       -> Menü 86         Modbus       -> es kann die Modbus Slave         Adresse eingestellt werden.         SAA       -> keine Einstellung erforderlich         ESPA 4.4.4 Einstellungen         Mit dem ESPA 4.4.4 Protokoll werden alle         Alarmmeldungen und eine Sammelstörungsmeldung         zu einem Telefonserver übertragen.                                                                                                    |
| 85       | Optionen         1. ESPA 4.4.4         2. Modbus         3. SAA         zurück       Einstell.         EsPA 4.4.4         Call address         : 0001         Beep Coding         : 1         Call Status         : 3         Textlänge         : 16                                                                                                    | Systems nat.         Optionen         Hier können Zusatzfunktionen, die nicht im         Standardlieferumfang der Software enthalten sind, frei         geschaltet werden. Die Freischaltung einer Option         erfolgt über einen 6-stelligen Code, den Sie auf         Anfrage vom Hersteller erhalten können.         Durch Betätigen von Taste F3 "Einstell." gelangt man         in das Konfigurationsmenü für die jeweilige Option.         ESPA 4.4.4       -> Menü 86         Modbus       -> es kann die Modbus Slave         Adresse eingestellt werden.         SAA       -> keine Einstellung erforderlich         ESPA 4.4.4 Einstellungen         Mit dem ESPA 4.4.4 Protokoll werden alle         Alarmmeldungen und eine Sammelstörungsmeldung         zu einem Telefonserver übertragen.         Die ersten 4 Werte sind Parameter des ESPA 4.4.4                                                                                                    |
| 85       | Optionen         1. ESPA 4.4.4         2. Modbus         3. SAA         zurück       Einstell.         EsPA 4.4.4         Call address         seep Coding         11         Priority         Call Status         3         Textlänge         16         Timeout         010                                                                                                    | Systems nat.         Optionen         Hier können Zusatzfunktionen, die nicht im         Standardlieferumfang der Software enthalten sind, frei         geschaltet werden. Die Freischaltung einer Option         erfolgt über einen 6-stelligen Code, den Sie auf         Anfrage vom Hersteller erhalten können.         Durch Betätigen von Taste F3 "Einstell." gelangt man         in das Konfigurationsmenü für die jeweilige Option.         ESPA 4.4.4       -> Menü 86         Modbus       -> es kann die Modbus Slave         Adresse eingestellt werden.         SAA       -> keine Einstellung erforderlich         ESPA 4.4.4 Einstellungen         Mit dem ESPA 4.4.4 Protokoll werden alle         Alarmmeldungen und eine Sammelstörungsmeldung         zu einem Telefonserver übertragen.         Die ersten 4 Werte sind Parameter des ESPA 4.4.4         Protokolls, wie sie in der Spezifikation beschrieben                                                                                                    |
| 85       | Optionen         1. ESPA 4.4.4         2. Modbus         3. SAA         zurück       Einstell.         Enter         Kall address         Beep Coding         1.         Estaus         1.         Priority         1.         Call Status         1.         Priority         1.         Call Status         1.         Priority         1.         Call Status         1.         Call Status         1.         Priority         1.         Call Status         1.         Call Status         1.         Call Status         1.         Call Status         1.         Call Status         1.16         Timeout       :010         zurück       speichern | Systems nat.         Optionen         Hier können Zusatzfunktionen, die nicht im         Standardlieferumfang der Software enthalten sind, frei         geschaltet werden. Die Freischaltung einer Option         erfolgt über einen 6-stelligen Code, den Sie auf         Anfrage vom Hersteller erhalten können.         Durch Betätigen von Taste F3 "Einstell." gelangt man         in das Konfigurationsmenü für die jeweilige Option.         ESPA 4.4.4       -> <u>Menü 86</u> Modbus       -> es kann die Modbus Slave         Adresse eingestellt werden.         SAA       -> keine Einstellung erforderlich         ESPA 4.4.4 Einstellungen         Mit dem ESPA 4.4.4 Protokoll werden alle         Alarmmeldungen und eine Sammelstörungsmeldung         zu einem Telefonserver übertragen.         Die ersten 4 Werte sind Parameter des ESPA 4.4.4         Protokolls, wie sie in der Spezifikation beschrieben         sind. Bei Alarmmeldungen wird die eingestellte "Call                                                                                              |
| 85       | Optionen         1. ESPA 4.4.4         2. Modbus         3. SAA         zurück       Einstell.         Enter         Kalladdress         1. ESPA 4.4.4         Call address         Espe Coding         1. Enter         Priority         1. Enter         Call Status         1. Enter         Speichern                                                                                                    | Systems nat.         Optionen         Hier können Zusatzfunktionen, die nicht im         Standardlieferumfang der Software enthalten sind, frei         geschaltet werden. Die Freischaltung einer Option         erfolgt über einen 6-stelligen Code, den Sie auf         Anfrage vom Hersteller erhalten können.         Durch Betätigen von Taste F3 "Einstell." gelangt man         in das Konfigurationsmenü für die jeweilige Option.         ESPA 4.4.4       -> <u>Menü 86</u> Modbus       -> es kann die Modbus Slave         Adresse eingestellt werden.         SAA       -> keine Einstellung erforderlich         ESPA 4.4.4 Einstellungen         Mit dem ESPA 4.4.4 Protokoll werden alle         Alarmmeldungen und eine Sammelstörungsmeldung         zu einem Telefonserver übertragen.         Die ersten 4 Werte sind Parameter des ESPA 4.4.4         Protokolls, wie sie in der Spezifikation beschrieben         sind. Bei Alarmmeldungen wird die eingestellte "Call         address" übertragen.                                                                 |
| 85       | Optionen         1. ESPA 4.4.4         2. Modbus         3. SAA         zurück       Einstell.         Enter         ESPA 4.4.4         Call address         : 0001         Beep Coding         : 1         Call Status         : 3         Textlänge         : 16         Timeout         : 010         zurück                                                                                                    | Systems nat.         Optionen         Hier können Zusatzfunktionen, die nicht im         Standardlieferumfang der Software enthalten sind, frei         geschaltet werden. Die Freischaltung einer Option         erfolgt über einen 6-stelligen Code, den Sie auf         Anfrage vom Hersteller erhalten können.         Durch Betätigen von Taste F3 "Einstell." gelangt man         in das Konfigurationsmenü für die jeweilige Option.         ESPA 4.4.4       -> Menü 86         Modbus       -> es kann die Modbus Slave         Adresse eingestellt werden.         SAA       -> keine Einstellung erforderlich         ESPA 4.4.4 Einstellungen         Mit dem ESPA 4.4.4 Protokoll werden alle         Alarmmeldungen und eine Sammelstörungsmeldung         zu einem Telefonserver übertragen.         Die ersten 4 Werte sind Parameter des ESPA 4.4.4         Protokolls, wie sie in der Spezifikation beschrieben         sind. Bei Alarmmeldungen wird die eingestellte "Call         address" übertragen.         Ein Sonderfall stellt die Call address "5555" dar. Bei |

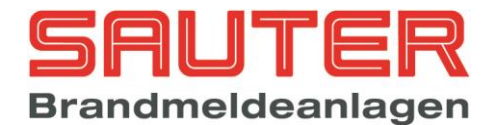

|    |                                                                                                    | <ul> <li>zusätzlich das Wort "Feuer" übertragen. Dieses ist<br/>eine spezielle Anforderung für das Lichtrufsystem der<br/>Fa.Winkel.</li> <li>Optional kann zusätzlich eine Sammelstörung<br/>übertragen werden. Diese Option kann mit Hilfe der<br/>Konfigurationssoftware an-/abgewählt werden. Die<br/>Rufadresse für die Sammelstörung wird ebenfalls<br/>über die Konfigurationssoftware eingestellt.<br/>Im Feld "Textlänge" kann man angeben, wie viele<br/>Zeichen des programmierten Meldertextes zum<br/>Telefonserver übertragen werden. Der Eingabe-<br/>bereich liegt zwischen 16 und 40.<br/>Der "Timeout" gibt an, nach welcher Zeit eine<br/>Störungsmeldung kommt, wenn die Kommunikation<br/>gestört ist (10-255 Sek).</li> </ul> |
|----|----------------------------------------------------------------------------------------------------|----------------------------------------------------------------------------------------------------|
| 87 | Arcnet<br>1. 156K x<br>2. 2,5M<br>zurück Aus speichern                                                                                                    | Arcnet Geschwindigkeit<br>Die Standard Geschwindigkeit für das Arcnet<br>Netzwerk ist 156KBaud. Zu Diagnosezwecken beim<br>Einsatz spezieller Diagnose Hardware lässt sich die<br>Geschwindigkeit auf 2,5MBaud erhöhen.<br>Ab Software Version S040A12.05 wird die<br>gewählte Baudrate dauerhaft im Flash Speicher<br>abgelegt.                                                                                                    |
| 88 | Bereiche<br>1. Arcnet<br>2. FAT/LCD-Tableau<br>zurück Enter                                                                                                    | Bereiche<br>Bereiche können für Netzwerkteilnehmer und für<br>Geräte mit "FAT Protokoll", z.B. LCD<br>Brandmeldetableaus, definiert werden.<br>Arcnet Bereiche -> <i>Menü</i> <u>89</u><br>FAT Protokoll Bereiche -> <i>Menü</i> <u>90</u>                                                                                                    |
| 89 | Bereiche 0001/1000<br>Netzwerk-ID 001 Grp. 0001 - Grp. 0010<br>↓+1 ↑-1 Auswahl ->+10 <10<br>>0001: Nr. 001 Grp.0001 - Grp.0010<br>0002: Nr. 002 Grp.0038 - Grp.0040<br>0003: Nr. 003 Grp.0400 - Grp.0499<br>zurück +100 -100 speichern                                          | Arcnet Bereiche<br>Um die Meldungsanzeige und die Bedienung an<br>einem Gerät im Netzwerk einzuschränken, können<br>maximal 1000 Bereiche programmiert werden.<br>Im nebenstehenden Beispiel sind 3 Bereiche von 3<br>unterschiedlichen Netzwerk-IDs programmiert. Sobald<br>ein Bereich für eine bestimmet ID angelegt wurde,<br>werden Sammelmeldungen, wie z.B. "Störung<br>Stromversorgung", von dieser ID automatisch mit<br>angezeigt, und zwar zusätzlich zu den Meldungen<br>von den definierten Gruppen.                                                                                                    |
| 90 | Bereiche 0001/1000<br>FAT/LCD-Tableau 01<br>Netzwerk-ID 000 Grp. 0000 - Grp. 0000<br>↓+1 ↑ -1 Auswahl ->+10 <10<br>>0001: Adr.01 Nr.001 Grp.0001 - Grp.0010<br>0002: Adr.02 Nr.001 Grp.0011 - Grp.0040<br>0003: Adr.03 Nr.001 Grp.0041 - Grp.0099<br>zurück +100 -100 speichern | FAT Protokoll BereicheNach Auswahl eines Gerätes aus der Liste von<br>maximal 63 Teilnehmern mit FAT Protokoll können<br>hier maximal 1000 Bereiche definiert werden, um die<br>Meldungsanzeige, z.B. auf einem LCD<br>Brandmeldetableau, einzuschränken.Im nebenstehenden Beispiel wurden 3 Bereiche für 3<br>unterschiedliche Geräte mit den Adressen 1-3<br>definiert.Das Gerät 1 erhält dabei nur die Meldungen der<br>Gruppen 1-10, Gerät 2 die Meldungen aus den<br>Gruppen 11 bis 40 und Gerät 3 die Meldungen der                                                                                                    |

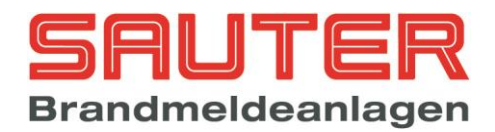

|     |                                                                                                    | Gruppen 41 bis 99.<br>Sobald ein Bereich für eine bestimmet Adresse<br>angelegt wurde, werden Sammelmeldungen, wie z.B.<br>"Störung Stromversorgung", automatisch mit<br>angezeigt, und zwar zusätzlich zu den Meldungen<br>von den definierten Gruppen.                                                                                                    |
|-----|----------------------------------------------------------------------------------------------------|----------------------------------------------------------------------------------------------------|
| 91  | Webserver                                                                                                    | Webserver Einstellungen                                                                                                    |
|     | IP-Adresse : 192.168.0.127<br>Netzmaske : 255.255.0<br>Netzwerk : 192.168.0.0<br>Gateway : 192.168.0.254<br>zurück "." Ben.Init speichern                                        | Die Webserver Einstellungen sollten grundsätzlich<br>über die Konfigurationssoftware vorgenommen<br>werden.<br>Die Netzwerk Adressen können aber auch über das<br>Bedienfeld verändert werden.<br>Wenn das Webserver Modul das erste Mal von der<br>BMZ erkannt wurde, muss zunächst mit der Funktion<br>"Program. löschen" eine Grundkonfiguration<br>vorgenommen werden. Alternativ können die<br>Netzwerkparameter auch über die<br>Konfigurationssoftware in die BMZ geladen werden.                                                                                                    |
|     |                                                                                                    | Mit <b>F3 ("Ben.Init")</b> wird die Benutzer Liste auf dem<br>Webserver Modul gelöscht und auf den<br>Auslieferungszustand gesetzt.<br>Nach Betätigen von <b>F4 ("speichern")</b> werden die<br>Änderungen übernommen und in das Webserver<br>Modul übertragen.<br>Die geänderten Einstellungen sind erst nach einem<br>Hardware-Reset am Webserver Modul gültig.                                                                                                    |
|     |                                                                                                    | Weitergehende Informationen finden Sie in der Anleitung <b>"B01380-00 Webserver Benutzerhandbuchpdf</b> ".                                                                                                    |
| 100 | Manuell SteuernStatusvon Ausgang: 001bis Ausgang:                                                                                                    | Manuelles Steuern : interne OC-Ausgänge<br>Bitte wählen Sie den OC-Ausgang aus, den Sie<br>steuern möchten. Die Ausgänge 1 – 16 befinden sich                                                                                                    |
|     | <pre>↓+1 ↑-1 Auswahl -&gt;+10 &lt;10<br/>&gt;001 Ausgang 001 Zentralrechner<br/>002 Ausgang 002 Zentralrechner<br/>003 Ausgang 003 Zentralrechner<br/>zurück Ein Aus Enter</pre> | auf dem Zentralrechner, alle weiteren auf den<br>Ringbus-Platinen. Gelistet werden die Ausgänge<br>unter dem grauen Balken. Der Marker ">".zeigt auf<br>den aktuellen Ausgang und kann mittels der<br>Cursortasten bewegt werden.                                                                                                    |
|     | ↓+1 ↑-1 Auswahl ->+10 <10<br>>001 Ausgang 001 Zentralrechner<br>002 Ausgang 002 Zentralrechner<br>003 Ausgang 003 Zentralrechner<br>zurück Ein Aus Enter                         | <ul> <li>auf dem Zentralrechner, alle weiteren auf den<br/>Ringbus-Platinen. Gelistet werden die Ausgänge<br/>unter dem grauen Balken. Der Marker "&gt;".zeigt auf<br/>den aktuellen Ausgang und kann mittels der<br/>Cursortasten bewegt werden.</li> <li>Bitte beide Zeilen "von Ausgang" und "bis Ausgang"<br/>mit OK bestätigen.</li> <li><u>Oder alternativ:</u> den im Display vorgeschlagenen<br/>Ausgang mit "Enter" (F4) direkt übernehmen.</li> </ul>                                                                                                    |
|     | <pre>1+1 t-1 Auswahl -&gt;+10 &lt;10 &gt;001 Ausgang 001 Zentralrechner 002 Ausgang 002 Zentralrechner 003 Ausgang 003 Zentralrechner zurück Ein Aus Enter</pre>                 | <ul> <li>auf dem Zentralrechner, alle weiteren auf den<br/>Ringbus-Platinen. Gelistet werden die Ausgänge<br/>unter dem grauen Balken. Der Marker "&gt;".zeigt auf<br/>den aktuellen Ausgang und kann mittels der<br/>Cursortasten bewegt werden.</li> <li>Bitte beide Zeilen "von Ausgang" und "bis Ausgang"<br/>mit OK bestätigen.</li> <li><u>Oder alternativ:</u> den im Display vorgeschlagenen<br/>Ausgang mit "Enter" (F4) direkt übernehmen.</li> <li>Unterhalb der grauen Linie "Auswahl" wird angezeigt,<br/>welche Ausgänge verfügbar sind und auf welchem<br/>Modul sie sich befinden.</li> </ul>                                                                                                    |
|     | <pre>1+1 t-1 Auswahl -&gt;+10 &lt;10 &gt;001 Ausgang 001 Zentralrechner 002 Ausgang 002 Zentralrechner 003 Ausgang 003 Zentralrechner zurück Ein Aus Enter</pre>                 | <ul> <li>auf dem Zentralrechner, alle weiteren auf den<br/>Ringbus-Platinen. Gelistet werden die Ausgänge<br/>unter dem grauen Balken. Der Marker "&gt;".zeigt auf<br/>den aktuellen Ausgang und kann mittels der<br/>Cursortasten bewegt werden.</li> <li>Bitte beide Zeilen "von Ausgang" und "bis Ausgang"<br/>mit <b>OK</b> bestätigen.<br/><u>Oder alternativ:</u> den im Display vorgeschlagenen<br/>Ausgang mit "Enter" (F4) direkt übernehmen.</li> <li>Unterhalb der grauen Linie "Auswahl" wird angezeigt,<br/>welche Ausgänge verfügbar sind und auf welchem<br/>Modul sie sich befinden.</li> <li>Ausgänge 1 – 16 : OC-Ausgänge auf<br/>Zentralrechner</li> <li>Ausgänge 17 – 24 : OC-Ausgänge auf 1.<br/>Melderbaugruppe</li> </ul>                                                                           |
|     | <pre>1+1 t-1 Auswahl -&gt;+10 &lt;10 &gt;001 Ausgang 001 Zentralrechner 002 Ausgang 002 Zentralrechner 203 Ausgang 003 Zentralrechner zurück Ein Aus Enter</pre>                 | <ul> <li>auf dem Zentralrechner, alle weiteren auf den<br/>Ringbus-Platinen. Gelistet werden die Ausgänge<br/>unter dem grauen Balken. Der Marker "&gt;".zeigt auf<br/>den aktuellen Ausgang und kann mittels der<br/>Cursortasten bewegt werden.</li> <li>Bitte beide Zeilen "von Ausgang" und "bis Ausgang"<br/>mit OK bestätigen.<br/><u>Oder alternativ:</u> den im Display vorgeschlagenen<br/>Ausgang mit "Enter" (F4) direkt übernehmen.</li> <li>Unterhalb der grauen Linie "Auswahl" wird angezeigt,<br/>welche Ausgänge verfügbar sind und auf welchem<br/>Modul sie sich befinden.</li> <li>Ausgänge 1 – 16 : OC-Ausgänge auf<br/>Zentralrechner</li> <li>Ausgänge 17 – 24 : OC-Ausgänge auf 1.<br/>Melderbaugruppe</li> <li>Ausgänge 25 – 32 : OC-Ausgänge auf 2.<br/>Melderbaugruppe</li> <li>usw.</li> </ul> |

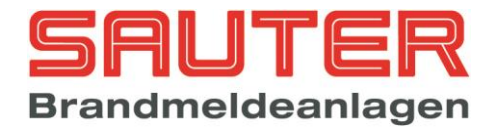

|     |                                                                                                    | Zur Kontrolle kann man in der Displayzustands-<br>anzeige die Auslösungen überprüfen (4 x F1<br>"zurück"). Außerdem steht direkt unter "Status" jeweils<br>der aktuelle Zustand des Ausgangs.                                                                                                    |
|-----|----------------------------------------------------------------------------------------------------|----------------------------------------------------------------------------------------------------|
|     |                                                                                                    | deaktiviert.                                                                                                    |
| 101 | Manuell Steuern Status<br>von Relais : 001 Ruhe<br>bis Relais :<br>↓+1 ↑-1 Auswahl ->+10 <10<br>>001 Relais 001 Zentralrechner<br>002 Relais 002 Zentralrechner<br>003 Relais 003 Zentralrechner<br>zurück Ein Aus Enter                          | Manuelles Steuern : 4 interne RelaisBitte wählen Sie eins der 4 auf dem Zentralrechner<br>vorhandenen Relais aus. Gelistet werden die Relais<br>unter dem grauen Balken. Der Marker ">".zeigt auf<br>das aktuelle Relais und kann mittels der Cursortasten<br>bewegt werden.Ansonsten ist die Vorgehensweise wie beim<br>vorherigen Menü 100.                                                                                                    |
| 102 | Manuell Steuern Status<br>von Steuerlinie : 001 Ruhe<br>bis Steuerlinie :<br>↓+1 ↑-1 Auswahl ->+10 <10<br>>001 Steuerlinie 001 Zentralrechner<br>002 Steuerlinie 002 Zentralrechner<br>003 Steuerlinie 003 Zentralrechner<br>zurück Ein Aus Enter | Manuelles Steuern : 3 überwachte<br>SteuerlinienBitte wählen Sie eine der 3 auf dem Zentralrechner<br>vorhandenen überwachten Steuerlinien aus.Ansonsten ist die Vorgehensweise wie beim<br>vorherigen Menü 100.                                                                                                    |
| 103 | Manuell SteuernStatusGruppe: 2RuheMelder: 3RuheAusgang/Relais: 1zurückEinAus                                                                                                    | <ul> <li>Manuelles Steuern : Ringbus-Ausgangs-<br/>Module</li> <li>Bitte geben Sie (jeweils mit OK bestätigt) ein : <ul> <li>die Gruppe wo sich das Modul befindet</li> <li>die Meldernummer des Moduls</li> <li>den Ausgang auf dem Modul</li> </ul> </li> <li>Wenn Sie dann "Ein"schalten (F2) betätigen, wird der Ausgang aktiviert.</li> <li>Zur Kontrolle kann man in der Displayzustands-<br/>anzeige die Auslösungen überprüfen (4 x F1<br/>"zurück"). Außerdem steht direkt unter "Status" jeweils der aktuelle Zustand des Melders.</li> <li>Mit (F3) "Aus"schalten wird der Ausgang wieder deaktiviert.</li> </ul>                                                                                                    |
| 104 | Einstellungen Ausgang 001<br>Ein/Aus wie Brandfallstrg. : Nein<br>Ein/Aus wie Signalgeber : Nein<br>Ein/Aus wie ÜE : Nein<br>Aus wie Summer : Nein<br>Inaktiv durch TK : Nein<br>Verzögerung : 000<br>zurück Nein Ja speichern                    | Automatisches Steuern : Einstellungen der<br>internen Ausgänge<br>In diesem Menü ist es möglich, dem Ausgang eine<br>Schaltfunktion zuzuordnen, d.h. eine zusätzliche<br>Bedienmöglichkeit zu "Ein-/Ausschalten Ausgang".<br>Dadurch kann der Ausgang z.B. durch einen<br>Tastendruck am FBF deaktiviert werden. Zur Wahl<br>stehen :<br>- Ein-/Ausschalten wie "Brandfall-<br>steuerungen". Das heißt, wird dieser<br>Parameter auf "ja" gestellt und z.B.<br>"Brandfallsteuerungen ab" am FBF betätigt,<br>wird der Ausgang deaktiviert. In dem Fall löst<br>er bei einem Alarm nicht aus. Erst wenn die<br>Taste im FBF wieder zurück genommen<br>wird, wird der Ausgang wieder "scharf".<br>- Ein-/Ausschalten wie "externe Signalgeber" |

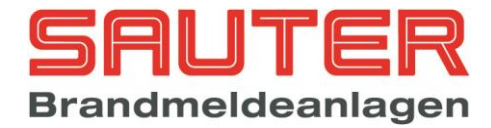

|     |                                                                                                    | <ul> <li>Ausschalten wie Summer, d.h. deaktivieren<br/>mit der Taste "Summer aus"</li> <li>Soll das Betätigen des BMZ-Türkontaktes<br/>(Deckelkontakt) dazu führen, dass der<br/>Ausgang deaktiviert wird? Dann hier ein "Ja"<br/>programmieren.</li> <li>Hier kann eine Zeitverzögerung für die<br/>Aktivierung des Ausgangs bei Eintreten<br/>eines programmierten Ereignisses in<br/>Sekunden programmiert werden. Der<br/>mögliche Wertebereich ist 0 – 250 s.</li> <li>Mit F2 ("Nein") bzw. F3 ("Ja") können die<br/>Funktionen deaktiviert oder aktiviert werden.<br/>Nach Eingabe dieser Parameter bitte die<br/>Programmierung mit F4 ("Enter") abspeichern.</li> </ul> |
|-----|----------------------------------------------------------------------------------------------------|----------------------------------------------------------------------------------------------------|
| 105 |                                                                                                    | Automatisches Steuern - Funktionen                                                                                                    |
|     | Funktionen für AusgängeFunktion Ausgang 001Signalgeberansteuerung : NeinÜE-Ansteuerung Dauersignal : NeinÜE-Ansteuerung Impuls : Neingespeicherte Rückmeldung : NeinBMZ Rückstellen : NeinFSD-Ansteuerung : Nein Jazurück Nein JaFunktion Ausgang 001Summer : Nein t | <ul> <li>Hierbei handelt es sich um fest vorgegebene<br/>Funktionen, mit denen ein Ausgang/Eingang oder<br/>eine Sondertaste verknüpft werden kann.</li> <li>Wenn man dies nutzt, sind weitere Program-<br/>mierungen des Ausgangs/Eingangs ("Erei-<br/>gnisse") nicht möglich.</li> <li>Man erzeugt quasi einen Parallelausgang zu den links<br/>aufgelisteten Ausgängen.</li> <li>Bitte dazu mit F2 ("Nein") oder F3 ("Ja") die<br/>Funktion bzw. Verknüpfung deaktivieren oder<br/>aktivieren. Die Eingaben müssen zwingend mit F4</li> </ul>                                                                                                    |
|     | zurück Nein Ja speichern                                                                                                    | ("Speichern") gespeichen werden.                                                                                                    |
|     | Funktionen für Eingänge                                                                                                    |                                                                                                    |
|     |                                                                                                    |                                                                                                    |
|     | Funktion Eingang 001<br>Brandfallsteuer · Nein                                                                                                    |                                                                                                    |
|     | Signalgeber : Nein                                                                                                    |                                                                                                    |
|     | ÜE : Nein                                                                                                    |                                                                                                    |
|     | Verzogerung : Nein<br>Summer aus · Nein                                                                                                    |                                                                                                    |
|     | BMZ Rückstellen : Nein                                                                                                    |                                                                                                    |
|     | zurück Nein Ja speichern                                                                                                    |                                                                                                    |
|     | Funktionen für Sondertasten                                                                                                    |                                                                                                    |
|     | Funktion Sondertaste 001                                                                                                    |                                                                                                    |
|     | Brandfallsteuer. : Nein                                                                                                    |                                                                                                    |
|     | Signalgeber : Nein<br>ÜE : Nein                                                                                                    |                                                                                                    |
|     | Verzögerung : Nein                                                                                                    |                                                                                                    |
|     |                                                                                                    |                                                                                                    |
|     | zurück Nein Ja speichern                                                                                                    |                                                                                                    |
| 400 |                                                                                                    |                                                                                                    |
| 106 | Autom.Steuerung Ausg.mod. 01/089/01                                                                                                    | Auswahl der Ereignisanzeige                                                                                                    |
|     | alle Ereignisse<br>Ereignisse für Auswahl                                                                                                    | Ein Ereignis ist eine Verknüpfung / Programmierung,<br>mit der abhängig von einer einlaufenden Meldung ein<br>Ausgang gesteuert oder durch Betätigen einer<br>Sondertaste oder eines Eingangs eine<br>Schaltfunktionen ausgelöst wird                                                                                                    |
|     | zurück Enter                                                                                                    | Freignisse können also sowohl für Ausgänge Relais                                                                                                    |
|     |                                                                                                    |                                                                                                    |

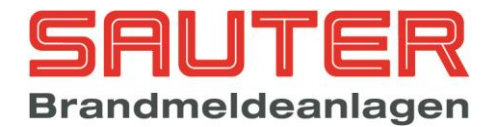

|     |                                                                                                    | Steuerlinien und Ausgangsmodule als auch für<br>Eingänge, Eingangsmodule und Sondertasten<br>programmiert werden.                                                                                                    |
|-----|----------------------------------------------------------------------------------------------------|----------------------------------------------------------------------------------------------------|
|     |                                                                                                    | "Alle Ereignisse" bedeutet, dass die BMZ alle<br>möglichen 2048 Ereignisse anzeigt.                                                                                                    |
|     |                                                                                                    | "Ereignisse für Auswahl" bedeutet, dass die BMZ<br>nur die für den gewählten Ein-/Ausgang bereits<br>programmierten Ereignisse anzeigt. Mit den Cursor-<br>tasten ↑ oder ↓ die Auswahl tätigen und mit F4<br>("Enter") bestätigen → Sprung in <i>Menü</i> <u>121</u> |
| 107 | Nur für Ausgangsmodule                                                                                         |                                                                                                    |
|     | Einstellungen Ausgangsmodul 01/99                                                                              | Automatisches Steuern : Einstellungen von                                                                                                    |
|     | Aktivierung bei Notbetrieb : Nein<br>Ein/Aus wie Brandfallstrg. : Nein<br>Ein/Aus wie Signalgeber : Nein       | Links das Bild zeigt ein Beispiel für ein Ringbus-<br>Ausgangsmodul auf Segment (Ring) 1, Adresse 99 (s.<br>oberste Zeile).                                                                                                    |
|     |                                                                                                    | In diesem Menü können einige Einstellungen für ein                                                                                                    |
|     | zurück Nein Ja speichern                                                                                       | Ausgangs- bzw. Sirenenmodul vorgenommen<br>werden. Zur Wahl stehen :                                                                                                    |
|     |                                                                                                    | Notbetrieb 2.21. Noch nicht verlugbar                                                                                                    |
|     |                                                                                                    | Ein-/Ausschalten wie Brandfall-<br>steuerungen - das heißt, wird dieser                                                                                                    |
|     |                                                                                                    | Parameter auf "ja" gestellt und z.B.<br>"Brandfallsteuerungen ab" am FBF betätigt,                                                                                                    |
|     |                                                                                                    | wird der Ausgang deaktiviert. In dem Fall löst<br>er bei einem Alarm nicht aus. Erst wenn die<br>Taste im FBF wieder zurück genommen<br>wird, wird der Ausgang wieder "scharf".                                                                                      |
|     |                                                                                                    | Ein-/Ausschalten wie Signalgeber- das<br>beißt wird dieser Deremeter auf inf gestellt                                                                                                    |
|     |                                                                                                    | und z.B. "Akustik ab" am FBF betätigt, wird der Ausgang deaktiviert. In dem Fall löst er                                                                                                    |
|     |                                                                                                    | bei einem Alarm nicht aus. Erst wenn die<br>Taste im FBF wieder zurück genommen                                                                                                    |
|     |                                                                                                    | wird, wird der Ausgang wieder "scharf".                                                                                                    |
|     | Nur für Sirenen/Sirenensteuermod.                                                                              | Automatisches Steuern : Einstellungen von<br>Ringbus-Sirenen                                                                                                    |
|     | Einstellungen Ausgangsmodul 01/99<br>Aktivierung bei Notbetrieb : Nein<br>nicht Ein/Aus wie Signalgeber : Nein | Für Sockelsirenen und Signalgebermodule<br>können folgende Funktionen eingestellt werden :                                                                                                    |
|     | intermittierend : Nein<br>Signalgebergruppe (0-15) : 00                                                        | Aktivierung hei Nothetrieh z Zt nicht                                                                                                    |
|     | Lautstärke (0-10) : 04<br>Ton 1 (0-7) : 0 Ton 2 (0-7) : 0                                                      | verfügbar                                                                                                    |
|     | zurück Nein Ja speichern                                                                                       | Filter Enricht Signalgeber (darüber<br>kann das Kommando "Akustik aus" für<br>Blitzleuchten, die sich mit dem Meldertun                                                                                                    |
|     |                                                                                                    | "Sirene" (Apollo) melden, unterdrückt<br>werden                                                                                                    |
|     |                                                                                                    | <ul> <li>Intermittierende (alternierende)</li> </ul>                                                                                                    |
|     |                                                                                                    | Ansteuerung<br>(wenn hier "nein" steht wird die Sirene mit                                                                                                    |
|     |                                                                                                    | Dauerton angesteuert) Signalgebergruppe – pro Ring können                                                                                                    |
|     |                                                                                                    | maximal 15 Signalgebergruppen gebildet                                                                                                    |

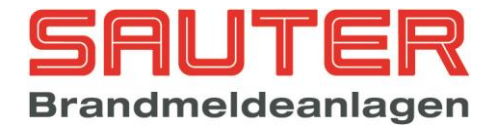

|     |                                                                                                    | <ul> <li>werden, d.h. mehrere Signalgeber werden<br/>zu einer Gruppe zusammengefasst. Die<br/>Einstellung der Gruppe geschieht bei Hochiki<br/>über die Software, bei Apollo über einen<br/>DIP-Schalter am Sirenensteuermodul. Für<br/>die Aktivierung einer ganzen<br/>Signalgebergruppe muss dann nur für einen<br/>Teilnehmer aus dieser Gruppe die<br/>Ereignisprogrammierung unter "Autom.<br/>Steuerung" vorgenommen werden.</li> <li>Die Lautstärke kann von 0 (aus) bis 10<br/>variiert werden. S. dazu im Anhang die<br/>Tabelle über Tonarten und Lautstärken von<br/>Ringbus-Sirenen.</li> <li>Die Tonart kann von 0 (aus) bis 7 variiert<br/>werden. S. dazu im Anhang die Tabelle über<br/>Tonarten und Lautstärken von Ringbus-<br/>Sirenen.</li> <li>Welche Funktionen mit welcher Sirene bzw.<br/>welchem Sirenensteuermodul genutzt werden<br/>kann, ist der technischen Beschreibung des<br/>Gerätes zu entnehmen.</li> <li>Mit F2 ("Nein") bzw. F3 ("Ja") können die<br/>Funktionen deaktiviert oder aktiviert werden.<br/>Nach Eingabe dieser Parameter bitte die<br/>Programmierung mit F4 ("Enter") abspeichern.</li> </ul> |
|-----|----------------------------------------------------------------------------------------------------|----------------------------------------------------------------------------------------------------|
| 108 | Einstellungen Eingang 001<br>Mit Überwachung : Nein<br>Schalter : Ja<br>Taster : Nein<br>Auslöseverzögerung : 000<br>zurück Nein Ja speichern | <ul> <li>Automatisches Steuern : Einstellungen der 8<br/>überwachten Eingänge</li> <li>Links das Bild zeigt ein Beispiel für Eingang 1 (s.<br/>obere Zeile).</li> <li>Für die Eingänge kann folgendes konfiguriert werden<br/>:</li> <li>Ob mit Überwachung (nur Drahtbruch) oder<br/>ohne</li> <li>Ob ein Schalter oder ein nicht rastender<br/>Taster angeschlossen ist</li> <li>Ob mit Auslöseverzögerung oder ohne. Die<br/>Auslöseverzögerung kann in Einzelschritten<br/>von 1 – 250 Sekunden eingestellt werden.<br/>0 bedeutet keine Auslösverzögerung.</li> <li>Mit F2 ("Nein") bzw. F3 ("Ja") können die<br/>Funktionen deaktiviert oder aktiviert werden.<br/>Nach Eingabe dieser Parameter bitte die<br/>Programmierung mit F4 ("Enter") abspeichern.</li> </ul>                                                                                                    |
| 109 | Meldergruppen<br>Seg. : 4<br>von Adresse : 1<br>bis Adresse : 12<br>Gruppe : 56<br>ab Melder : 1<br>zurück speichern                          | Meldergruppen (Ringbus) programmieren         Bitte geben Sie zunächst das Segment ("Seg") an.         Ein Segment ist bei Hochiki ESP-Technik ein Ring /         Adressenblock mit max. 254 Meldern / Modulen         (Apollo: 126). Die Segmente sind wie folgt auf die         Ringbus-Platinen verteilt :         P Ringbus-Platine 1 : Segmente 1 und 2         P Ringbus-Platine 2 : Segmente 3 und 4         P Ringbus-Platine 3 : Segmente 5 und 6         P Ringbus-Platine 4 : Segmente 7 und 8         P Ringbus-Platine 5 : Segmente 9 und 10         P Ringbus-Platine 6 : Segmente 11 und 12         P Ringbus-Platine 7 : Segmente 13 und 14                                                                                                    |

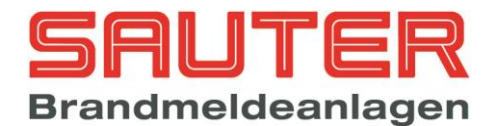

|                   |                             |                                             |                |                        | <ul> <li>Ringbus-Platine 8 : Segmente 15 und 16</li> <li>Ringbus-Platine 9 : Segmente 17 und 18</li> </ul>                                     |  |  |
|-------------------|-----------------------------|---------------------------------------------|----------------|------------------------|----------------------------------------------------------------------------------------------------|--|--|
|                   |                             |                                             |                |                        | Mit <b>"Adresse</b> " ist die physikalische Adresse des<br>Melders gemeint.<br><b>"Gruppe</b> " meint in jedem Fall die <u>neue Gruppe</u> des |  |  |
|                   |                             |                                             |                |                        |                                                                                                    |  |  |
|                   |                             |                                             |                |                        |                                                                                                    |  |  |
|                   |                             |                                             |                |                        | Melders / der Melder.                                                                                                    |  |  |
|                   |                             |                                             |                |                        | Meldegruppe der / die Melder einsortiert werden                                                                                                |  |  |
|                   |                             |                                             |                |                        | sollen.                                                                                                    |  |  |
|                   |                             |                                             |                |                        | Achtung: Bitte die Eingabe mit "speichern" (F4) abschließen.                                                                                   |  |  |
| 110               | Melderg                     | ruppen                                      |                |                        | Meldergruppen (Grenzwert) programmieren                                                                                                    |  |  |
|                   | Melderb                     | augruppe                                    | :              | 3                      | Auch die Grenzwertmeldelinien sind bei der "Sauter                                                                                             |  |  |
|                   | bis ML                      |                                             | :              | ±<br>8                 | aveo 6 / 18" frei programmierbar :                                                                                                    |  |  |
|                   | ab Grup                     | ppe                                         | :              | 20                     | Bitte geben Sie zunächst die Melderbaugruppe ein.                                                                                              |  |  |
|                   |                             |                                             |                |                        | Gemeint ist die Kartenadresse (DIL-Schalter auf                                                                                                |  |  |
|                   | zurück                      |                                             |                | speichern              | Platine) der betreffenden Grenzwert-Melderbau-<br>gruppe.                                                                                      |  |  |
|                   |                             |                                             |                |                        | Die danach erforderlichen Angeben in den Zeilen                                                                                                |  |  |
|                   |                             |                                             |                |                        | "von ML" und "bis ML" beziehen sich auf die                                                                                                    |  |  |
|                   |                             |                                             |                |                        | Meldelinien-Anschlüsse (1-8) auf den                                                                                                    |  |  |
|                   |                             |                                             |                |                        | Grenzwertkarten. Diese sind <u>auf der Platine mit ML</u><br>bezeichnet.                                                                       |  |  |
|                   |                             |                                             |                |                        | Geben Sie die gewünschte(n) Meldelinie(n) (ML) und danach den Wert für die 1. Gruppe.                                                          |  |  |
|                   |                             |                                             |                |                        |                                                                                                    |  |  |
|                   |                             |                                             |                |                        | Die erste eingegebene Meldelinie wird dann der 1.<br>Gruppe zugeordnet, die nächste Meldelinie der                                             |  |  |
|                   |                             |                                             |                |                        | folgenden Gruppe usw.                                                                                                    |  |  |
|                   |                             |                                             |                |                        | Achtung: Bitte die Eingabe mit "speichern" (F4)                                                                                                |  |  |
|                   |                             |                                             |                |                        | abschließen.                                                                                                    |  |  |
| 111               | Tag                         | : Empfindlic                                | hkeit 4 M      | odus 3                 | Melderempfindlichkeit / -modus und                                                                                                    |  |  |
|                   | Nacht<br>Zeitpro            | : Empfindlic<br>ogramm                      | nkeit 2 M      | odus 1<br>02           | Zwischenspeicherung (Ringbus-Melder)                                                                                                    |  |  |
|                   | Verzögerung bei Alarm : 000 |                                             |                |                        | Für den/die ausgewählten Melder können eingestellt                                                                                             |  |  |
|                   | verzoge<br>Voralar          | rung bel Stö<br>m                           | rund :         | Nein                   |                                                                                                    |  |  |
|                   | zurück                      | Nein                                        | Ja             | speichern              |                                                                                                    |  |  |
|                   |                             |                                             |                |                        |                                                                                                    |  |  |
|                   | <u>Nur Hochiki ESP</u>      |                                             |                | <u>Nur Hochiki ESP</u> |                                                                                                    |  |  |
|                   | Tabelle f                   | ür die Melder-E                             | mpfindlichkeit | sstufen :              | Eine von 8 Empfindlichkeiten für den Tag                                                                                                    |  |  |
|                   | Stute                       | ALG-E                                       | ATG-E          | AIE-E                  | (Tabelle dazu s. linke Spalte)                                                                                                    |  |  |
|                   | 1                           | 2,0 %                                       | 50°            | 0,20 V                 | <ul> <li>Eine von 8 Empfindlichkeiten f ür die Nacht</li> </ul>                                                                                |  |  |
|                   | 2                           | 2,5 %                                       | 55 °           | 0,24 V                 | ( I abelle dazu s. linke Spalte)<br>▶ 4 Modi für den Multisensor ACA-E (Tabelle                                                                |  |  |
|                   | 3                           | 3,0 % EN54                                  | 60° - A1S      | 0,28V EN54             | dazu s. linke Spalte)                                                                                                    |  |  |
|                   | 4                           | 3,5 %<br>4.0 %                              | 72°            | 0,32 V<br>0.36 V       | 2 Modi für den Multiwärmesensor ACB-E                                                                                                    |  |  |
|                   | 6                           | 4,5 %                                       | 78° - BS       | 0,40 V                 | (Tabelle dazu s. linke Spalte)                                                                                                    |  |  |
|                   | 7                           | -                                           | 83°            | 0,44 V                 | Der Modus 4 für den Multisensor ACA-F ist eine                                                                                                 |  |  |
|                   | 8                           | -                                           | 88° - CS       | -                      | besondere Einstellung, bei der ein Alarm im                                                                                                    |  |  |
| optischen Teil zu |                             | optischen Teil zu einem Voralarm an der BMZ |                |                        |                                                                                                    |  |  |
|                   |                             |                                             |                |                        | tunit, unabhangig davon, ob tur diesen Melder<br>die Voralarmfunktion aktiv ist, oder nicht. Fin                                               |  |  |
|                   |                             |                                             |                |                        | Alarm im thermischen Teil des Melders löst in                                                                                                  |  |  |

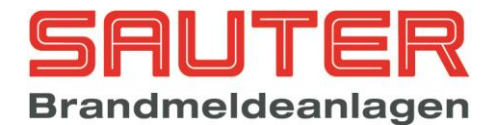

| Tabelle für die Modi des Multisensors ACA-E : |                                                                   |                  |                     |  |  |  |
|-----------------------------------------------|-------------------------------------------------------------------|------------------|---------------------|--|--|--|
|                                               | Modus                                                             | Bedeutun         | Bedeutung           |  |  |  |
|                                               | 1                                                                 | Multisenso       | Multisensorbetrieb  |  |  |  |
|                                               | 2                                                                 | Optischer        | Optischer Betrieb   |  |  |  |
|                                               | 3                                                                 | Wärmeme          | Iderbetrieb         |  |  |  |
|                                               | 4                                                                 | Wärme + o        | opt. Voralarm       |  |  |  |
| Tabelle f<br>stufen u                         | Tabelle für die Multisensor Empfindlichkeits-<br>stufen und Modi: |                  |                     |  |  |  |
| Stufe                                         | Modus 1/2<br>Opt./ Multi                                          | Modus 3<br>Wärme | Modus 4<br>Wärme+Op |  |  |  |
| 1                                             | 2,0 %                                                             | 50°              | 60°+2,0%            |  |  |  |
| 2                                             | 2,5 %                                                             | 55 °             | 78°+2,0%            |  |  |  |
| 3                                             | 3,0 % EN54                                                        | 60° - A1S        | 60°+3,0%            |  |  |  |
| 4                                             | 3,5 %                                                             | 66°              | 78°+3,0%            |  |  |  |
| 5                                             | 4,0 %                                                             | 72°              | 60°+4,0%            |  |  |  |
| 6                                             | 4,5 %                                                             | 78° - BS         | 78°+4,0%            |  |  |  |
| 7                                             | -                                                                 | 83°              | 88°+2,5%            |  |  |  |
| 8                                             | -                                                                 | 88° - CS 88°+3,5 |                     |  |  |  |
| Tabelle f                                     | Tabelle für die Modi des Multisensors ACB-E :<br>Modus Bedeutung  |                  |                     |  |  |  |
|                                               | 1                                                                 | Maximalm         | Maximalmelder       |  |  |  |
|                                               | 2                                                                 | MaxDiff N        | /lelder             |  |  |  |
|                                               |                                                                   |                  |                     |  |  |  |

Tabelle für die Multiwärmesensor Empfindlichkeitsstufen und Modi:

| Stufe | Modus 1<br>Max. | Modus 2<br>Max. + Diff. |            |
|-------|-----------------|-------------------------|------------|
| 1     | 50°             | 60 °C - A1R             | + 14 K/min |
| 2     | 55 °            | 60 °C - A1              | + 25 K/min |
| 3     | 60° - A1S       | 78 °C – BR              | +16 K/min  |
| 4     | 66°             | 78 °C – B               | +25 K/min  |
| 5     | 72°             | 88 °C – CR              | + 16 K/min |
| 6     | 78° - BS        | 88 °C – C               | + 25 K/min |
| 7     | 83°             | -                       |            |
| 8     | 88° - CS        | -                       |            |

#### Nur Apollo

Tabellen für die Melder-Empfindlichkeitsstufen :

| Ionisationsrauchmelder Discovery |                                                                            |  |  |  |
|----------------------------------|----------------------------------------------------------------------------|--|--|--|
| Alarmschwelle                    | Minimale Zeit bis<br>zum Alarm                                             |  |  |  |
| 0,45                             | 5 Sek.                                                                     |  |  |  |
| 0,45                             | 30 Sek.                                                                    |  |  |  |
| 0,70                             | 5 Sek.                                                                     |  |  |  |
| 0,70                             | 30 Sek.                                                                    |  |  |  |
| 1,0                              | 5 Sek.                                                                     |  |  |  |
|                                  | nsrauchmelder Dise<br>Alarmschwelle<br>0,45<br>0,45<br>0,70<br>0,70<br>1,0 |  |  |  |

| Optischer Rauchmelder Discovery |                                                  |  |  |
|---------------------------------|--------------------------------------------------|--|--|
| Alarmschwelle                   | Minimale Zeit bis<br>zum Alarm                   |  |  |
| 1,4                             | 5 Sek.                                           |  |  |
| 1,4                             | 30 Sek.                                          |  |  |
| 2,1                             | 5 Sek.                                           |  |  |
| 2,1                             | 30 Sek.                                          |  |  |
| 2,8                             | 5 Sek.                                           |  |  |
|                                 | Alarmschwelle<br>1,4<br>1,4<br>2,1<br>2,1<br>2,8 |  |  |

jedem Fall den Alarm aus. Mit einer programmierten Alarmzwischenspeicherzeit kann man dafür sorgen, dass aus dem Voralarm des optischen Teils nach Ablauf der programmierten Zeit ein echter Alarm wird. Wenn die programmierte Alarmzwischenspeicherzeit 0 ist, kann der optische Teil keinen echten Alarm auslösen.

#### Nur Apollo

- Eine von 5 Empfindlichkeiten f
  ür den Tag (Tabelle dazu s. linke Spalte)
- Èine von 5 Empfindlichkeiten für die Nacht (Tabelle dazu s. linke Spalte)
- Modi sind hier ohne Bedeutung und werden mit über die Empfindlichkeit eingestellt (Tabelle dazu s. linke Spalte)

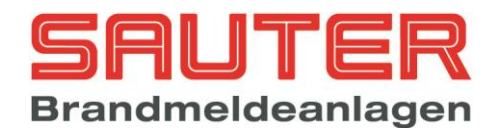

|     |                                                     |                                              |                                                                                       | Alle Meldertypen                                                                                                    |  |  |  |  |
|-----|-----------------------------------------------------|----------------------------------------------|---------------------------------------------------------------------------------------|----------------------------------------------------------------------------------------------------|--|--|--|--|
|     | Wärmen<br>Stufe                                     | elder Discovery<br>Klasse<br>EN54-5:2000     | Statische Alarm-<br>Temperatur                                                        | <ul> <li>&gt; 1 Zeitprogramm f ür die Tag-/Nachtum-<br/>schaltung</li> </ul>                                                                                                    |  |  |  |  |
|     | 1                                                   | A1R                                          | 54 57 65                                                                              | <ul> <li>eine Alarmverzögerungszeit, die den Melder</li> </ul>                                                                                                    |  |  |  |  |
|     | 2                                                   | A11X                                         | 54 61 70                                                                              | - bei Erkennen des Brandkriteriums - für die                                                                                                    |  |  |  |  |
|     | 3                                                   | A2S                                          | 54 61 70                                                                              | eingestellte Zeit immer wieder prüfen lässt,                                                                                                    |  |  |  |  |
|     | 4                                                   | CR                                           | 84 90 100                                                                             | ob es sich tatsächlich um einen Alarm                                                                                                    |  |  |  |  |
|     | 5                                                   | CS                                           | 84 90 100                                                                             | handelt. Erst nach Ablauf dieser Zeit und                                                                                                    |  |  |  |  |
|     | Ŭ                                                   | 00                                           | 04 00 100.                                                                            | kontinuierlichem anstenendem Alarm-                                                                                                    |  |  |  |  |
|     |                                                     |                                              |                                                                                       | an die BMZ gemeldet                                                                                                    |  |  |  |  |
|     | Multisensor Discovery<br>Stufe Alarmschwelle        |                                              | e Minimale Zeit bis<br>zum Alarm                                                      | <ul> <li>eine Störungsverzögerungszeit, die analog<br/>arbeitet, jedoch für das Störungskriterium</li> </ul>                                                                                                    |  |  |  |  |
|     | 1                                                   | 1,1 Multi.                                   | 20 Sek.                                                                               | mit Voralarm ja / nein                                                                                                    |  |  |  |  |
|     | 2                                                   | 2,1 Optisch                                  | 30 Sek.                                                                               |                                                                                                    |  |  |  |  |
|     | 3                                                   | 2,8 Multi.                                   | 20 Sek.                                                                               | Das Zeitprogramm muss zuvor programmiert                                                                                                    |  |  |  |  |
|     | 4                                                   | 4,2 Multi.                                   | 20 Sek.                                                                               | Menü des Umscholten zwischen den Empfindlich                                                                                                    |  |  |  |  |
|     | 5                                                   | - Wärme                                      | 30 Sek.                                                                               | keiten und den Modi für jeden Wochentag                                                                                                    |  |  |  |  |
|     | Alle auto<br>Stufe                                  | omatischen Melo<br>Alarmschwelle             | ler XP95/XPlorer                                                                      | Jede Eingabe ist mit <b>OK</b> zu bestätigen und zum                                                                                                    |  |  |  |  |
|     | 1                                                   | 45                                           | EN54                                                                                  | Schluss die neue Konfiguration zu <b>speichern (F4)</b> .                                                                                                    |  |  |  |  |
|     | 2                                                   | 50                                           | EN54                                                                                  |                                                                                                    |  |  |  |  |
|     | 3                                                   | 55                                           | EN54                                                                                  |                                                                                                    |  |  |  |  |
|     | 4                                                   | 60                                           | Kein EN54                                                                             |                                                                                                    |  |  |  |  |
|     | 5                                                   | 64                                           | Kein EN54                                                                             |                                                                                                    |  |  |  |  |
|     |                                                     |                                              |                                                                                       |                                                                                                    |  |  |  |  |
| 112 | Zeitpro<br>1. Sonr<br>2. Mont<br>3. Dier<br>4. Mitt | ogramm 01<br>htag<br>hstag<br>hstag<br>twoch | 5. Donnerstag<br>6. Freitag<br>7. Samstag                                             | Zeitprogramm konfigurieren<br>Als Beispiel wurde links im Bild das Zeitprogramm 01<br>ausgewählt.<br>Bestimmen Sie bitte zunächst – durch Auswahl mit                                                                                                    |  |  |  |  |
| 440 | zurück                                              |                                              | Enter                                                                                 | dem Cursor oder per Zifferneingabe - welchen<br>Wochentag Sie programmieren möchten, dann bitte<br>F4 ("Enter") → Sprung in <i>Menü</i> <u>120</u>                                                                                                    |  |  |  |  |
| 113 | UART 1:                                             | :                                            | PC                                                                                    | Schnittstellenprotokoll                                                                                                    |  |  |  |  |
|     | 1. Druc<br>2. FAT<br>3. PC<br>4. ESP<br>zurück      | 2ker<br>A 4.4.4                              | 5. Modbus SCU800<br>6. LED Tableau<br>7. Modbus OPC<br>8. Modbus PLC<br>Aus speichern | Bitte wählen Sie das für diese Schnittstelle vor-<br>gesehene Protokoll mittels der Cursortasten oder<br>über numerische Eingabe aus. Es stehen zur Wahl :<br>> Drucker-Schnittstelle<br>> FAT-Protokoll<br>> PC-Programmierung<br>> ESPA 4.4.4 (Option)<br>> LED Tableau (alte Version WSK)<br>> Modbus SCU800 (Option)<br>> Modbus OPC (Option)<br>> Modbus PLC (Option)<br>> Modbus PLC (Option) |  |  |  |  |
|     |                                                     |                                              |                                                                                       | <ul> <li>Protokoll. Die Aktivierung wird durch die Anzeige in der oberen Zeile kenntlich gemacht.</li> <li>Mit F3 ("Aus") wird das Protokoll deaktiviert.</li> <li>Bitte das "speichern" mit F4 nicht vergessen!</li> </ul>                                                                                                    |  |  |  |  |

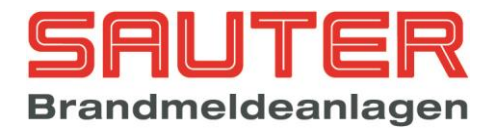

| 114 | Schnittstellen UART 1                                                                                                    | Schnittstellenbaudrate                                                                                                    |
|-----|----------------------------------------------------------------------------------------------------|----------------------------------------------------------------------------------------------------|
|     | 1. 4800       5. 57600         2. 9600       x       6. 115200         3. 19200       7. 1200         4. 38400       8. 2400                                | Hier ist auf die gleiche Art und Weise vorzugehen wie bei der Auswahl des Protokolls.                                                                                                    |
|     | zurück Aus speichern                                                                                                    |                                                                                                    |
| 115 | Grenzwertmelder<br>Drahtbruch [x0,01mA] : 0180<br>1. Alarm [x0,01mA] : 1000<br>2. Alarm [x0,01mA] : 3000<br>Rücksetzzeit [x100ms] : 020<br>zurück speichern | <ul> <li>Grenzwertmelder : Alarm-/Störungs-<br/>schwellen</li> <li>Hier werden - wie bereits in <i>Menü 78</i> erwähnt - die<br/>Grenzwertlinien der Grenzwert-Platinen eingestellt.</li> <li>Es kann eine Drahtbruchschwelle, die Schwelle für 1.<br/>und 2.Alarm sowie eine Zeit eingegeben werden, die<br/>die Linie spannungslos ist, um ein Rücksetzen der<br/>Melder bei Alarm zu bewirken.</li> <li>Achtung: Bitte die Eingabe mit "speichern" (F4)<br/>abschließen.</li> <li>Entnehmen Sie im Zweifelsfall die notwendigen Daten<br/>einem Datenblatt der anzuschließenden Melder. Vom<br/>Werk aus, sind die Grenzwert-Platinen auf Hochiki<br/>CDX-Melder und Apollo S65 / Orbis eingestellt.</li> </ul> |
| 116 | Wartung<br>Tag : 01 Status<br>Monat : 08 Aus<br>Jahr : 12<br>Stunde : 07<br>zurück Ein speichern                                                            | Wartung<br>Hier kann ein Datum für den nächsten<br>Wartungstermin eingegeben werden. Wenn dieses<br>Datum erreicht wird, wird eine Störungsmeldung<br>angezeigt.<br>Mit F2 ("ein") wird diese Funktion aktiviert.<br>Mit F4 ("speichern") werden die Daten gespeichert.                                                                                                    |
| 117 | Sondertaste Sl<br>1. Betreiber Passw. x<br>2. Errichter Passw.<br>zurück Aus speichern                                                                      | <ul> <li>Einstellungen Sondertasten</li> <li>Für die Sondertasten können folgende Zugangscodes konfiguriert werden: <ul> <li>Kein Code</li> <li>Betreiber Passwort</li> <li>Errichter Passwort</li> </ul> </li> <li>Mit F2 ("ein") bzw. F3 ("aus") wird der Code aktiviert bzw. deaktiviert.</li> <li>Mit F4 ("speichern") wird die Einstellung gespeichert.</li> </ul>                                                                                                    |
| 118 | Gruppen LEDs<br>LED-Nr. :<br>Netzwerk-ID :<br>Gruppe :<br>zurück speichern                                                                                  | Gruppen LEDs<br>die Nummer der LED, die Netzwerk-ID und die<br>Gruppennummer sind einzugeben. Es kann im<br>Netzwerk an einem Gerät der Gruppenstatus von<br>einem anderen Gerät angezeigt werden.<br>Mit F1 ("zurück") gelangt man in die vorherige<br>Menüebene.<br>Mit F4 ("speichern") wird die Einstellung<br>gespeichert.                                                                                                    |

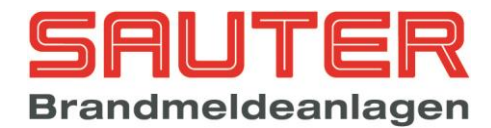

| 120 | Zeitprogramm 01 Sonntag                                                                                                    | Zeiten programmieren                                                                                                    |
|-----|----------------------------------------------------------------------------------------------------|----------------------------------------------------------------------------------------------------|
|     | Zeit 1: 05:00 Tag<br>Zeit 2: 18:00 Nacht                                                                                                    | Der gewählte Wochentag wird in der 2. Displayzeile angezeigt.                                                                                                    |
|     | Zeit 3: 00:00 Nacht<br>Zeit 4: 00:00 Nacht<br>zurück Tag Nacht speichern                                                                                                    | Der Cursor steht unter den Stunden für die erste Zeit.<br>Sie können nun eine Zeit in <b>Stunden und Minuten</b><br>eingeben und mit OK bestätigen.                                                                                                    |
|     |                                                                                                    | Dann ist noch anzugeben, ob auf <b>Nacht-</b> oder auf <b>Tag-Betrieb</b> umgeschaltet werden soll. Diese Angaben beziehen sich auf die <b>Melderparameter</b> , denn dort gibt es <b>Tag- und Nacht-Empfindlichkeiten</b> (s. <i>Menü</i> <u>111</u> )                                                                                                    |
|     |                                                                                                    | Bitte nach Abschluss der Eingaben nicht vergessen,<br>mit <b>F4 ("speichern")</b> die Eingaben zu sichern                                                                                                    |
| 121 | Ereignis Ausg.mod.01/089/01                                                                                                    | Ereignis Liste                                                                                                    |
|     | 0001/2048         ->Ausgang 01         Inaktiv           >0001:Alarm         0000/000-0000/000         0002:Auslösung Relais         0001-0001           0003:Alarm         0000/000-0000/000         0004:frei                                                | Ein Ereignis ist anzusehen wie eine Verknüpfung<br>bzw. Programmierung zwischen Zuständen und<br>Schaltfunktionen.                                                                                                    |
|     | zurück einfügen löschen Enter                                                                                                    | Links sehen Sie ein Beispiel für die Liste der<br>Ereignisse. Programmiert werden soll ein Ereignis für<br>ein Ausgangsmodul auf Segment 1 mit Adresse 89,<br>und zwar für Ausgang 1 von diesem Modul. Diese<br>Information steht in Zeile 1 vom Display.<br>Die zweite Displayzeile bezieht sich immer auf die<br>Zeile mit dem Marker ">" und zeigt an, ob und welche<br>Programmierung dort schon hinterlegt ist. In diesem<br>Fall ist das 1. Ereignis für den Ausgang 01 (1. OC-<br>Ausgang auf dem Zentralrechner) programmiert.<br>Wenn dort "frei" steht, ist in der Zeile noch kein<br>Ereignis programmiert.<br>Bei der Sauter aveo 6 / 18 sind 2048 Ereignisse<br>möglich. |
|     |                                                                                                    | soll, bitte mit den Cursortasten ein freies Ereignis<br>aussuchen und dann F4 ("Enter") wählen → Sprung<br>in <i>Menü</i> <u>130</u>                                                                                                    |
|     | Ereignis Sondertaste S1<br>0001/2048 ->Ausgang 01 Inaktiv<br>>0001:Alarm 0000/000-0000/000<br>0002:Auslösung Relais 0001-0001<br>0003:Alarm 0000/000-0000/000<br>0004:Alarm 0000/000-0000/000<br>0005:Alarm 0000/000-0000/000<br>zurück einfügen löschen Enter | Wenn eine Verknüpfung zwischen bestehenden<br>Verknüpfungen eingefügt werden soll, ist mittels der<br>Cursortasten der Marker ">" an die entsprechende<br>Stelle zu bewegen, wo eingefügt werden soll und<br>dann bitte F2 ("einfügen") drücken.<br>Soll ein Ereignis gelöscht werden, bitte genauso<br>vorgehen, aber F3 ("löschen") betätigen.                                                                                                    |
| 130 | Ereignis 0001/2048<br>Ausg.mod. 01/089/01 Inaktiv<br>Kennung : Alarm<br>Netzwerk-ID : 001<br>von Gruppe : 0000 Melder : 000<br>bis Gruppe : 0000 Melder : 000<br>ODER<br>zurück ändern OK speichern                                                            | Ereignis Programmierung<br>Das Bild links zeigt das Ereignis 1 von 2048.<br>Programmiert werden soll ein Ereignis für ein<br>Ausgangsmodul auf Segment 1 mit Adresse 89, und<br>zwar für Ausgang 1 von diesem Modul.<br>Die Netzwerk-ID bei Geräten, die nicht im Netzwerk<br>betrieben werden, muss immer 1 sein. Im Netzwerk                                                                                                    |

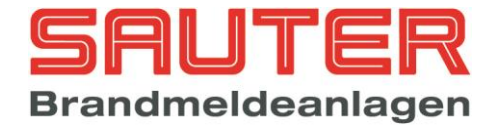

|     |                                                                                                    |                                                                                            | <ul> <li>wird hier die ID von der BMZ eingetragen, deren<br/>Alarm die Steuerung auslösen soll.</li> <li><u>Voreingestellt</u> als auslösendes Kriterium ist <u>,Alarm</u>'.</li> <li>Dies erkennt man in Zeile 3 des Displays. Wenn Sie<br/>das ändern möchten – weil Sie z.B. einen Ausgang<br/>brauchen, der bei ,Störung' schaltet – betätigen Sie<br/>bitte F2 ("ändern") zur Auswahl eines anderen<br/>Kriteriums → Sprung in <i>Menü</i> <u>131</u></li> <li>Ansonsten bestätigen Sie die Kennung mit F3 ("OK")<br/>und geben Sie die Gruppen und Melder ein, die auf<br/>Alarm gehen müssen, um das gewünschte Kriterium<br/>zu erfüllen. Bitte jede Eingabe mit OK bestätigen.</li> <li>Danach sollten Sie noch beachten, dass für das<br/>programmierte Ereignis eine UND, ODER bzw. UND<br/>NICHT Verknüpfung gewählt werden kann. Diese<br/>Verknüpfung bezieht sich immer auf das<br/>nachfolgende Ereignis, wenn es denselben Ein-/<br/>/Ausgang benutzt. Daher müssen mehrere Ereignisse<br/>für denselben Ein-/Ausgang in der Tabelle unmittelbar<br/>hintereinander stehen, da sonst die<br/>Verknüpfungslogik nicht korrekt ausgewertet werden<br/>kann.</li> <li>Mit F3 schalten Sie zwischen UND, ODER bzw. UND<br/>NICHT hin und her.</li> <li>Anschließend ist die komplette Eingabe mit F4<br/>("speichern") zu speichern.</li> </ul> |
|-----|----------------------------------------------------------------------------------------------------|--------------------------------------------------------------------------------------------|----------------------------------------------------------------------------------------------------|
| 131 |                                                                                                    |                                                                                            | Kennungen für Freignisse                                                                                                    |
|     | Kennungen für Ausgä                                                                                           | nge                                                                                        |                                                                                                    |
|     | Seite 1<br>Kennung<br>1. Alarm<br>2. Voralarm<br>3. Hauptalarm<br>4. Störung<br>zurück                        | 5. Abschaltung<br>6. BMZ Rückstellen<br>7. Störung Stromv.<br>8. Netzausfall<br>mehr Enter | <ul> <li>Hier geben Sie bitte per Ziffern direkt ein, welches<br/>Kriterium für die Ereignisprogrammierung gewünscht<br/>wird oder Sie gehen mit dem Cursor auf die<br/>gewünschte Kennung und betätigen F4 ("Enter").</li> <li>Für die Ereignisse "Alarm", "Voralarm",<br/>"Hauptalarm", "Störung" und "Abschaltung"<br/>können zusätzlich eine Gruppen- und Meldernummer<br/>eingegeben werden.<br/>Mit der Kennung "Netzausfall" kann z.B. die Heizung<br/>eines FSD bei Netzausfall abgeschaltet werden, wenn<br/>diese aus der BMZ versorgt wird.</li> </ul>                                                                                                    |
|     | Seite 2<br>Kennung<br>1.Alarm Automatikm.<br>2.Alarm Handfeuerm.<br>3.FSD Alarm<br>4.FSD entriegelt<br>zurück | 5. Verzögerung aktiv<br>6. ÜE ausgelöst<br>7. ÜE abgeschaltet<br>8. 2.Alarm<br>mehr Enter  | Mit den ersten beiden Kennungen können Ausgänge<br>zur Verifizierung der Alarmquelle angesteuert werden.<br>Darüber hinaus gibt es weitere Kennungen für<br>Statusmeldungen.<br>Für das Ereignis <b>"2. Alarm"</b> kann eine<br>Gruppennummer eingegeben werden. Mit dieser<br>Kennung kann eine 2 Melderabhängigkeit für eine<br>Steuerung eines Ausganges realisiert werden, wenn<br>der Hauptalarm noch durch eine zusätzliche<br>Reaktions-/Erkundungszeit verzögert wird.                                                                                                    |
|     | Seite 3<br>Kennung<br>1.Techn. Alarm.<br>2.FSD Auslösung<br>3.Testalarm<br>4.Auslösung                        | 5.Zeitprogramm                                                                             | Bei den Kennungen <b>"Techn.Alarm"</b> , <b>"FSD</b><br><b>Auslösung"</b> , <b>"Testalarm"</b> und <b>"Auslösung"</b> reagiert<br>der Ausgang auf die entsprechenden Meldungen an<br>der BMZ.<br>Eine spezielle Funktion bietet die Kennung<br><b>"Zeitprogramm"</b> . Hiermit lassen sich Ausgänge                                                                                                    |
|     | zurück                                                                                                    | mehr Enter                                                                                 | automatisch über eines der 16 verfügbaren                                                                                                    |
|     |                                                                                                    |                                                                                            | Zenprogramme akuv/makuv schaiten.                                                                                                    |

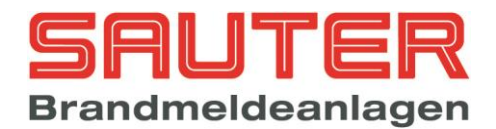

#### <u>Kennungen für Eingänge</u>

| Seite 1<br>Kennung<br>1. Alarm 5. Ein-/Aussch<br>2. Voralarm 6. Revision<br>3. Hauptalarm 7. Umsch. Empf<br>4. Störung 8. Auslösung<br>zurück E  | <ul> <li>Die Ereignisse "Alarm", "Voralarm", "Hauptalarm"<br/>"Störung" und "Techn. Alarm" erfordern zusätzlich<br/>die Eingabe einer Gruppen- und einer<br/>Meldernummer. Dazu muss ein beliebiger nicht<br/>vorhandener Melder auf die im Ereignis definierte<br/>Gruppen- und Meldernummer programmiert werden<br/>(s. Alarmorganisation - Gruppen -&gt; Menü 109).<br/>Das kann auch ein Melder auf einer nicht<br/>vorhandenen Baugruppe sein. Das bedeutet, der<br/>Eingang simuliert einen Melder und kann dadurch<br/>auch alle programmierbaren Funktionen des Melders<br/>(z.B. Kundentext) bzw. der Gruppe (z.B.<br/>Alarmorganisation) benutzen. Dadurch lässt sich z.B.<br/>über ein Freischaltelement der FSD öffnen.</li> <li>Mit der Kennung "Revision" kann man<br/>Meldergruppen über einen Eingang in den<br/>Revisionsmodus schalten.</li> <li>Über das Ereignis "Auslösung" können direkt<br/>Ausgänge, Relais Steuerlinien oder Ausgangs-<br/>module auf den Melderleitungen aktiviert werden.</li> </ul> |
|----------------------------------------------------------------------------------------------------|----------------------------------------------------------------------------------------------------|
| Seite 2<br>Kennung<br>1. Aktiv 5. Errichter<br>2. Inaktiv<br>3. Information<br>4. Betreiber<br>zurück E<br>Kennungen für Sondertasten<br>Kennung | <ul> <li>Das Ereignis "Information" bedeutet, dass bei<br/>Aktivierung des Einganges lediglich eine<br/>Auslösemeldung als Rückmeldung generiert wird,<br/>jedoch kein Alarm und keine Störung.</li> <li>Bei Auswahl der Kennungen "Betreiber" bzw.<br/>"Errichter" kann man durch Aktivierung des<br/>Eingangs das Betreiber- bzw. Errichter Passwort<br/>freischalten.</li> </ul>                                                                                                    |
| 1. Ein-/Ausschalten<br>2. Umsch. Empfindl.<br>3. Auslösung<br>zurück E                                                                           | er                                                                                                    |

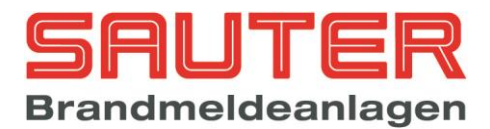

### Montageanleitung

- 1. der BMZ Sauter aveo 6 / 18 liegt eine Bohrschablone für die Wandmontage der BMZ bei. Bitte entnehmen und an dem vorgesehenen Montageort anbringen.
- Alle auf der Bohrschablone gekennzeichneten Befestigungslöcher sind zu bohren und mit Dübeln S8 zu versehen. Entsprechende Schrauben zunächst nur in die beiden oberen Dübel einschrauben. Es ist eine stabile Aufhängung zu schaffen.
- 3. Für die Montage ist die Haube von der BMZ abzunehmen. Der Schlüssel dafür befindet sich auf der Rückwand.
- 4. Bitte die BMZ ohne Akkus in die beiden Sacklöcher oben einhängen. Dann die beiden unteren Schrauben in die Dübel einschrauben.
- 5. Das Bedienfeld kann nach Lösen der rechten Senkkopfschrauben aufgeschwenkt werden und lässt so die Anschlusstechnik frei zugänglich werden.
- 6. Es sind die Stich bzw. Ringleitungen gemäß der mitgelieferten Anschlusspläne zu verdrahten. Wenn Sie die Abschirmung der Melderleitung durch verbunden haben (dies ist nicht zwangsläufig notwendig, empfiehlt sich aber in kritischen Umgebungen), dann ist der Beidraht <u>zweiseitig</u> in der BMZ aufzulegen.
- 7. Dann die Peripheriegeräte wie FBF, SD gemäß der mitgelieferten Anschlusspläne anschalten.
- 8. Die Netzzuleitung ist am Netzteil an den dafür vorgesehenen Klemmen anzuschließen.
- 9. Netzspannung zuschalten
- 10. Der interne Summer ertönt: bitte mittels der Taste Lint.
- 11. Als nächstes bitte die Akkus auf den Zentralenboden stellen und mittels Kabelbinder und der Bohrungen im Bodenblech festzurren. Die Akkus sind mittels der mitgelieferten Anschlusskabel an die Akku-Klemmen des Netzteils anzuschließen (s. Anschlussplan).
- 12. Nun ist gemäß der Inbetriebnahmeanleitung weiter vorzugehen.

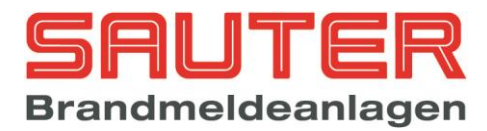

### 4. Inbetriebnahmeanleitung

- Nach Einschalten der Netzspannung l\u00e4dt der Zentralrechner der BMZ zuerst die aktuelle Programmierung aus dem nichtfl\u00fcchtigen Flash-Speicher in den Datenspeicher. Dieser Vorgang (ca. 10-15 Sekunden) kann im Display verfolgt werden.
- Danach werden die internen Baugruppen (Melderbaugruppen f
  ür Grenzwert- bzw. Analogmelder, Netzwerkkarten, Modem, FAT/Brandmeldetableau, Modbus Ger
  ät) eingelesen. Der Einlesevorgang und die Anzahl der erkannten Baugruppen werden im LC-Display angezeigt.
- 3. Nach dem Einlesevorgang werden alle erkannten Baugruppen mit der entsprechenden Anzahl angezeigt. Durch Betätigen der Taste "F4" können Details wie z.B. Softwareversion und Status einer Baugruppe abgefragt werden. Bei adressierbaren Melderbaugruppen werden zusätzlich die Anzahl der <u>anschließbaren Ring-/und Stichleitungen (z.B. "Ringe/Stiche: 2/4")</u> sowie die tatsächliche Anzahl der <u>erkannten</u> Ringleitungen (Beispiel 1 : "erkannte Ringe : 1,2" bedeutet Ring 1 und 2 erkannt Beispiel 2 : "erkannte Ringe : 2" bedeutet nur Ring 2 erkannt) angezeigt.
- 4. Wenn die Anzeige der erkannten Baugruppen korrekt ist, bitte mit "Weiter" bestätigen. Ansonsten Zentrale wieder spannungslos machen und die Adressierung der Baugruppen überprüfen (s. entsprechende Zeichnung in den Anschlussplänen).
- 5. Dann folgt die Initialisierungsprozedur, während der die BMZ die Melder einliest. Diese kann bis zu 3 Minuten dauern. Die Anzahl der erkannten Melder wird im Display im grauen Balken angezeigt. Wenn alle Adressen abgefragt wurden, erscheint eine Tabelle "Melderkonfiguration", in der alle Veränderungen zum letzten Einlesevorgang aufgelistet werden. D.h., dass bei der Erstinbetriebnahme alle neu gefundenen Adressen angezeigt werden.

Beispiel für mögliche Fehler:

| Melderkonfiguration |      |          | 0001/0005 |        |  |        |
|---------------------|------|----------|-----------|--------|--|--------|
| Seg.                | Adr. | Fehler   |           | Gruppe |  | Melder |
| >01:0               | 001  | neu      |           | 0010   |  | 001    |
| 01:0                | 003  | fehlt    |           | 0010   |  | 003    |
| 02:-                | 001  | Тур      |           | 0012   |  | 001    |
| 02:-                | 001  | programm | •         | 0000   |  | 000    |
| 1                   |      |          |           |        |  |        |
| weiter              |      | alle ok  |           |        |  | ok     |

In Spalte 1 wird das Segment angegeben und zusätzlich angezeigt, ob ein Ring ("o") oder ein Stich ("-") erkannt wurde. Dann folgt die Adresse und in Spalte 3 eine Fehlerbenennung. Folgende Fehler sind möglich

- neu : Melder neu erkannt
- fehlt : Melder war vorher da, wurde diesmal aber nicht erkannt

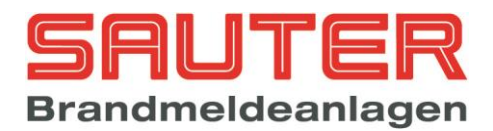

- Typ : anderer Typ als beim letzten Einlesevorgang
- programm. : Melder ist nicht programmiert (Gruppe und/oder Melder = 0)
- Schwellen : für Grenzwertmelder ungültige Schwellen programmiert
- Stich : beim letzten Einlesevorgang als Ring, diesmal als Stich eingelesen
- Ring : beim letzten Einlesevorgang als Stich, diesmal als Ring eingelesen

Nach Eingabe des Errichterpasswortes können die Meldungen einzeln ("ok") oder alle ("alle ok") quittiert werden. Damit wird die neue Konfiguration in den Flash-Speicher der Zentrale übernommen. Nicht programmierte Melder können nur durch Eingabe von Gruppen- und Meldernummer im Errichtermenü unter "Alarmorganisation"- "Meldergruppen" aus der Fehlerliste entfernt werden. Solange eine Meldung in der Liste steht, wird von der Zentrale eine "Störung: Melderkonfiguration" generiert. Wenn Fehler anstehen, kann die Liste auch im Menü "Diagnose" -"Melderdaten" - "Fehler" (Taste(F2) abgerufen werden.

Bitte anhand der Objektunterlagen die erkannten Melder mit den tatsächlich zu installierenden Meldern vergleichen.

- 6. Sollten nicht alle Melder erkannt worden sein, sind anhand der Diagnose-Funktion die fehlenden Melder zu ermitteln und zu überprüfen, warum sie nicht erkannt wurden.
- Erst wenn alle Melder korrekt eingelesen wurden, sollte die Meldergruppenprogrammierung anhand der Bedienungsanleitung im Errichtermenü unter "Alarmorganisation" → "Meldergruppen" vorgenommen werden.
- 8. Die Zentrale überprüft alle angeschlossenen Geräte ständig durch einen zyklischen Selbsttest. Sofern keine Störungen gemeldet werden, sind weitere Überprüfungen nicht notwendig.
- 9. Sollten Störungen auftreten, sind diese im Display zu lokalisieren und anschließend zu überprüfen. Die genaue Bezeichnung der Sicherungen des Netzteils finden Sie in dem entsprechenden Anschlussplan.
- 10. Ferner sollten allgemeine Parameter wie Uhrzeit / Datum etc. überprüft werden.
- 11. Zur Dokumentation der Anlagen-spezifischen Daten sollte unbedingt beigefügtes Inbetriebsetzungsprotokoll ausgefüllt werden.

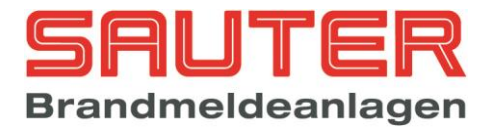

## 5. Technische Daten :

### Energieversorgung:

| Anschlussspannung:                                                                                                    | 230V AC, -15% bis +10%, 50-60Hz                                    |  |  |
|----------------------------------------------------------------------------------------------------|--------------------------------------------------------------------|--|--|
| Betriebsspannung:                                                                                                    | 24V DC (19,5V – 29,5V DC)                                          |  |  |
| Restwelligkeit                                                                                                    | 0,8 Vpp                                                            |  |  |
| Leistung 330VA Version (B01620-0x)                                                                                                    |                                                                    |  |  |
| max. Ausgangsstrom:                                                                                                    | 3,1 A (Imax a = Imax b)                                            |  |  |
| max. Akku Ladestrom:                                                                                                    | 3,6 A                                                              |  |  |
| Leistung 180VA Version (B01622-0x)                                                                                                    |                                                                    |  |  |
| max. Ausgangsstrom:                                                                                                    | 1,9 A (Imax a = Imax b)                                            |  |  |
| max. Akku Ladestrom:                                                                                                    | 2,3 A                                                              |  |  |
| Der Akku-Ladestrom kann bei beiden Leistungen<br>1,3 A für 18 Ah Akkus,<br>2,3 A für 24 Ah Akkus oder<br>3,6 A für 40 Ah und 65 Ah Akkus, nur b | in 3 Stufen eingestellt und begrenzt werden :<br>ei 330 VA Version |  |  |
| Ruhestromaufnahme:                                                                                                    | 20 mA (ohne Mindestlast)                                           |  |  |
| Mindestlast                                                                                                    | 100 mA                                                             |  |  |
| Akkuladespannung:                                                                                                    | 27,3V +/- 0,12V (bei 20°C)                                         |  |  |
| max. Akku Innenwiderstand<br>für alle Akkutypen                                                                                                 | 400 mΩ                                                             |  |  |
| Arbeitstemperaturbereich:                                                                                                    | -5°C bis +40°C                                                     |  |  |
| Luftfeuchtigkeit:                                                                                                    | max. 95% rel. Luftfeuchte                                          |  |  |

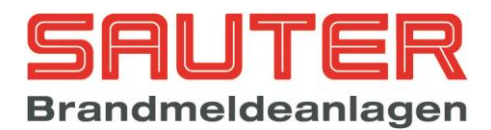

# Allgemeine technische Daten

| Maximale Anzahl Meldergruppen je Ring                       | 127                                                                                                    |
|-------------------------------------------------------------|----------------------------------------------------------------------------------------------------|
| Maximale Anzahl adressierbarer Punkte je Ring               | <ul> <li>Hochiki: 127 Melder/Module + 127</li> <li>Sockelsirenen</li> <li>Apollo: 126 adressierbare Punkte</li> </ul>    |
| Maximale Anzahl Meldergruppen der BMZ                       | <ul><li> 1024 programmierbar</li><li> 192 über LEDs anzeigbar</li></ul>                                                  |
| Maximale Anzahl adressierbarer Punkte der BMZ               | <ul> <li>Hochiki: 2286 Melder/Module + 2286</li> <li>Sockelsirenen</li> <li>Apollo: 2268 adressierbare Punkte</li> </ul> |
| Alarmierungseinrichtungen je BMZ                            | 1                                                                                                    |
| Ruhestromaufnahme BMZ ohne Zusatzkarten :                   | 90 mA                                                                                                    |
| Ruhestromaufnahme Ringbus-Platine B01260-00/<br>B01262-00 : | 33 mA (ohne Melder)                                                                                                    |
| Ruhestromaufnahme Ringbus-Platine B01270-00/<br>B01272-00 : | 38 mA (ohne Melder)                                                                                                    |
| Ruhestromaufnahme Grenzwertplatine B01300-00 :              | 30 mA (ohne Melder)                                                                                                    |
| Ruhestromaufnahme Grenzwertplatine B01310-00 :              | 35 mA (ohne Melder)                                                                                                    |
| Ruhestromaufnahme Relaisplatine :                           | 4 mA                                                                                                    |
| Arbeitstemperaturbereich :                                  | -5 bis +40° C                                                                                                    |
| Luftfeuchtigkeit :                                          | Max. 95 % rel. Luftfeuchtigkeit                                                                                          |
| Gehäuse :                                                   | Stahlblech, RAL 7035                                                                                                    |
| Schutzart :                                                 | IP 40                                                                                                    |
| Abmessungen Gehäuse B1, B2 :                                | 540 x 540 x 245 mm (B x H x T)                                                                                           |
| Gewicht BMZ Sauter Sauter aveo 6 im Gehäuse A1, A2 :        | 18,5 kg                                                                                                    |
| Abmessungen Gehäuse C1, C2 :                                | 760 x 540 x 265 mm (B x H x T)                                                                                           |
| Gewicht BMZ Sauter Sauter aveo 6 / 18 im Gehäuse C1, C2 :   | 21 kg                                                                                                    |

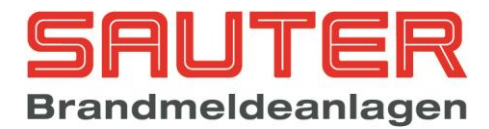

### Minimale/ maximale Spannungen/Ströme

| Ausgang Melderbaugruppe analog    |               |
|-----------------------------------|---------------|
| - Spannung                        | 27 - 35 Volt  |
| - Strom                           | 0 - 250 mA    |
| Ausgang Melderbaugruppe Grenzwert |               |
| - Spannung                        | 18 - 20 Volt  |
| - Strom                           | 0 - 90 mA     |
| OC Ausgang                        |               |
| - Spannung                        | 0 - 30 Volt   |
| - Strom                           | 0 - 50 mA     |
| Steuerlinie ÜE/Signalgeber        |               |
| - Spannung                        | 0,5 - 29 Volt |
| - Strom                           | 0 - 500 mA    |
| Relais                            |               |
| - Spannung                        | 0 - 30 Volt   |
| - Strom                           | 0 - 1 A       |
| Eingang                           |               |
| - Spannung                        | 0 - 30 Volt   |
| - Strom                           | 0 - 0,5 mA    |
| Eingang SST                       |               |
| - Spannung                        | 0 - 30 Volt   |
| - Strom                           | 0 - 50 mA     |
| Eingang FSD Sabotage              |               |
| - Spannung                        | 0 - 30 V      |
| - Strom                           | 0 - 50 mA     |

### Sicherungswerte

| Netzteil       |                   |
|----------------|-------------------|
| - Netz         | 3,15 A Träge      |
| - Akku         | 6,3 A Super Flink |
| - Ext. 24V     | 500 mA träge      |
| Zentralrechner |                   |
| - Steuerlinien | 500 mA Träge      |
| - FBF Ausgang  | 500 mA Träge      |

### Kabelparameter

| - Alle Anschlussleitungen Brandmeldekabel<br>JY-(ST)Y-2x2x0,8 |  |
|---------------------------------------------------------------|--|
|---------------------------------------------------------------|--|

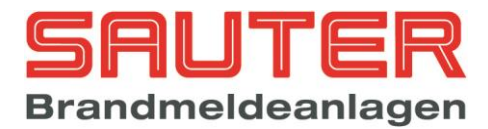

### 6. CE Kennzeichnung :

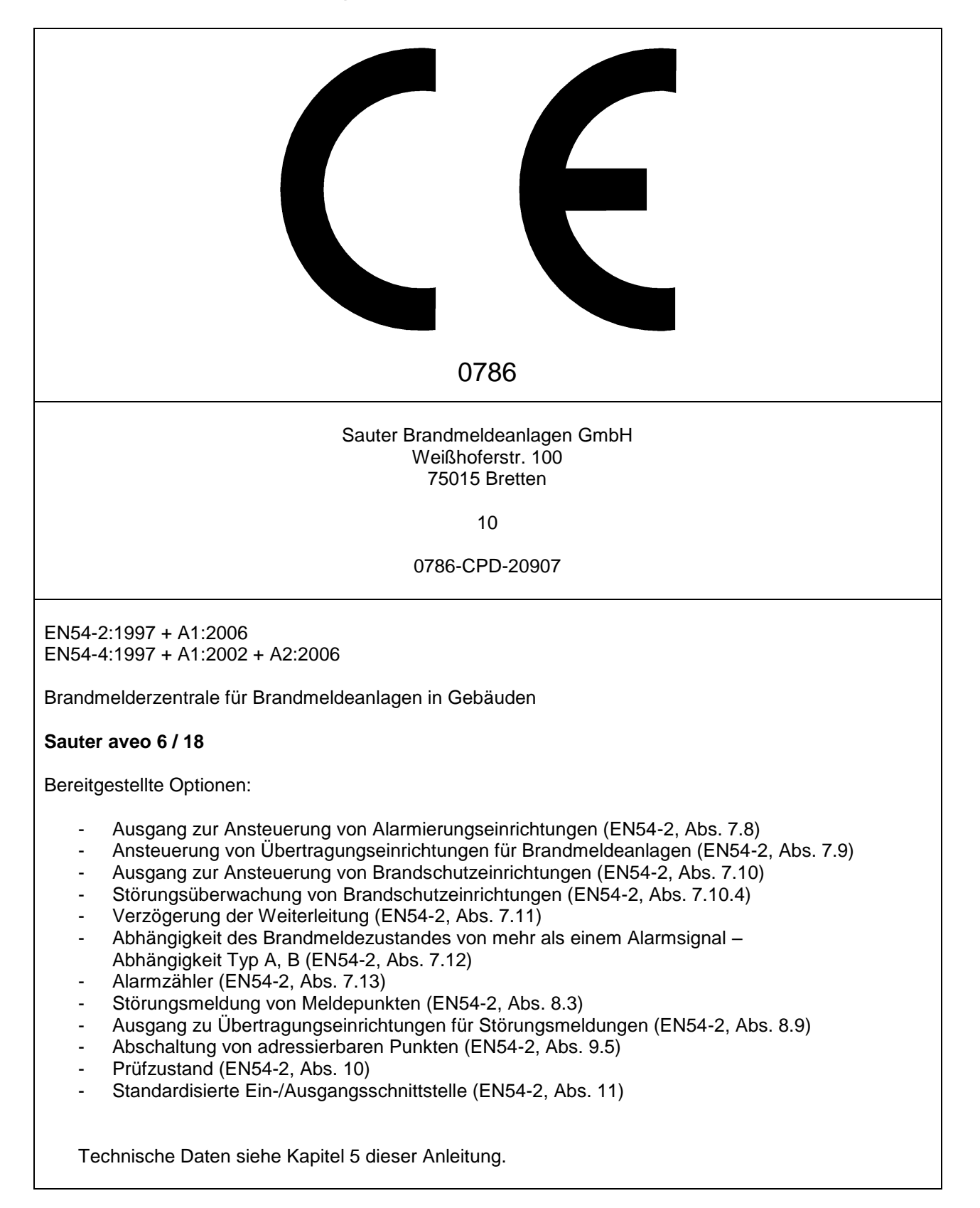